คู่มือการบริหารจัดการ และการรายงานตามระบบฐานข้อมูล โครงการ TO BE NUMBER ONE

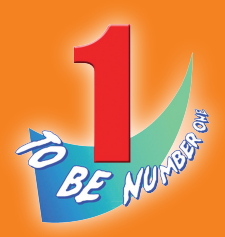

# BUSU TO BE NUMBER ONE ÎU NŞJINWUKIUAS

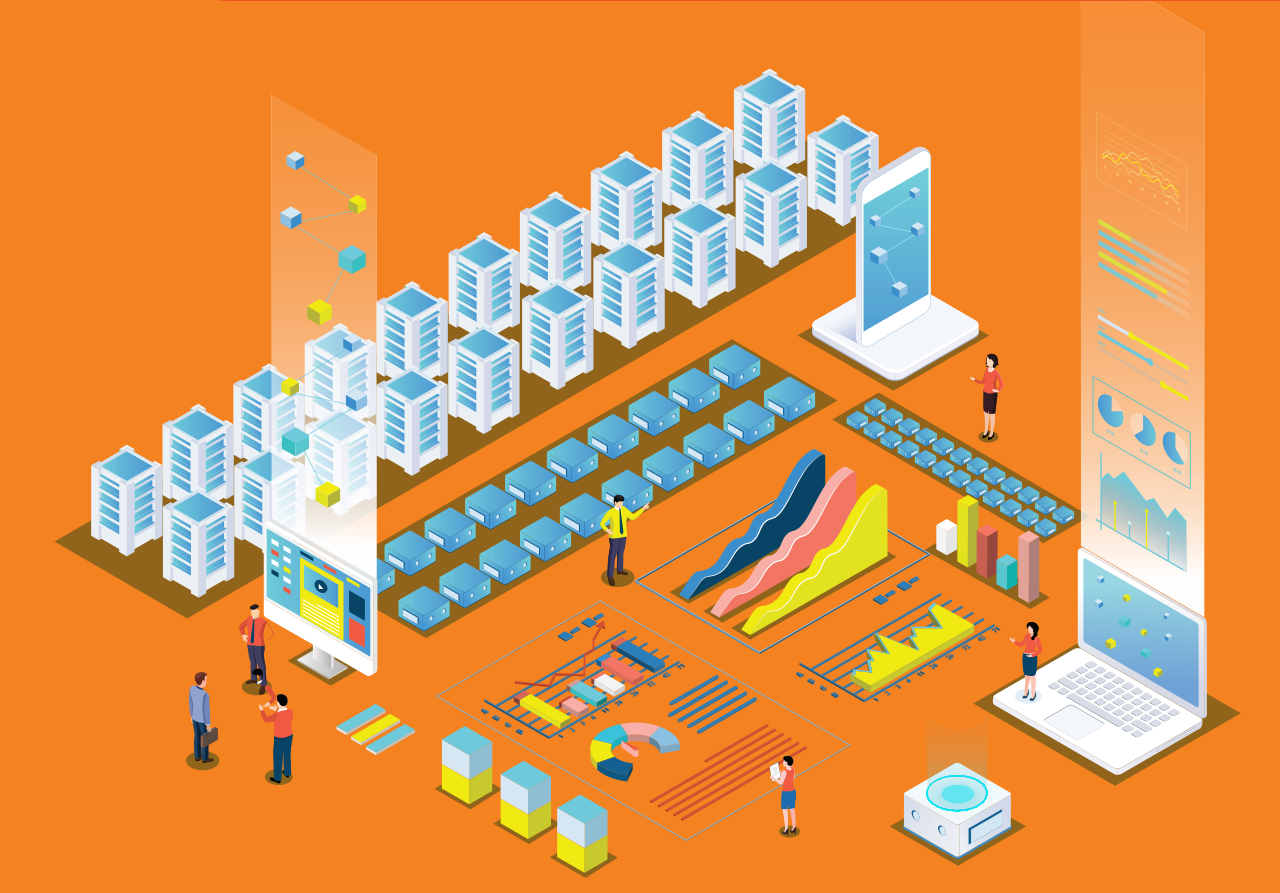

โครงการ TO BE NUMBER ONE ในทูลกระหม่อมหญิงอุบลรัตนราชกัญญา สิริวัฒนาพรรณวดี กรมสุขภาพจิต กระทรวงสาธารณสุข คู่มือการบริหารจัดการ และการรายงานตามระบบฐานข้อมูล โครงการ TO BE NUMBER ONE

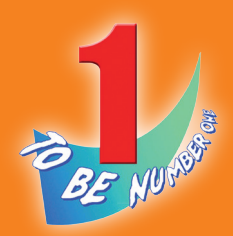

# BUSU TO BE NUMBER ONE ÎU NŞJINWUKIUAS

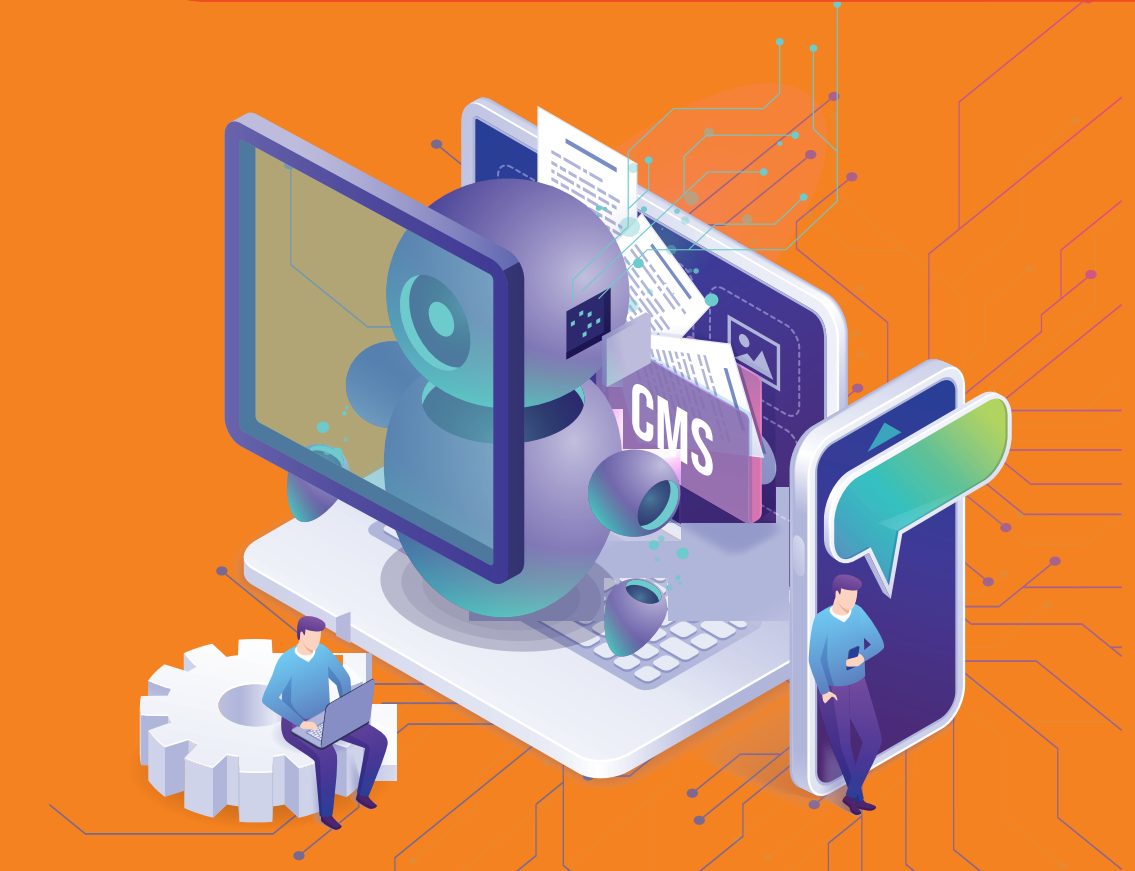

โครงการ TO BE NUMBER ONE ในทูลกระหม่อมหญิงอุบลรัตนราชกัญญา สิริวัฒนาพรรณวดี กรมสุขภาพจิต กระทรวงสาธารณสุข

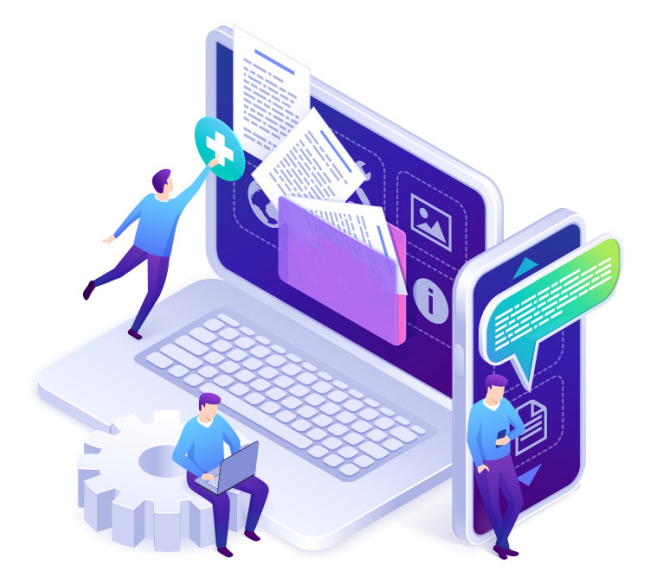

| ชื่อหนังสือ | คู่มือการบริหารจัดการและการรายงาน           |
|-------------|---------------------------------------------|
|             | ตามระบบฐานข้อมูลโครงการ TO BE NUMBER ONE    |
|             | ບມຣມ TO BE NUMBER ONE                       |
|             | ในกรุงเทพมหานคร                             |
| ISBN        | 978-616-8340-03-5                           |
| ຈັດพิมพ์โดย | โครงการ TO BE NUMBER ONE                    |
|             | ในทูลกระหม่อมหญิงอุบลรัตนราชกัญญา           |
|             | สิริวัฒนาพรรณวดี                            |
|             | กรมสุขภาพจิต กระทรวงสาธารณสุข               |
|             | ถนนติวานนท์ อำเภอเมือง จังหวัดนนทบุรี 11000 |
| ຈຳนວนพิมพ์  | 10,300 เล่ม                                 |
| พิมพ์ที่    | ศูนย์สื่อและสิ่งพิมพ์แก้วเจ้าจอม            |
|             | มหาวิทยาลัยราชภัฎสวนสุนันทา                 |

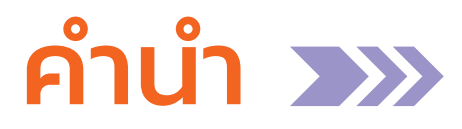

กรมสุขภาพจิตและหน่วยงานหลักที่รับผิดชอบโครงการ TO BE NUMBER ONE ร่วมกันจัดทำฐานข้อมูลโครงการ TO BE NUMBER ONE ใหม่ ตามพระประสงค์ของทูลกระหม่อมหญิงอุบลรัตนราชกัญญา สิริวัฒนาพรรณวดี องค์ประธานโครงการ สำหรับจัดเก็บรวบรวม และรายงานข้อมูลผลการดำเนินงาน ของชมรม เขตกรุงเทพมหานคร อำเภอ และจังหวัด TO BE NUMBER ONE ทั่วประเทศ ให้ถูกต้อง เป็นปัจจุบัน และได้มาตรฐานเดียวกัน มีความน่าเชื่อถือ ในการนำไปใช้ประโยชน์ เพื่อพัฒนาการดำเนินงานและกิจกรรมต่าง ๆ ในโครงการ และเป็นช่องทางแลกเปลี่ยนข้อมูลระหว่างหน่วยงานที่เกี่ยวข้องได้

สำหรับคู่มือการบริหารจัดการและการรายงานตามระบบฐานข้อมูล โครงการ TO BE NUMBER ONE ในกรุงเทพมหานครฉบับนี้ กรมสุขภาพจิต จัดทำขึ้นเป็นแนวทางสำหรับประธาน/ผู้รับผิดชอบชมรม TO BE NUMBER ONE ในพื้นที่กรุงเทพมหานคร เพื่อรับสมัครสมาชิก บันทึกข้อมูลการดำเนินงาน ชมรม ศูนย์เพื่อนใจ และการจัดส่งรายงานผลการดำเนินงานของชมรม ผ่านโปรแกรมจากฐานข้อมูลโครงการ TO BE NUMBER ONE ตลอดจนเป็น แนวทางสำหรับสำนักงานเขตกรุงเทพมหานคร หน่วยงานต้นสังกัดของชมรม นอกสังกัดกรุงเทพมหานคร และหน่วยงานที่เกี่ยวข้องในสังกัดกรุงเทพมหานคร เพื่อบริหารจัดการข้อมูลและรายงานผลการดำเนินงานของชมรม และเขต TO BE NUMBER ONE ในพื้นที่กรุงเทพมหานคร

โดยเนื้อหาในคู่มือประกอบด้วยการเปิดสิทธิเป็นผู้ดูแลระบบ ระบบ การรายงานผล การใช้โปรแกรมฐานข้อมูลๆ สำหรับการรับสมัครสมาชิก การจัดตั้งชมรม การเปิดศูนย์เพื่อนใจ การบันทึกข้อมูลการดำเนินงานของชมรม และศูนย์เพื่อนใจ TO BE NUMBER ONE ของชมรม TO BE NUMBER ONE ในพื้นที่กรุงเทพมหานคร

หวั่งเป็นอย่างยิ่งว่า คู่มือเล่มนี้จะเป็นประโยชน์ต่อการบริหารจัดการ ระบบฐานข้อมูลและพัฒนาการดำเนินงานของชมรม TO BE NUMBER ONE ในกรุงเทพมหานครต่อไป กรมสุขภาพจิต

เลขานุการโครงการ TO BE NUMBER ONE

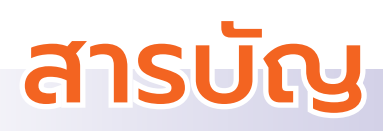

| >> | <mark>คำน</mark> ำ3                                  |
|----|------------------------------------------------------|
| >> | <mark>สารบัญ</mark> 4                                |
| >> | โปรแกรมระบบฐานข้อมูลโครงการ TO BE NUMBER ONE         |
| >> | การกำหนดสิทธิและการบริหารจัดการฐานข้อมูล             |
|    | โครงการ TO BE NUMBER ONE 11                          |
| >> | ขั้นตอนการจัดตั้งชมรมใหม่/สมัครสมาชิก/               |
|    | ให้สิทธิเป็นผู้ดูแลระบบในฐานข้อมูลโครงการฯ           |
| >> | ขั้นตอนการบันทึก รวบรวม และการรายงานข้อมูลของชมรม 18 |
| >> | ระบบการรายงาน                                        |
|    | 💿 ขั้นตอนการรายงาน                                   |
|    | 🗭 การรายงานตามระบบหลักที่โครงการกำหนด                |
|    | 🗭 การรายงานหน่วยงานต้นสังกัด                         |
|    | 🕤 ระยะเวลาการจัดส่งรายงาน                            |
| >> | การใช้โปรแกรมฐานข้อมูลโครงการ TO BE NUMBER ONE 26    |
|    | 🔿 การใช้โปรแกรมสำหรับผู้ดูแลระบบ 26                  |
|    | 💭 การกำหนด Username และ Password                     |
|    | 🔅 การเข้าสู่ระบบ (Login)                             |
|    | 🔅 การรับสมัครสมาชิก                                  |
|    | <ul><li>สมาชิกชมรม</li></ul>                         |
|    | 💻 สมาชิกใหม่                                         |
|    | 💻 การนำเข้าข้อมูลสมาชิกเก่าจากไฟล์ข้อมูลเดิม 35      |

# สารบัญ

|   | <ul> <li>สมาชิกใครติดยายกมือขึ้น</li> </ul>     |    |
|---|-------------------------------------------------|----|
|   | 💻 สมาชิกใหม่                                    | 38 |
|   | 💻 การนำเข้าข้อมูลสมาชิกเก่าจากไฟล์ข้อมูลเดิม    | 42 |
| ¢ | การลาออกของสมาชิกชมรม                           | 45 |
| ¢ | การกำหนดบทบาทและตำแหน่งของสมาชิก                | 47 |
| Ö | การให้สิทธิผู้ดูแลชมรม (จัดการชมรม) เพิ่ม       | 49 |
| Ö | การเปิดศูนย์เพื่อนใจ TO BE NUMBER ONE           | 51 |
| Ö | การบันทึกข้อมูลการดำเนินงานชมรมและศูนย์เพื่อนใจ |    |
|   | <ul> <li>การแก้ไขข้อมูลชมรม</li> </ul>          | 54 |
|   | <ul> <li>การบันทึกกิจกรรมของชมรม</li> </ul>     |    |
|   | 💻 การเพิ่มกิจกรรมของชมรม                        | 57 |
|   | 💻 การรายงานผลการจัดกิจกรรม                      | 59 |
|   | <ul> <li>การให้บริการ</li> </ul>                |    |
|   | 💻 การให้บริการผ่านชมรม                          | 61 |
|   | 💻 การให้บริการผ่านศูนย์เพื่อนใจ                 |    |
|   | TO BE NUMBER ONE                                | 63 |
|   | <ul> <li>ผลสำเร็จของชมรมและสมาชิก</li> </ul>    |    |
|   | 💻 ผลสำเร็จของชมรม                               | 54 |
|   | 💻 ผลสำเร็จของสมาชิก                             | 66 |
| Ø | การส่งรายงานของชมรม                             | 69 |

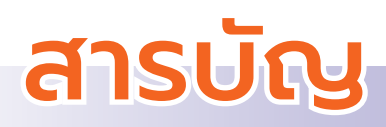

| >> | การใช้โปรแกรมสำหรับผู้ดูแลระบบของหน่วยงานต้นสังกัดในพื้นที่ |
|----|-------------------------------------------------------------|
|    | (สำนักงานเขต/หน่วยงานต้นสังกัดของชมรม)                      |

| Ð | การเข้าสู่ระบบ (Login) |        | 7 | '1 |
|---|------------------------|--------|---|----|
| U | การเขาสูระบบ (Login)   | •••••• |   | (  |

- 🔿 การลงทะเบียนจัดตั้งชมรม ......73
  - 🜻 การจัดตั้งชมรมใหม่ ...... 74
  - 🔅 การนำเข้าข้อมูลชมรมเก่าจากไฟล์ข้อมูลเดิม ...... 76
- การใช้โปรแกรมสำหรับผู้ดูแลระบบของหน่วยงานต้นสังกัดในส่วนกลาง (สำนักอนามัย/สำนักการศึกษา/สำนักพัฒนาสังคม)

| >> | การเข้าดูสถิติและผ | เลการดำเนินงานภาพรวม         | . 93 |
|----|--------------------|------------------------------|------|
| >> | การแก้ไขข้อมูล     |                              | 102  |
| >> | การลบข้อมูล        |                              | 104  |
| >> | การออกจากระบบ      |                              | 106  |
| >> | คณะทำงานจัดทำคุ    | มือฯ                         | 107  |
| >> | ภาคผนวก            |                              |      |
|    | 💽 การใช่           | โปรแกรมสำหรับสมาชิก          | 111  |
|    | 🗘 ຄ′               | รกำหนด Username และ Password | 112  |

🜻 การแก้ไขข้อมูลส่วนตัวของสมาชิก ...... 114

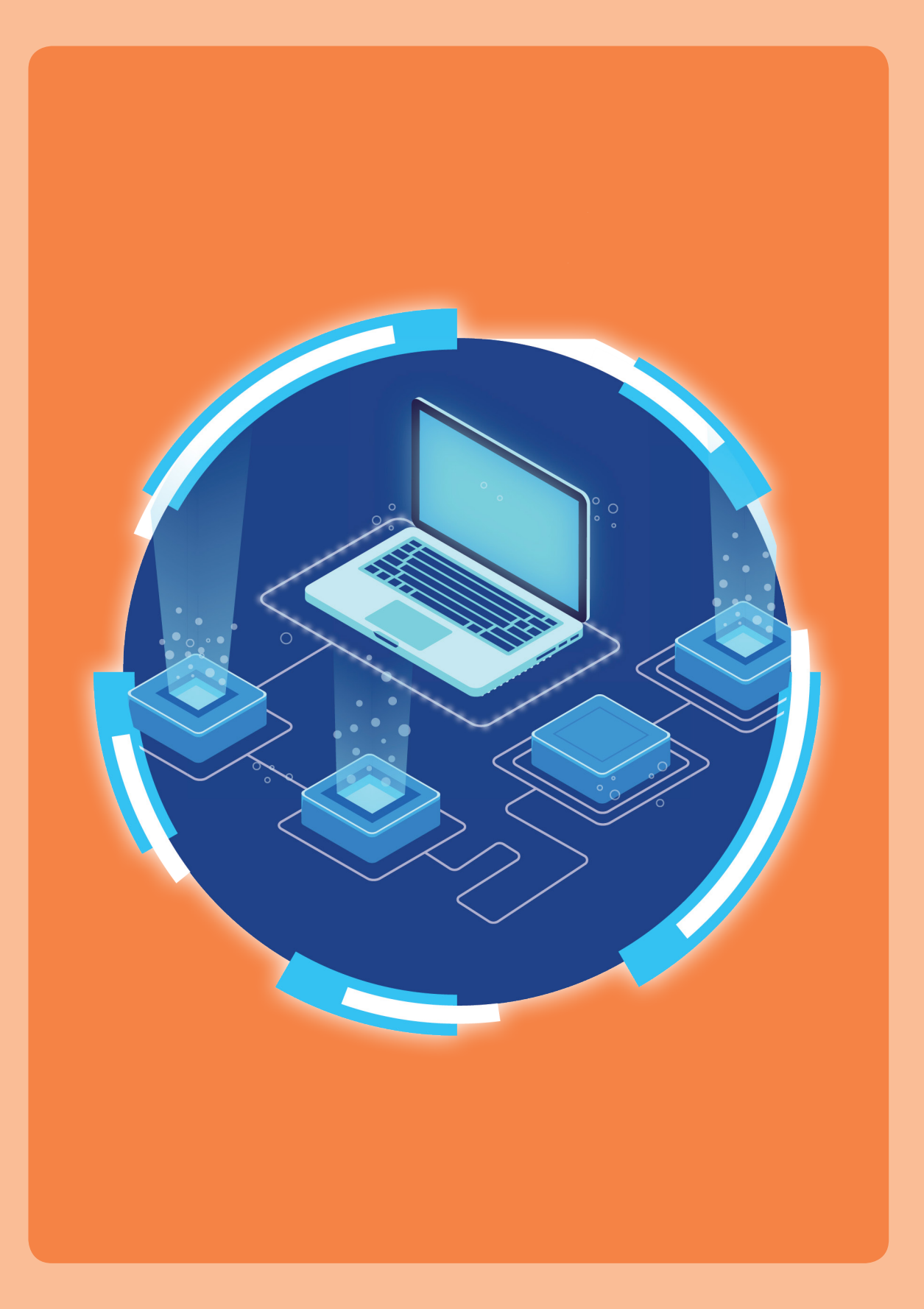

# โปรแกรมระบบฐานข้อมูล โครงการ TO BE NUMBER ONE

โปรแกรมฐานข้อมูลโครงการ TO BE NUMBER ONE ประกอบด้วย 2 ส่วน คือ

ส่วนที่ 1 สำหรับเครือข่ายสมาชิกและประชาชนทั่วไป (ส่วนหน้าบ้าน)

ส่วนที่ 2 สำหรับผู้ดูแลระบบฐานข้อมูลฯ (ส่วนหลังบ้าน)

ส่วนที่ 1 สำหรับเครือข่ายสมาชิกและบุคคลทั่วไป (ส่วนหน้าบ้าน) เพื่อ สมาชิกและบุคคลทั่วไปเข้าดูข้อมูลสถิติของโครงการ สมาชิกเข้าไปปรับปรุงข้อมูลส่วนตัวของสมาชิก หรือลาออกจาก

ชมรม

โดยเข้าสู่หน้าเว็บไซต์หลักของระบบ (ส่วนหน้าบ้าน) ผ่าน URL : https://tobenumberone.dmh.go.th/ ปรากฏตามรูปหน้าจอนี้

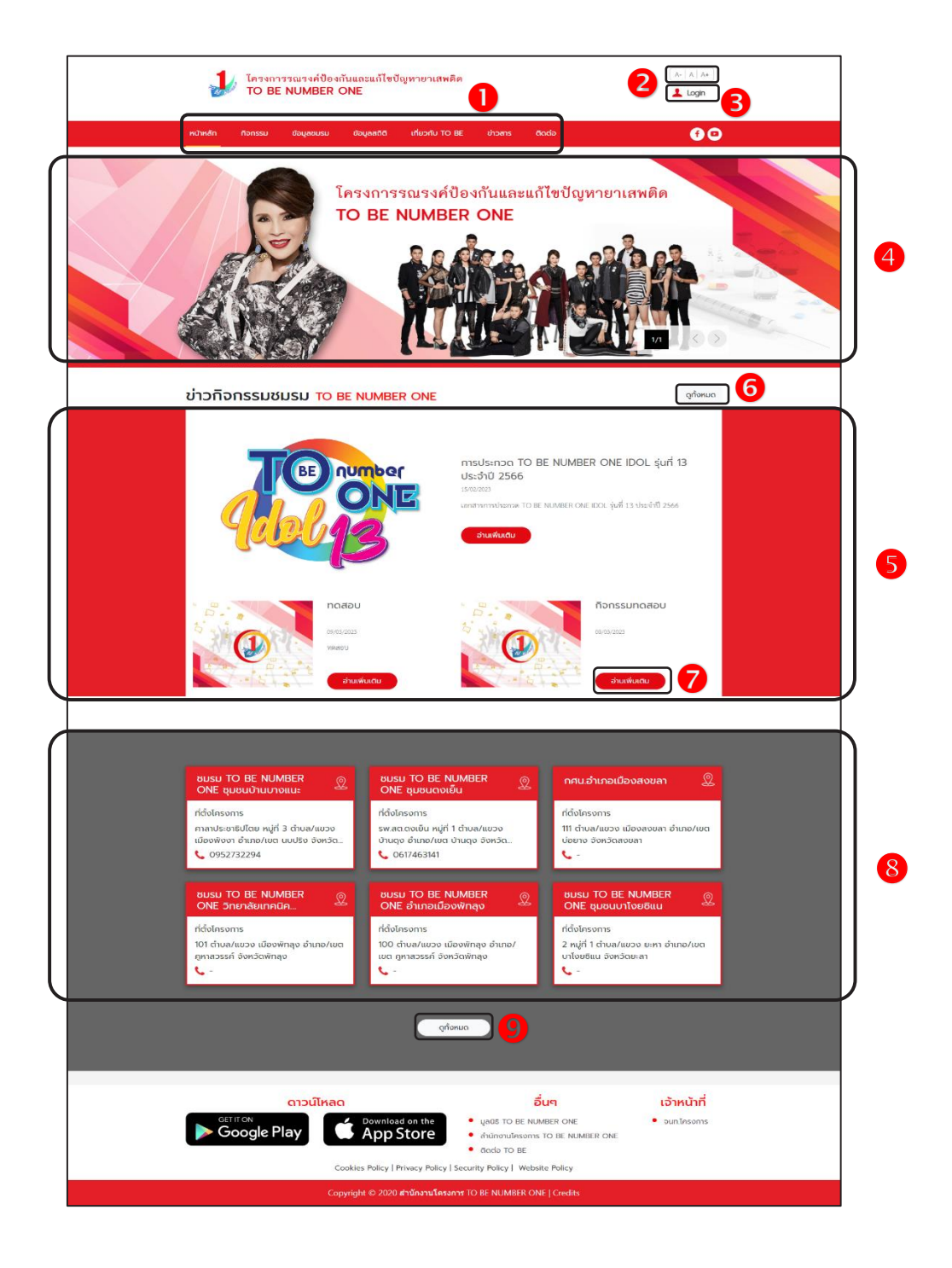

ประกอบด้วย

- 1) รายการเมนูหลักของเว็บไซต์
- 2) ปุ่มสำหรับปรับเพิ่มหรือลดขนาดตัวอักษรของเว็บไซต์
- 3) ปุ่ม 💶 📖 สำหรับเข้าใช้งานระบบ
- 4) ส่วนแสดงป้ายโฆษณา/ป้ายประกาศ (Banner) ของเว็บไซต์
- 5) ส่วนแสดงรายการข้อมูลข่าวกิจกรรมชมรม
- ปุ่ม (จุกังหมด) สำหรับเข้าสู่หน้าจอข้อมูลข่าวกิจกรรมชมรมทั้งหมด
- ปุ่ม อานเพิ่มเติม สำหรับเข้าสู่หน้าจอรายละเอียดของข่าวกิจกรรม
- 8) ส่วนแสดงรายการข้อมูลชมรม
- ปุ่ม จุกังหมด สำหรับเข้าสู่หน้าจอข้อมูลชมรมทั้งหมด

ส่วนที่ 2 สำหรับผู้ดูแลระบบฐานข้อมูลฯ (ส่วนหลังบ้าน) เพื่อให้ผู้ดูแลระบบ ทุกระดับใช้บริหารจัดการระบบฐานข้อมูลตามสิทธิที่ได้รับ โดยใช้งานผ่านทาง หน้าเว็บไซต์ URL : https://data.dmh.go.th/

| ຢູ່ TO BE NUMBER ONE   ເປັນອັງການບ × +<br>← → C ົ ົ ● data.dmh.go.th/login |                                                                                                    | ~ | a-10 | ٥ | ×<br>: |
|----------------------------------------------------------------------------|----------------------------------------------------------------------------------------------------|---|------|---|--------|
|                                                                            | เข้าระบบเพื่อเริ่มต้นใช้งาน                                                                                                    |   |      |   | 4      |
|                                                                            | อีเมล/รหัสสมาชิก                                                                                                    |   |      |   |        |
|                                                                            | ไปรถระบุ<br>รศัสรhน                                                                                                    |   |      |   |        |
|                                                                            | ไปรดระบุ                                                                                                    |   |      |   |        |
| ในที่ลุกระหม่อมหญิงอุปสรตมราชกญญา สรวณมาพรรณวด                             | เข้าสู่ระบบ                                                                                                    |   |      |   |        |
|                                                                            | алагариский конструкций и сорольной конструкций и сорольной конструкций и сорольной конструкций и сорольной конструкций и сорольной конструкций и сорольной конструкций и сорольной конструкций и сорольных конструкций и сорольных конс |   |      |   |        |

#### การกำหนดสิทธิและบริหารจัดการฐานข้อมูล โครงการ TO BE NUMBER ONE

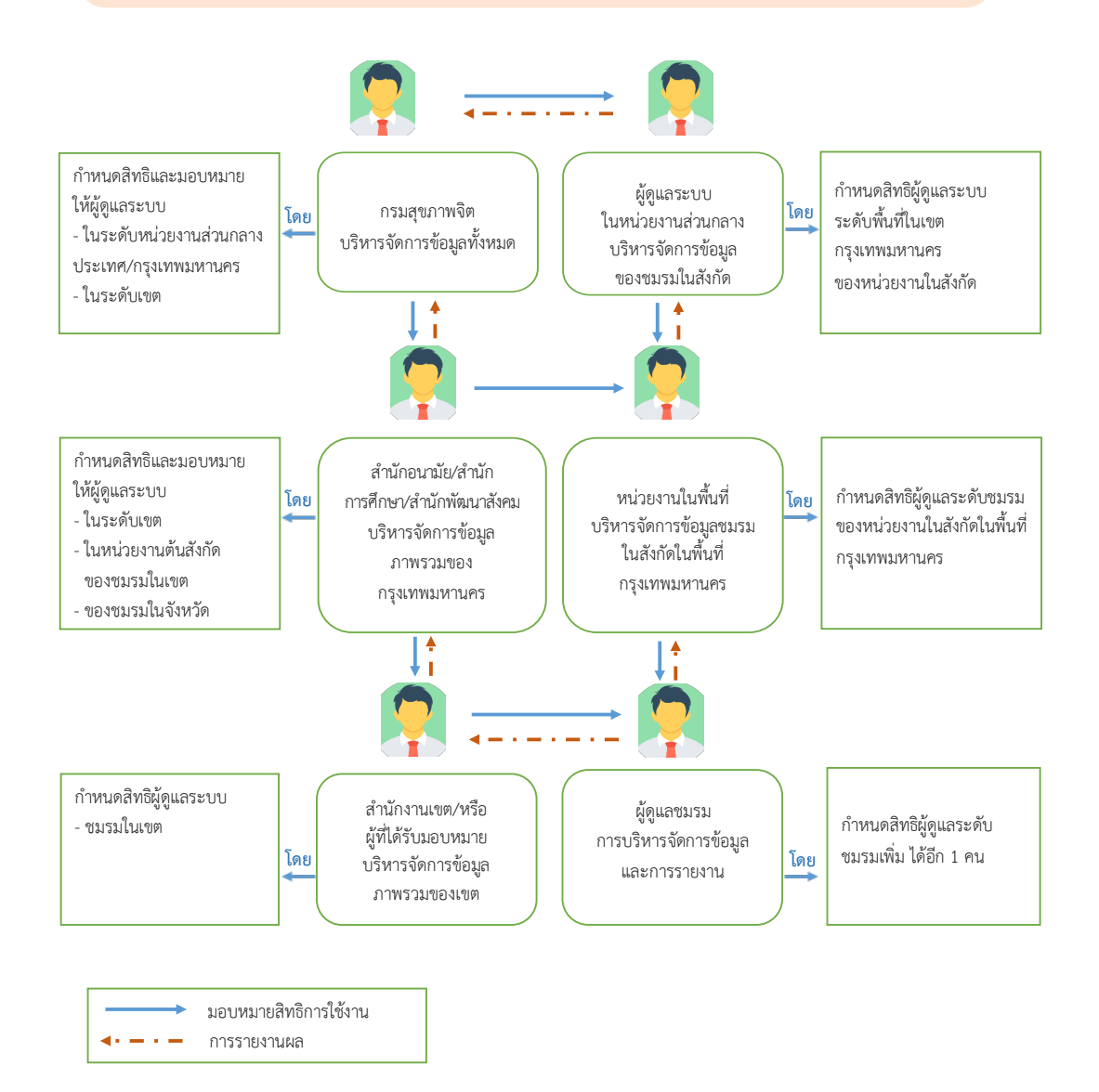

โดยกำหนดให้มีผู้ดูแลระบบของแต่ละหน่วยงานที่เกี่ยวข้อง เพื่อทำหน้าที่ ในการบริหารจัดการข้อมูลทั้งในระดับพื้นที่และส่วนกลางตามสิทธิที่ได้รับมอบ

หมาย กำหนดสิทธิระดับละ 1 สิทธิ ยกเว้นระดับชมรม กำหนดให้ 2 สิทธิดังนี้ 1) ผู้ดูแลระบบโครงการ สำนักเทคโนโลยีสารสนเทศ กรมสุขภาพจิต เป็นผู้กำหนดข้อมูลพื้นฐานของระบบ เช่น กลุ่มสิทธิการใช้งานและการเข้าถึงข้อมูล หน่วยงาน ข้อมูลพื้นที่ เป็นต้น โดยผู้ที่ได้รับสิทธินี้จะสามารถบริหารจัดการข้อมูล ในทุกระดับชั้นได้ พร้อมทั้งเข้าถึงรายละเอียดข้อมูลและสถิติต่าง ๆ ได้

 ผู้ดูแลระบบในระดับกระทรวง/กรม สังกัดหน่วยงานส่วนกลาง ประเทศ และกรุงเทพมหานคร

| 🖸 กระทรวงมหาดไทย                                                 |                                                                                                   |
|------------------------------------------------------------------|---------------------------------------------------------------------------------------------------|
| <ul> <li>ภาพรวมของจังหวัด</li> </ul>                             | สำนักงานปลัดกระทรวงมหาดไทย                                                                        |
| 🔎 อำเภอและชมรมในชุมชน                                            | กรมการปกครอง                                                                                      |
| 🕤 กระทรวงแรงงาน                                                  |                                                                                                   |
| • ชมรมในสถานประกอบการ                                            | กองยุทธศาสตร์และแผนงาน<br>สำนักงานปลัดกระทรวงแรงงาน                                               |
| 💿 กระทรวงศึกษาธิการ                                              |                                                                                                   |
| • ภาพรวมชมรมในสถานศึกษา                                          | สำนักงานปลัดกระทรวงศึกษาธิการ                                                                     |
| <ul> <li>ชมรมในสถานศึกษาระดับ<br/>การศึกษาขั้นพื้นฐาน</li> </ul> | สำนักพัฒนานวัตกรรมการจัดการศึกษาและ<br>ศูนย์ความปลอดภัย สำนักงานคณะกรรมการ<br>การศึกษาขั้นพื้นฐาน |
| <ul> <li>ชมรมในสถานศึกษา<br/>ระดับอาชีวศึกษา</li> </ul>          | สำนักงานคณะกรรมการการอาชีวศึกษา                                                                   |

| 🕤 กระทรวงยุติธรรม                                                                                |                                                              |
|--------------------------------------------------------------------------------------------------|--------------------------------------------------------------|
| <ul> <li>ชมรมในสถานพินิจและ</li> <li>คุ้มครองเด็กและเยาวชน/</li> <li>ศูนย์ฝึกและอบรมฯ</li> </ul> | กองสุขภาพเด็กและเยาวชน กรมพินิจและ<br>คุ้มครองเด็กและเยาวชนา |
| <ul> <li>ชมรมในเรือนจำ/<br/>ทัณฑสถาน</li> </ul>                                                  | กรมราชทัณฑ์                                                  |
| <ul> <li>ชมรมในสังกัดสำนักงาน</li> <li>คุมประพฤติ</li> </ul>                                     | กรมคุมประพฤติ                                                |
| 🕤 กรุงเทพมหานคร                                                                                  |                                                              |
| <ul> <li>ภาพรวมกรุงเทพมหานคร<br/>และเขตกรุงเทพมหานคร</li> </ul>                                  | สำนักอนามัย                                                  |
| <ul> <li>ชมรมในสถานศึกษา<br/>พื้นที่กรุงเทพมหานคร</li> </ul>                                     | สำนักการศึกษา                                                |
| <ul> <li>ชมรมในชุมชน<br/>กรุงเทพมหานคร</li> </ul>                                                | สำนักพัฒนาสังคม                                              |
|                                                                                                  |                                                              |

#### บทบาทหน้าที่

โป็นกลุ่มผู้ที่ดูแลข้อมูลภาพรวมของชมรมภายใต้สังกัด โดยสามารถ เรียกดูข้อมูล สมาชิก ข้อมูลชมรม/ศูนย์เพื่อนใจของชมรมในสังกัดได้ และเป็น ผู้อนุมัติการจัดตั้งชมรมของหน่วยงานในสังกัด

การกำหนดสิทธิ ผู้ดูแลระบบโครงการจะเป็นผู้ให้สิทธิ

# ผู้ดูแลระบบในเขต สำนักงานเขต บทบาทหน้าที่

โป็นกลุ่มผู้ที่ดูแลข้อมูลภาพรวมของเขตกรุงเทพมหานคร โดย สามารถร่วมบริหารจัดการข้อมูลและสามารถเรียกดูข้อมูลสมาชิก ข้อมูลชมรม/ ศูนย์เพื่อนใจ ของหน่วยงานที่ร่วมบูรณาการภายใต้โครงการได้ทุกหน่วยงาน และสามารถอนุมัติการจัดตั้งชมรมของหน่วยงานภายในเขตได้

สามารถให้สิทธิผู้ดูแลระบบในระดับหน่วยงานต้นสังกัดในเขตได้ การกำหนดสิทธิ

ผู้ดูแลระบบโครงการจะเป็นผู้ให้สิทธิ

## 4) ผู้ดูแลระบบในระดับหน่วยงานต้นสังกัดในเขต

💷 ชมรมในสถานประกอบการ ได้แก่ สำนักงานปลัดกระทรวงแรงงาน

ชมรมในสถานศึกษาสังกัดสำนักงานคณะกรรมการการศึกษา ขั้นพื้นฐาน ได้แก่

- สำนักงานเขตพื้นที่การศึกษา (สพม./สพป.)
- หน่วยงานต้นสังกัดอื่น ๆ ของสถานศึกษา

ชมรมในสถานศึกษาสังกัดสำนักงานคณะกรรมการการศึกษาระดับ อาชีวศึกษา ได้แก่

- สำนักงานอาชีวศึกษากรุงเทพมหานคร
- หน่วยงานต้นสังกัดอื่น ๆ ของสถานศึกษา
- 💻 ชมรมในสังกัดกระทรวงยุติธรรม ได้แก่
  - สถานพินิจฯ ศูนย์ฝึกและอบรมฯ ในกรุงเทพมหานคร
  - เรือนจำ/ทัณฑสถานในกรุงเทพมหานคร
  - สำนักงานคุมประพฤติกรุงเทพมหานครและหน่วยงานสังกัด กรมคุมประพฤติในกรุงเทพมหานคร

ชมรมในสถานศึกษาสังกัดหน่วยงานอื่น ๆ ในกรุงเทพมหานคร คือ หน่วยงานต้นสังกัดของชมรมในกรุงเทพมหานคร

## บทบาทหน้าที่

เป็นกลุ่มผู้ที่ดูแลข้อมูลของชมรมภายในสังกัดที่อยู่ภายในเขตนั้น ๆ โดยสามารถเรียกดูข้อมูลสมาชิก ข้อมูลชมรม/ศูนย์เพื่อนใจ และเป็นผู้อนุมัติ การจัดตั้งชมรมของหน่วยงานภายใต้สังกัดในเขตได้

#### การกำหนดสิทธิ

ผู้ดูแลระบบในระดับกระทรวง/กรมสังกัดหน่วยงานส่วนกลางจะเป็น ผู้ให้สิทธิ

#### 5) ผู้ดูแลระบบของชมรม

💻 ประธาน/สมาชิกที่ได้รับมอบหมาย

## บทบาทหน้าที่

เป็นกลุ่มที่มีหน้าที่บริหารจัดการข้อมูลชมรม เช่น ข้อมูลที่ตั้งของชมรม ข้อมูลสมาชิก (สมัครใหม่และลาออก) ข้อมูลการจัดการกิจกรรม รายงาน ผลสำเร็จของสมาชิก เป็นต้น ซึ่งผู้ดูแลระบบของชมรมมีขนาดเล็กที่สุด แต่มีจำนวนมากที่สุด

#### การกำหนดสิทธิ

ผู้ดูแลระบบในระดับหน่วยงานต้นสังกัดในพื้นที่/ผู้ดูแลระบบในภาพรวม กรุงเทพมหานคร จะเป็นผู้ให้สิทธิ โดยผู้ดูแลระบบชมรมจะสามารถกำหนดสิทธิ ให้สมาชิกในชมรมเป็นผู้ดูแลชมรมเพิ่มได้อีก 1 สิทธิ

# งั้นตอนการจัดตั้งชมรมใหม่/สมัครสมาชิก/ ให้สิทธิเป็นผู้ดูแลระบบในฐานข้อมูล โครงการ TO BE NUMBER ONE

# 🔹 การจัดตั้งชมรมใหม่

 ติดต่อขอจัดตั้งชมรมใหม่ที่สำนักงานเขตที่ชมรมตั้งอยู่ หรือหน่วยงาน ต้นสังกัดของชมรม

2) ผู้รับผิดชอบของหน่วยงานในข้อ 1 ตรวจสอบว่าชมรมที่ขอตั้ง ไม่ซ้ำซ้อนกับชมรมเดิมที่มีอยู่ ถ้าไม่ซ้ำซ้อนเปิดชมรมใหม่ให้ และเปิดสิทธิ ให้ประธานชมรมหรือผู้ที่ได้รับมอบหมายที่ขอจัดตั้งชมรมทำหน้าที่เป็น ผู้ดูแลชมรม (กรณีที่ประธานชมรมหรือผู้ที่ได้รับมอบหมายยังไม่ได้เป็นสมาชิก หน่วยงานในข้อ 1 ต้องสมัครสมาชิกให้ก่อนถึงจะสามารถเปิดสิทธิให้เป็นผู้ดูแล ชมรมได้)

### 📀 การสมัครสมาชิก

1) ผู้ที่ประสงค์จะสมัครเป็นสมาชิกชมรม TO BE NUMBER ONE ต้องมาสมัครที่ชมรม

 ผู้สมัคร/ประธาน/สมาชิกที่ได้รับมอบหมาย เป็นผู้บันทึกข้อมูล การสมัครตามโปรแกรมในระบบฐานข้อมูล

- 3) โปรแกรมจะตรวจสอบว่าเป็นสมาชิกชมรมอื่นอยู่หรือไม่
- 🛄 ถ้า "เคยเป็น" ระบบจะลาออกจากชมรมเดิมและย้ายมาชมรมใหม่

🖵 ถ้า "ไม่เคยเป็น" ทำการลงทะเบียนต่อ (บันทึกข้อมูลตามที่ระบบ กำหนด)

4) สมาชิกนำรหัสสมาชิกหรือเลขบัตรประจำตัวประชาชน 13 หลัก เข้าไปกำหนดรหัสผ่าน (Password) ของตนเองทางหน้าเว็บไซต์หลักของระบบ (ส่วนหน้าบ้าน) ผ่าน URL : http://tobenumberone.dmh.go.th/ 5) สมาชิกสามารถเข้าสู่ระบบเว็บไซต์ฐานข้อมูลโครงการ TO BE NUMBER ONE และแก้ไขข้อมูลส่วนตัวของตนเองได้ทางหน้าเว็บไซต์หลัก ของระบบ (ส่วนหน้าบ้าน) ผ่าน URL : http://tobenumberone.dmh.go.th/ โดยใช้รหัสสมาชิก (Username) และรหัสผ่าน (Password) ที่กำหนดไว้ในข้อ 4

#### หมายเหตุ :

กรณีสมาชิกลาออกจากชมรมเดิมแล้ว ต้องการสมัครเป็นสมาชิกชมรมอื่น ต้องไปสมัครใหม่ที่ชมรมนั้น

# 📀 การให้สิทธิเป็นผู้ดูแลระบบ

- 1) กรมสุขภาพจิตให้สิทธิ
- 💻 สำนักอนามัย
- 💻 สำนักการศึกษา
- 💻 สำนักพัฒนาสังคม
- 💻 สำนักงานเขต
- 2) สำนักงานเขต

สามารถจัดตั้งชมรมและให้สิทธิประธานชมรมหรือสมาชิกที่ได้รับ มอบหมายดูแลชมรมได้ทุกประเภทในพื้นที่เขต

สามารถให้สิทธิหน่วยงานต้นสังกัดของชมรมในพื้นที่เขตในการจัดตั้ง ชมรมในสังกัดและให้สิทธิประธานชมรมหรือสมาชิกที่ได้รับมอบหมายดูแล ชมรมได้

- 3) สำนักอนามัย/สำนักการศึกษา/สำนักพัฒนาสังคม
- 💷 สามารถให้สิทธิหน่วยงานในสังกัดเป็นผู้ดูแลระบบในพื้นที่ได้

 4) ประธานชมรมหรือสมาชิกที่ได้รับมอบหมายให้ดูแลชมรมสามารถให้สิทธิ สมาชิกเป็นผู้ดูแลชมรมเพิ่มได้อีก 1 คน และสามารถรับสมัครสมาชิก/กำหนดบทบาท สมาชิก/จัดตั้งศูนย์เพื่อนใจ/บันทึกข้อมูลของชมรมและสมาชิกในชมรม

#### งั้นตอนการบันทึก รวบรวม และการรายงานข้อมูลของชมรม

1) กรมสุขภาพจิตกำหนด Username และ Password ส่งให้สำนัก อนามัย/สำนักการศึกษา/สำนักพัฒนาสังคม/สำนักงานเขต

 สำนักงานเขต ลงทะเบียนเปิดชมรมและให้สิทธิประธาน/สมาชิก ที่ได้รับมอบหมายเป็นผู้ดูแลชมรม เพื่อให้สามารถรับสมัครสมาชิกชมรม บันทึก ข้อมูลชมรม และรายงานผลการดำเนินงานของชมรมในพื้นที่กรุงเทพมหานคร (\*\*โดยประธาน/สมาชิกที่ได้รับมอบหมายต้องสมัครเป็นสมาชิกชมรมก่อน ถึงจะสามารถเปิดสิทธิได้ กรณียังไม่เป็นสมาชิกหน่วยงานที่จัดตั้งชมรม ต้องสมัครสมาชิกให้)

 ประธาน/สมาชิกที่ได้รับมอบหมาย รับสมัครสมาชิกชมรมใหม่ และ นำเข้าข้อมูลสมาชิกชมรมเก่า บันทึกกิจกรรมต่าง ๆ ของชมรม และศูนย์เพื่อนใจฯ

 ประธาน/สมาชิกที่ได้รับมอบหมายจัดส่งรายงานให้ส่านักงานเขต ตามขั้นตอนที่กำหนด และส่งรายงานให้หน่วยงานต้นสังกัดในเขต เพื่อตรวจสอบความถูกต้องของข้อมูล

5) สำนักงานเข<sup>้</sup>ตจัดส่งรายงานให้สำนักอนามัย ตามขั้นตอนที่กำหนด

 สำนักอนามัยจัดส่งรายงานให้ผู้ว่าราชการกรุงเทพมหานคร โดย ผ่านการรับรองของปลัดกรุงเทพมหานคร

7) กรุงเทพมหานครจัดส่งรายงานให้โครงการ TO BE NUMBER ONE กรมสุขภาพจิต กระทรวงสาธารณสุข

#### หมายเหตุ :

 หน่วยงานต้นสังกัดของชมรม สามารถลงทะเบียนเปิดชมรมในสังกัด ในพื้นที่และให้สิทธิประธาน/สมาชิกที่ได้รับมอบหมายได้

 2) ชมรมจะส่งรายงานให้หน่วยงานต้นสังกัดของชมรม เพื่อเป็นการ รายงานผลให้หน่วยงานต้นสังกัดรับทราบข้อมูลและตรวจสอบความถูกต้อง กรณีที่พบข้อมูลไม่ถูกต้อง ต้องแจ้งสำนักงานเขตตรวจสอบซ้ำและแก้ไขข้อมูล รายงานให้ถูกต้องและจัดส่งรายงานใหม่ให้หน่วยงานต้นสังกัดในส่วนกลาง กู่มือการบริหารจัดการและการรายงานตามระบบฐานข้อมูล โครงการ TO BE NUMBER ONE ในกรุงเทพมหานคร

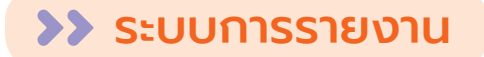

# 💽 ขั้นตอนการรายงาน

ชมรมรายงานผลการดำเนินงาน 2 ช่องทาง ดังนี้

1) การรายงานตามระบบหลักที่โครงการกำหนด

ผังไหลการรายงานข้อมูลชมรม TO BE NUMBER ONE ในพื้นที่กรุงเทพมหานคร

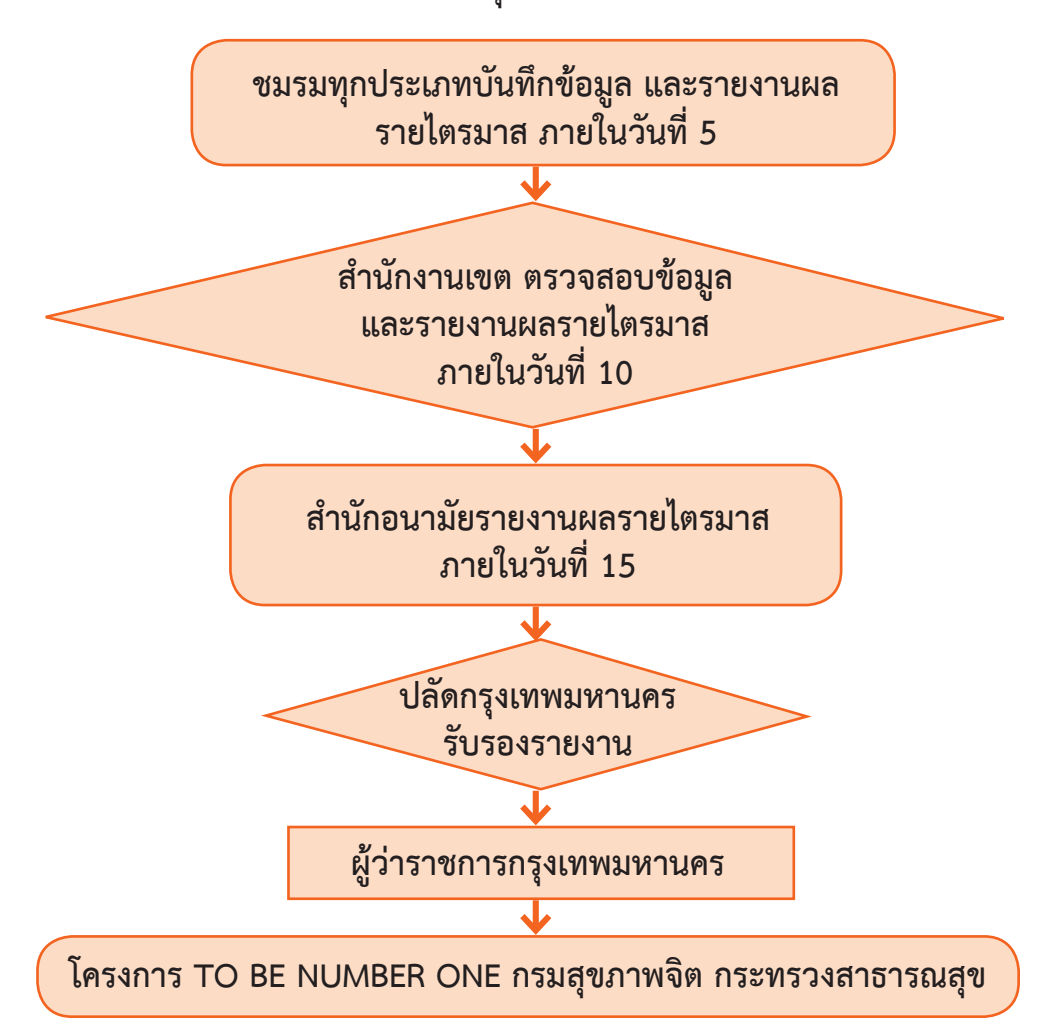

2) การรายงานหน่วยงานต้นสังกัด เพื่อรับทราบและตรวจสอบข้อมูล

#### ผังไหลการรายงานข้อมูลชมรมในชุมชนกรุงเทพมหานคร

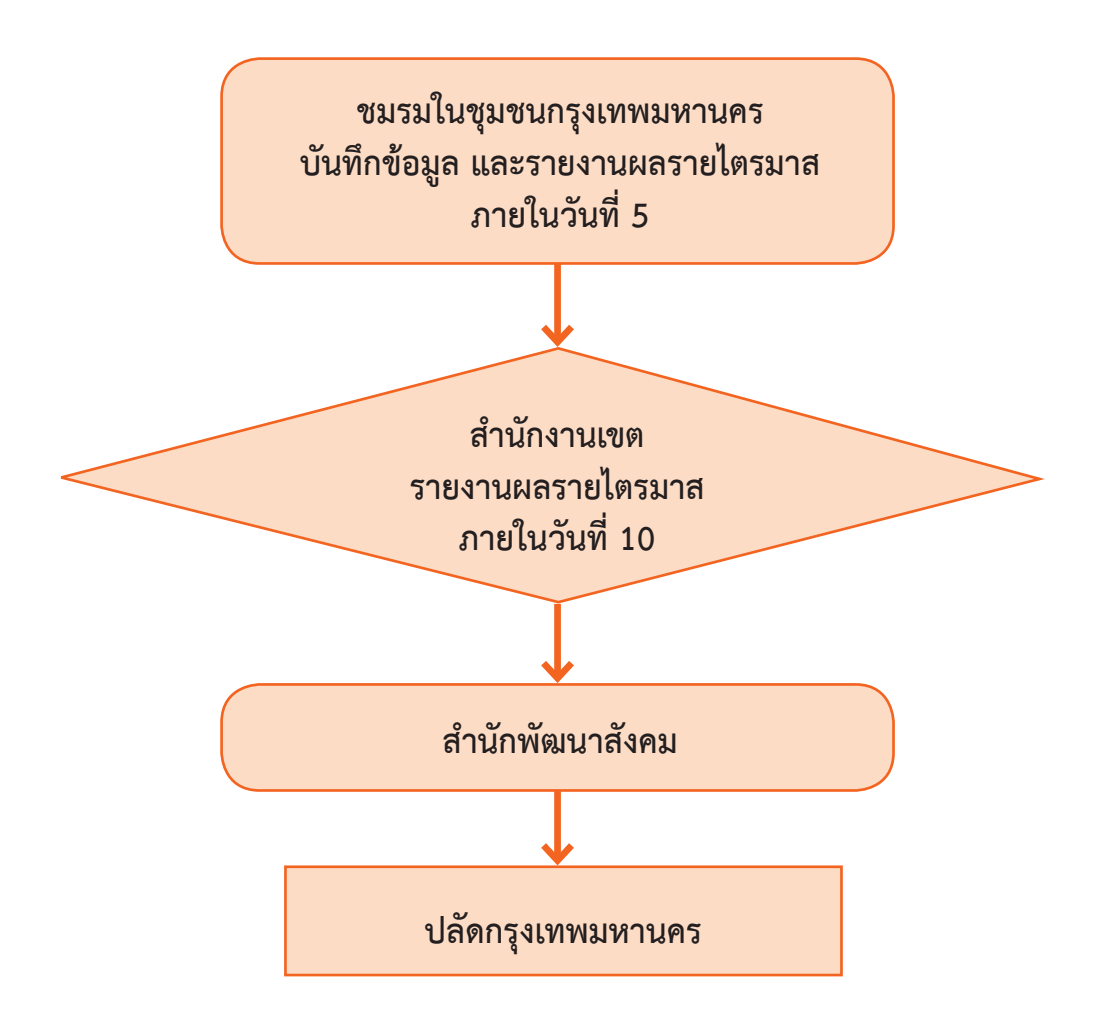

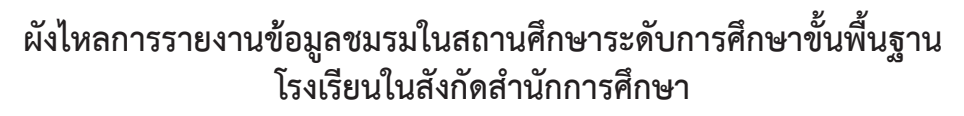

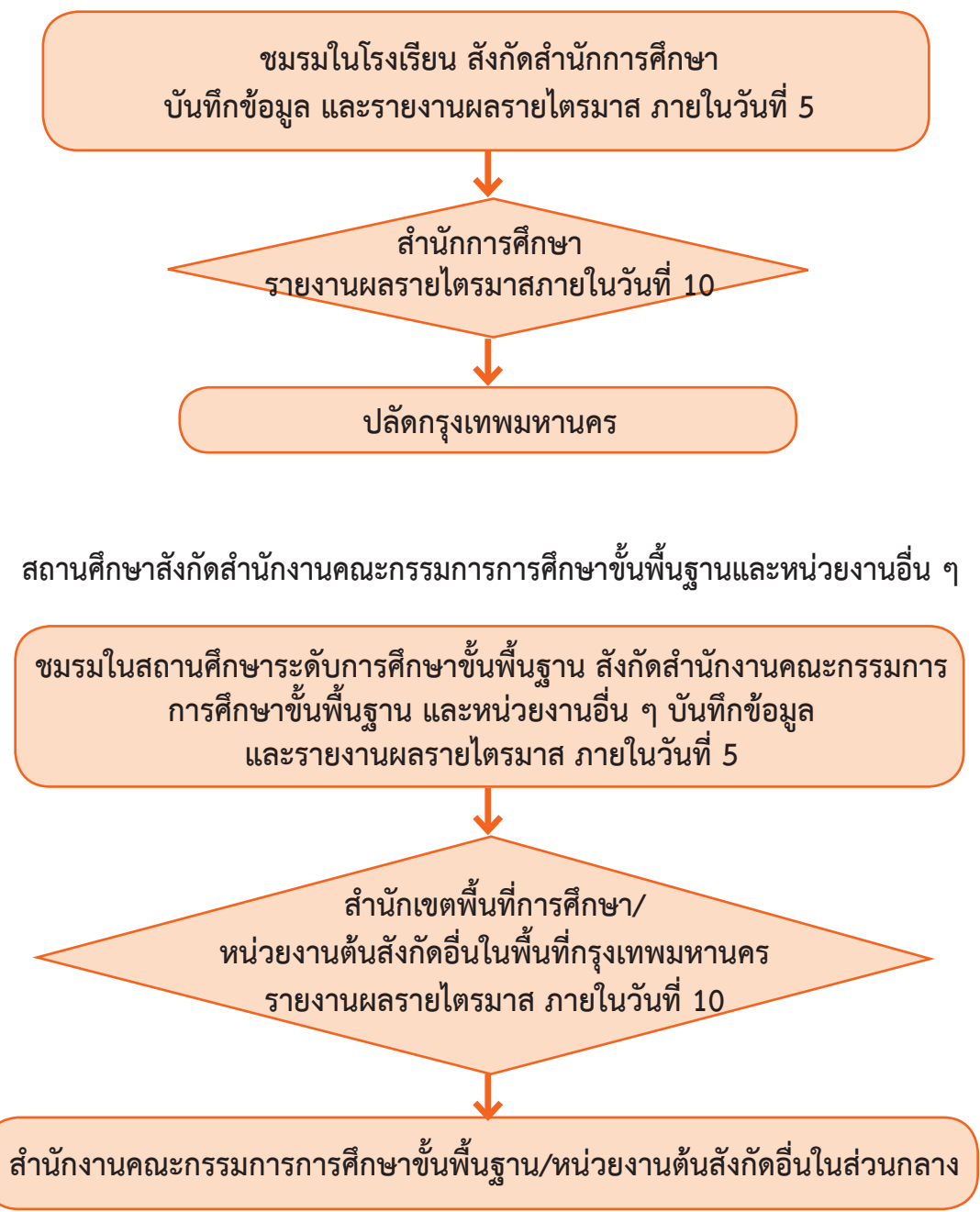

ผังไหลการรายงานข้อมูลชมรมในสถานศึกษาระดับอาชีวศึกษาและอุดมศึกษา สถานศึกษาในสังกัดสำนักงานคณะกรรมการการอาชีวศึกษา

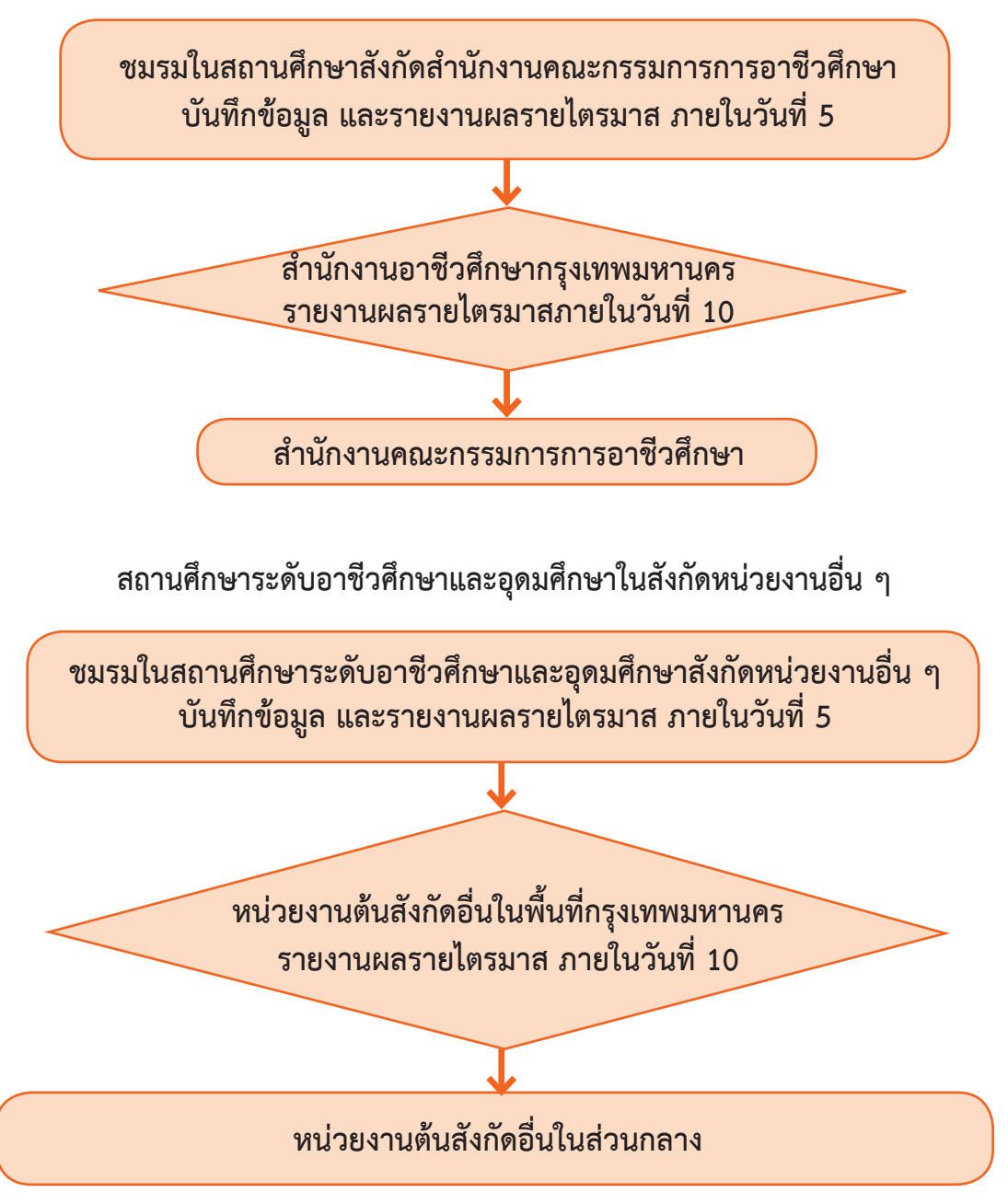

ผังไหลการรายงานข้อมูลชมรมในสถานประกอบการ

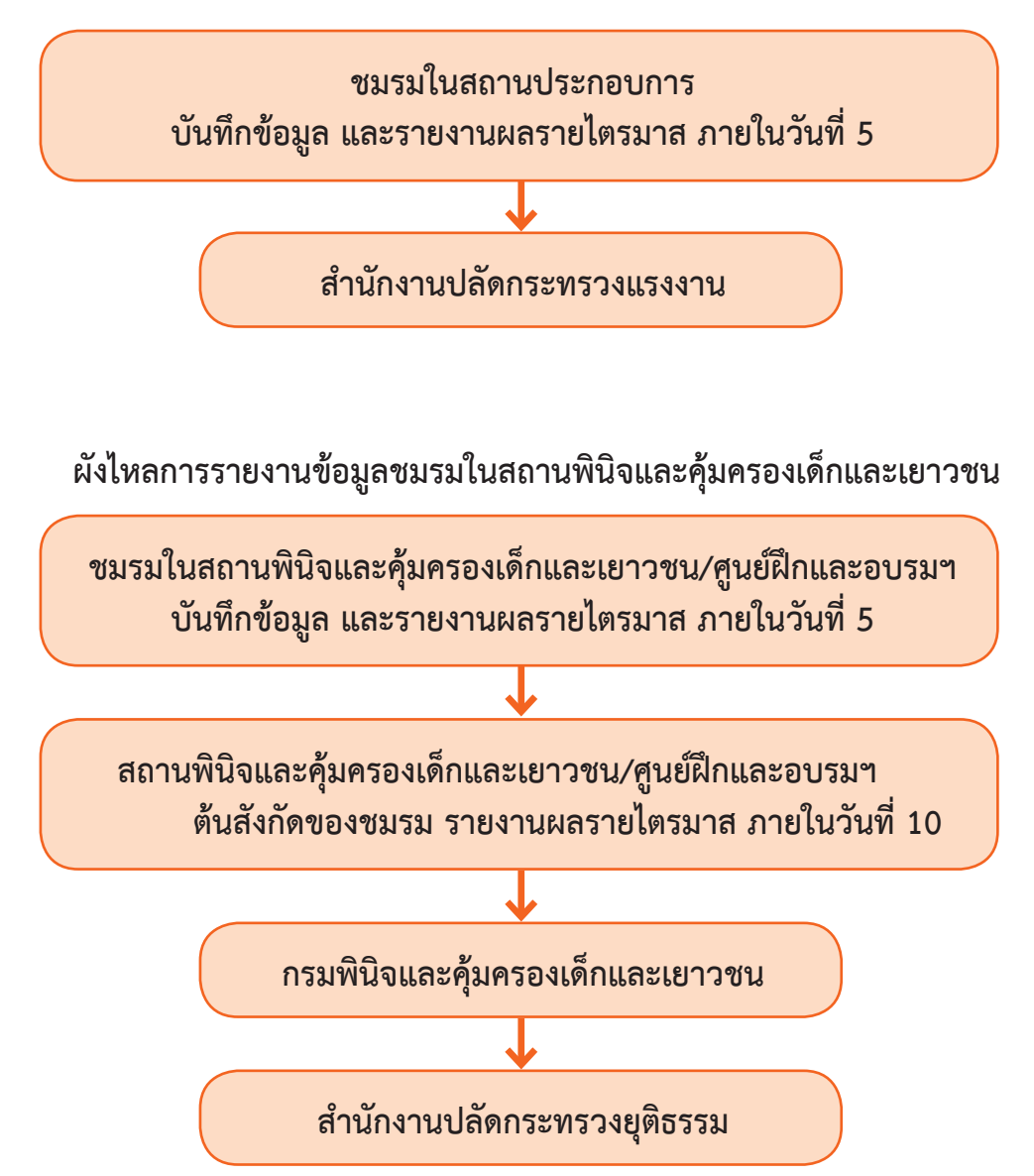

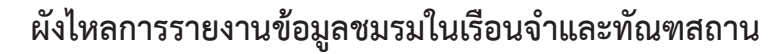

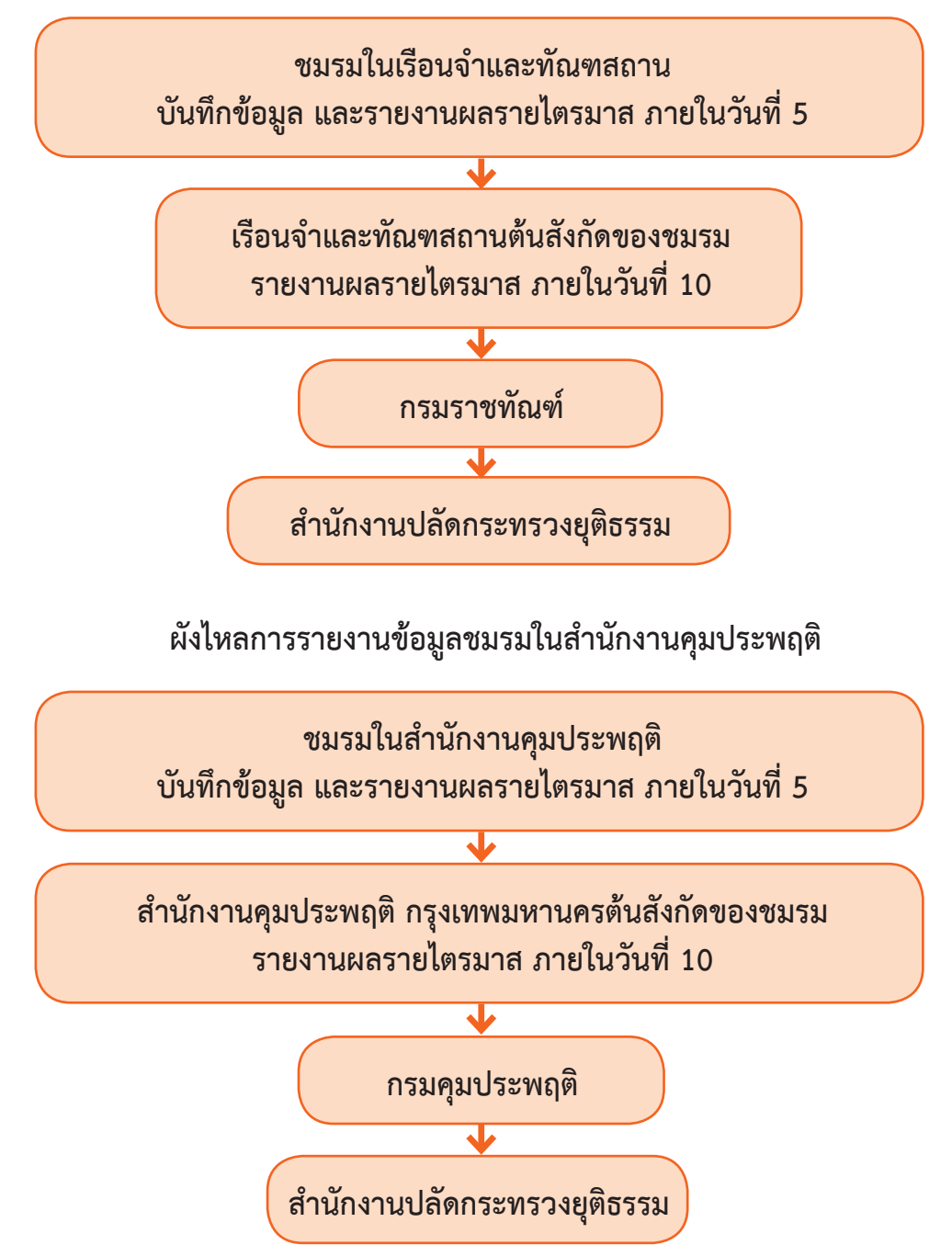

#### 🕤 ระยะเวลาการจัดส่งรายงาน

เป็นรายไตรมาส โดยมีกำหนดส่งรายงานดังนี้

 การส่งรายงานของชมรมภายในวันที่ 5 ของเดือนมกราคม/เมษายน/ กรกฎาคม/ตุลาคม

 การส่งรายงานของสำนักงานเขตภายในวันที่ 10 ของเดือนมกราคม/ เมษายน/กรกฎาคม/ตุลาคม

 การส่งรายงานของสำนักอนามัยภายในวันที่ 15 ของเดือนมกราคม/ เมษายน/กรกฎาคม/ตุลาคม

#### หมายเหตุ :

1) โดยจะเริ่มเปิดระบบการส่งรายงานตั้งแต่วันที่ 1-20 ของเดือนที่กำหนด ส่งรายงาน

ทั้งนี้กรณีที่มีการแก้ไขรายงานจะสามารถแก้ไขได้ภายในวันที่ 15 ของเดือน ที่กำหนดส่งรายงานเท่านั้น

 กรณีที่หน่วยงานต้นสังกัดในพื้นที่ตรวจสอบข้อมูลรายงานของชมรม ในสังกัดพบความไม่ถูกต้อง หน่วยงานต้องแจ้งที่สำนักงานเขต เพื่อตรวจสอบ ซ้ำและแก้ไขรายงานภายในวันที่ 15 ของเดือนที่กำหนดส่งรายงาน

# การใช้โปรแกรมระบบฐานข้อมูล โครงการ TO BE NUMBER ONE

## 🕤 การใช้โปรแกรมสำหรับผู้ดูแลระบบ

การกำหนด Username และ Password หลังจากประธานหรือผู้ที่ได้รับมอบหมายไปติดต่อขอจัดตั้งชมรมใหม่ ที่หน่วยงานต้นสังกัดของชมรม หรือสำนักงานเขต และได้รับแจ้ง จากหน่วยงานที่ลงทะเบียนเปิดชมรม ให้ประธานหรือผู้ที่ได้รับมอบหมาย ที่หน่วยงานเปิดสิทธิให้บริหารจัดการชมรมได้ โดยนำเลขบัตรประจำตัว ประชาชน 13 หลัก และวัน/เดือน/ปีเกิด ไปกำหนด Password สำหรับ ใช้ Login เข้าระบบเพื่อบริหารจัดไการข้อมูลชมรม โดยเข้าไปที่หน้าเว็บไซต์ ฐานข้อมูล URL : https://tobenumberone.dmh.go.th/ จะปรากฏ หน้าจอดังรูป จากนั้นดำเนินการดังนี้

1. คลิก Login

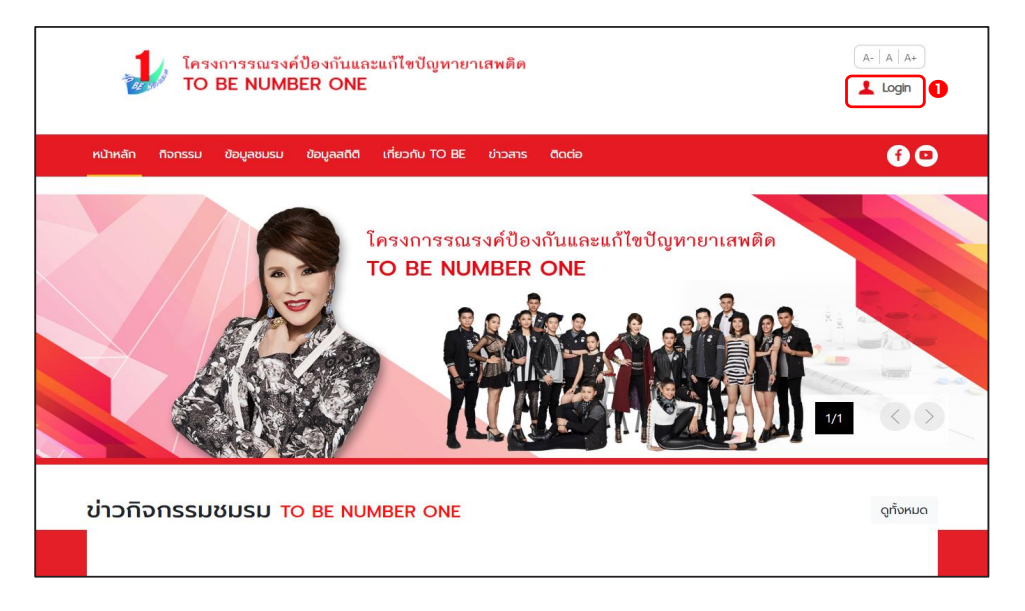

| โครงการรณรงค์ป้อ<br>TO BE NUMBER    |                                                                      | A-   A   A+  |
|-------------------------------------|----------------------------------------------------------------------|--------------|
| หน้าหลัก กิจกรรม ข้อมูลชมรม ข้อ<br> | เข้าสู่ระบบ                                                          | <b>@</b>     |
|                                     | รหัสสมาชิก<br>รหัสผ่าน<br>เข้าสู่ระบบ ลืมรหัสผ่าน<br>ตรวงสอบสมาชิก 2 | ยาเสพติด<br> |

# 2. จะปรากฏหน้าจอดังรูป จากนั้นคลิก ตรวจสอบสมาชิก

พิมพ์ชื่อชมรมที่สมัคร กรอกเลขบัตรประจำตัวประชาชน
 หลัก และวัน/เดือน/ปีเกิด เพื่อยืนยันตัวตน และคลิกตกลง

| โครงการรณรงค์ป้องกันและแก้ไขปัญหาย<br>TO BE NUMBER ONE                                            | มาเสพดิด (A   _A + )<br>Login                                                                      |  |  |  |
|---------------------------------------------------------------------------------------------------|----------------------------------------------------------------------------------------------------|--|--|--|
| หน้าหลัก กิจกรรม ข้อมูลชมรม ข้อมูลสติติ เกี่ยวกับ TO BE                                           | : ଧୀวสาร ติดต่อ 🛛 🕤 🖸                                                                              |  |  |  |
| CHECK MEMBER ตรวจสอบสมาชิก TO E                                                                   | e number one                                                                                       |  |  |  |
| TO BE NUMBER ONE<br>ตรวจสอบสมาชิก                                                                 |                                                                                                    |  |  |  |
| การยืมยับตัวตม<br>ยบรมที่สมัคร • เลือกชมรม<br>เลขบัตรประจำตัวประชาชน •<br>วัน/เดือน/ปีเกิด •<br>ต | Naŭ Uniãn                                                                                          |  |  |  |
| ดาวน์โหลด                                                                                         | อื่นๆ เจ้าหน้าที่                                                                                  |  |  |  |
| Google Play                                                                                       | he • มูลนิธี TO BE NUMBER ONE • จนกโครงการ<br>• สำนักงานโครงการ TO BE NUMBER ONE<br>• ติดต่อ TO BE |  |  |  |
| Copyright © 2020 ສຳນັກງານໂສງອາກາງ TO BE NUMBER ONE   Credits                                      |                                                                                                    |  |  |  |

คู่มือการบริหารจัดการและการรายงานตามระบบฐานข้อมูล โครงการ TO BE NUMBER ONE ในกรุงเทพมหานคร

#### 4. กำหนดรหัสผ่านของตนเอง (โดยการกำหนดรหัสผ่านเพื่อ ความปลอดภัย ควรประกอบด้วย อักษรตัวพิมพ์ใหญ่ ตัวพิมพ์เล็ก ตัวเลข และตัวอักษรพิเศษอย่างน้อย 8 ตัว) และคลิก ตกลง

| FORGOT PASSWORD ลืมรหัสผ่าน TO BE NUMBER ONE |                  |  |   |  |  |
|----------------------------------------------|------------------|--|---|--|--|
| TO BE NUMBER ONE<br>ลืมรหัสผ่าน              |                  |  |   |  |  |
| การตั้งค่ารหัสผ่านใหม่                       |                  |  |   |  |  |
|                                              | รหัสผ่านใหม่ *   |  | ۲ |  |  |
|                                              | ยืนยันรหัสผ่าน * |  | ۲ |  |  |
| (<br>anav<br>Bulan                           |                  |  |   |  |  |

# 🍄 การเข้าสู่ระบบ (Login) มีขั้นตอนดังนี้

เข้าสู่หน้าจอระบบผ่าน URL : https://data.dmh.go.th/login
 จะปรากฏหน้าจอดังรูป

| 🤳 TO BE NUMBER ONE   មើរតុំនះរបរ 🗴 🕂                                         | $\sim$ | - | ٥ | × |
|------------------------------------------------------------------------------|--------|---|---|---|
| $\leftrightarrow$ C $\triangle$ <b>a</b> data dmh.go.th/login                |        |   |   | : |
| เข้าระบบเพื่อเริ่มต้นใช้งาน                                                  |        |   |   | Â |
| อีเมล/รหัสสมาชิก                                                             |        |   |   |   |
| Iusasų<br>sňaihu                                                             | 0      |   |   |   |
| โครงการ TO BE NUMBER ONE<br>ในกลกระหม่อมหญิงอบสรัตนราชกัญญา สีรีวัฒนาพรรณวดี | J      |   |   |   |
| С с с с с с с с с с с с с с с с с с с с                                      |        |   |   |   |
|                                                                              |        |   |   |   |

 กรอกข้อมูลอีเมล/รหัสสมาชิก (Username) และรหัสผ่าน (Password) ที่กำหนดไว้

3. คลิกปุ่ม 👘

เพื่อยืนยันการเข้าสู่ระบบ

#### จะปรากฏหน้าจอสำหรับการบริหารจัดการชมรม ดังรูป

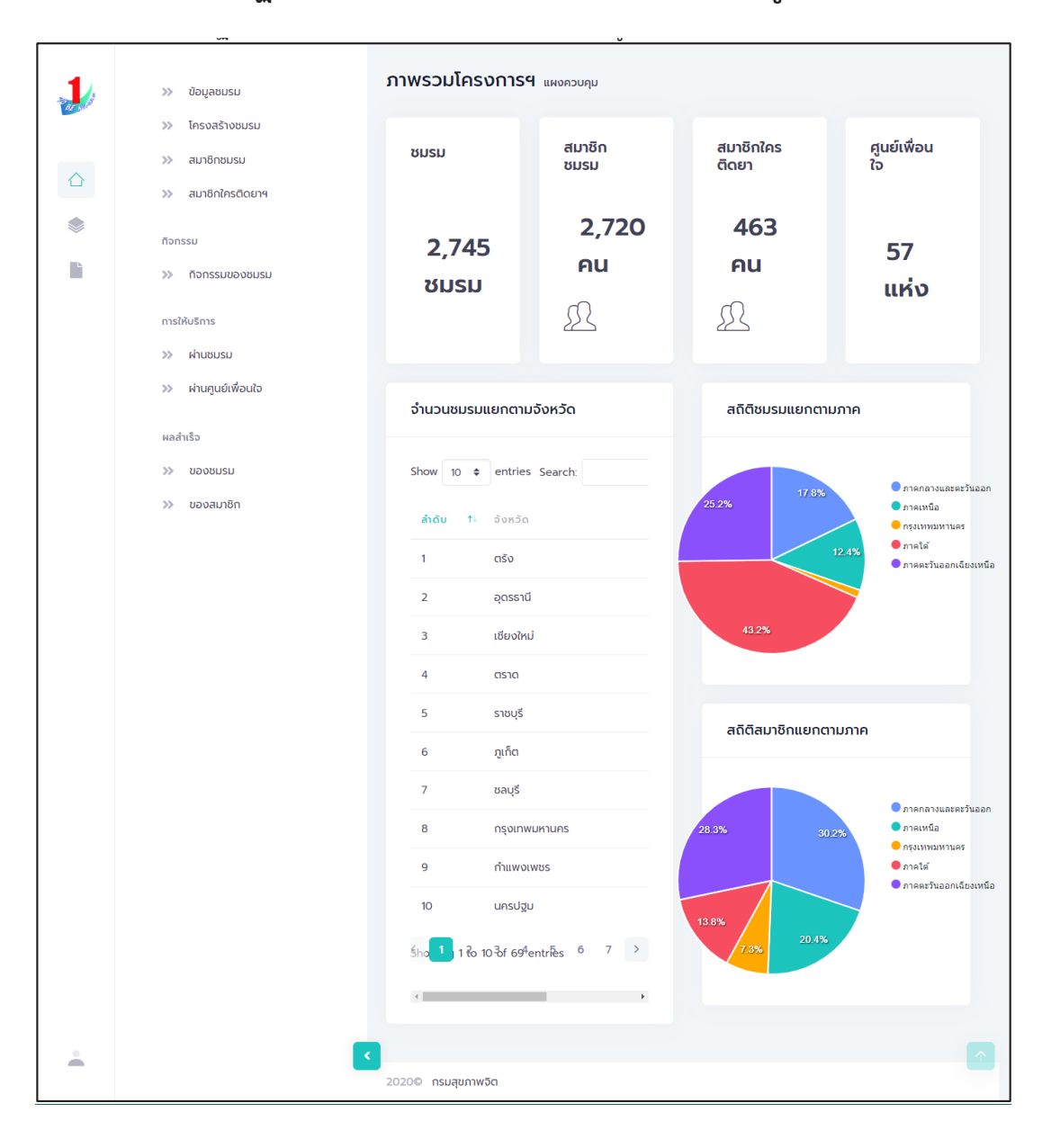

# การรับสมัครสมาชิก โดยประธานชมรม/ผู้ที่ได้รับมอบหมาย ดำเนินการดังนี้ สมาชิกชมรม

💻 สมาชิกใหม่

ประธานชมรม/ผู้ที่ได้รับมอบหมาย เข้าสู่ระบบ (Login) จากนั้น

- 1. คลิก ระดับชมรม
- 2. คลิก สมาชิกชมรม

| 1      | >> ข้อมูลชมรม                                                                                                    |
|--------|----------------------------------------------------------------------------------------------------|
| 02 No. | โครงสร้างชมรม<br>สมาชิกชมรม                                                                                                    |
|        | » สมาชิกชมรม 2                                                                                                    |
|        | >>> สมาชิกใครติดยาฯ         (1)         (1)         (1)         (1)         (1)         (1)         (1)         (1)         (1)         (1)         (1)         (1)         (1)         (1)         (1)         (1)         (1)         (1)         (1)         (1)         (1)         (1)         (1)         (1)         (1)         (1)         (1)         (1)         (1)         (1)         (1)         (1)         (1)         (1)         (1)         (1)         (1)         (1)         (1)         (1)         (1)         (1)         (1)         (1)         (1)         (1)         (1)         (1)         (1)         (1)         (1)         (1) |
|        | ก็จกรรม                                                                                                    |
|        | » กิจกรรมของชมรม แสดง 10 ¢ รายการ คันหา:                                                                                                    |
|        | การให้บริการ สมาชิก<br>ดูนย์<br>>> ผ่านชมรม ซื่อ-<br>นามสกุล ⁺่ะรหัสสมาชิก ⁺่ะอาสา แกนนำ เพื่อนใจ<br>สมัคร แกนนำ (สังกิด<br>ภายใต้<br>>> ผ่านศูนย์เพื่อนใจ ชมรม)                                                                                                    |
|        | ผลสำเร็จ                                                                                                    |
|        | >> แรนขงอง                                                                                                    |
|        | >>> ນອນສມາຮັກ<br>ນານຫรີເຈໃຈໃຈໃຈທີ່ 122021000001 🥥 🥥                                                                                                    |
|        | แสดง 1 ถึง 2 จาก 2 รายการ <                                                                                                    |
| •      |                                                                                                    |
|        | 2020© กรมสุขภาพอิต                                                                                                    |

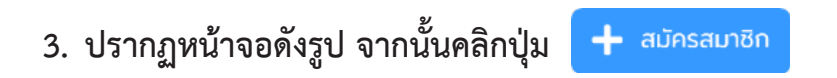

| 1        | » ข้อมูลชมรม                                                                                                    |
|----------|----------------------------------------------------------------------------------------------------|
| 42 84    | โครงสร้างชมรม                                                                                                    |
|          | พ สมาชิกชมรม                                                                                                    |
|          | >> สมาชิกใครติดยาฯ       ້ ໄหลดหน้า       2, ผู้ดูแลยมรม       2: ນຳເປົ້າມີເປັນອີນູລ       + ຄະນັກສະນາຍິກ       ເຮັງ         ()       ()       ()       ()       ()       ()       ()       ()       ()       ()       ()       ()       ()       ()       ()       ()       ()       ()       ()       ()       ()       ()       ()       ()       ()       ()       ()       ()       ()       ()       ()       ()       ()       ()       ()       ()       ()       ()       ()       ()       ()       ()       ()       ()       ()       ()       ()       ()       ()       ()       ()       ()       ()       ()       ()       ()       ()       ()       ()       ()       ()       ()       ()       ()       ()       ()       ()       ()       ()       ()       ()       ()       ()       ()       ()       ()       ()       ()       ()       ()       ()       ()       ()       ()       ()       ()       ()       ()       ()       ()       ()       ()       ()       ()       ()       ()       ()       ()       ()       ()       () <td< td=""></td<> |
|          | กิจกรรม                                                                                                    |
| <b>L</b> | กิจกรรมของชมรม แสดง 10 ¢ รายการ คันหา:                                                                                                    |
|          | การให้บริการ สมาธิก<br>ลุ่นบี<br>พ ผ่านชมรม ซื่อ- า⊧ รศัลสมาชิก า⊧ อาสา แกนนำ เพื่อนไว<br>นามสกุล า⊧ รศัลสมาชิก า⊧ สมัคร แกนนำ (สังกัด<br>ภายได้<br>ขบรม)                                                                                                    |
|          | ผลสำเร็จ มามสาวณ์ พื่# 122022000010 ● ●                                                                                                    |
|          | »> ของสมาชิก<br>มาษะริงใจ ใจดี 122021000001 🕑 🥑                                                                                                    |
|          | แสดง 1 ถึง 2 จาก 2 รายการ < 1 →<br><                                                                                                    |
| <u>.</u> |                                                                                                    |
|          | 2020© กรมสุขภาพจัต                                                                                                    |

 จะปรากฏหน้าจอดังรูป จากนั้นตรวจสอบข้อมูลสมาชิกว่า เคยเป็นสมาชิกของชมรมอื่นอยู่หรือไม่ โดยพิมพ์ชื่อ สกุล วัน/เดือน/ปีเกิด และคลิกปุ่ม Q คนทา เพื่อดูข้อมูลสมาชิกว่ามีอยู่ในระบบหรือไม่

| 200 | <b>สมาชิกชมรม</b><br>การจัดการข้อมูลเกี่ยวกับสมาชิ | กภายในชมรม          |      | 🗘 ดาวน์โหลดโปรแกร | รมอ่านหน้าบัตร | 🗘 ดาวนโหล | ดโปรแกรมอ่ | านข้อมูลทะเบียนราษฎร |   |
|-----|----------------------------------------------------|---------------------|------|-------------------|----------------|-----------|------------|----------------------|---|
|     | 4 คันหาชื่อ                                        |                     | สกุล |                   | วันเกิด        | เลือกวัน  | V          | Q Aukn               | ] |
| ۲   | * ประเภทบุคคล                                      | เลือกรายการ         |      | 🗸 🗌 ไม่มีข้อ      | มูลเอกสารสำคัญ |           |            |                      |   |
|     |                                                    | ข้อมูลส่วนตัวสมาชิก |      |                   |                |           |            |                      |   |
|     | * เลขประจำตัวประชาชน<br>13 หลัก                    |                     |      | 🗊 ວ່າແບັຕຣປຣະຫາชน |                |           |            |                      |   |

|         | a                                                                       | มาชิกชมรม                        | พงความคม - สมาชิดห | वादा - अर्दे | 202            |                       |         |         |
|---------|-------------------------------------------------------------------------|----------------------------------|--------------------|--------------|----------------|-----------------------|---------|---------|
| and the | » ข้อมูลชมรม<br>» โครงสร้างชมรม                                         | สมาชิกชนรม                       |                    |              |                |                       |         |         |
|         | >> สมาชิกชมรม                                                           | การจัดการข้อมูลเที่ยวเ           | าับสมาชิกภายในชมรม |              |                |                       |         |         |
|         | >>> สมาชิกใครติดยาฯ                                                     | 📣 ดาวน์โหลดไป                    | รแกรมอ่านหน้าบัตร  | ۵ ص          | าวน์โหลดไป     | รแกรมอ่านข้อมูลทะเบีย | นราษฎร  |         |
| ۲       |                                                                         |                                  |                    |              |                |                       |         |         |
|         | กิจกรรม                                                                 | ค้นหาชื่อ                        |                    | สกุล         |                | Э́и                   | เลือก 🗹 | Q ศันหา |
|         | >> กอกรรมของชมรม                                                        |                                  |                    |              |                |                       |         |         |
|         | การให้บริการ                                                            | * ประเภทบคคล                     | เลือกรายการ        |              | ~              | ไม่มีข้อมลเอกสาร      |         |         |
|         | >> ฝานชมรม                                                              |                                  |                    |              |                | 🗆 สำคัญ               |         |         |
|         | >> ฝานศูนย์เพื่อนใจ                                                     |                                  | ข้อมูลส่วนตัว      | สมาชิก       |                |                       |         |         |
|         | ผลสำเร็จ                                                                |                                  |                    |              | _              |                       |         |         |
|         |                                                                         | * เลขประจำตัว<br>ประชาชน 13 หลัก |                    |              | l an           | านบัตรประชาชน         |         |         |
|         |                                                                         |                                  |                    |              |                |                       |         |         |
|         |                                                                         | • ศานาหน่า                       | เลือกรายการ        | ř            |                |                       |         |         |
|         |                                                                         | * ชื่อ                           |                    |              | * สกุล         |                       |         |         |
|         |                                                                         | •                                |                    |              | •              |                       |         |         |
|         |                                                                         | - วนเดอนบเกด                     | laanou             |              | - LWFI         | เลอกรายการ            | Ť       |         |
|         |                                                                         | ที่อยู่ที่สามารถ                 |                    |              |                |                       |         |         |
|         |                                                                         | cicipici                         |                    |              |                |                       |         |         |
|         | 6                                                                       | ວັນກວັດ                          | เลือกรายการ        | J            | 12107          | เลือกรายการ           |         |         |
| 177     |                                                                         |                                  | tubris ionis       |              | อำเภอ          | donsions              |         |         |
|         |                                                                         | แขวง/ต่ำบล                       | เลือกรายการ        | ~            | รหัส           |                       |         |         |
|         | (?)                                                                     |                                  |                    |              | ไปรษ<br>ณีย์   |                       |         |         |
|         |                                                                         |                                  |                    |              |                |                       |         |         |
|         | คุณต้องการลาออกจากชมรมเดิม และสมัครเป็น<br>สมาชิกชมรมใหม่นี้ ใช่หรือไม่ | ถนน                              |                    |              | เบอร์<br>โทรศั |                       |         |         |
|         |                                                                         |                                  |                    |              | พท์            |                       |         |         |
|         | ต้องการ ยกเล็ก                                                          | อาชีพ                            | เลือกรายการ        | ~            | สถาน           | เลือกรายการ           | ~       |         |
| L.,     |                                                                         | 1                                |                    |              | ศึกษา          |                       |         |         |
|         |                                                                         | ระดับการศึกษา                    | เลือกรายการ        | ~            |                |                       |         |         |
|         |                                                                         |                                  |                    |              |                |                       |         |         |
|         | L L                                                                     |                                  |                    |              |                |                       |         |         |
|         |                                                                         | (                                | Junin 6            | )            |                |                       |         |         |
|         |                                                                         |                                  |                    |              |                |                       |         |         |
| -       |                                                                         |                                  |                    |              |                |                       |         |         |
|         | 20                                                                      | 20© กรมสุขภาพจิต                 |                    |              |                |                       |         |         |

6. จากนั้น คลิกปุ่ม

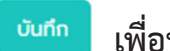

เพื่อบันทึกข้อมูล

#### 7. ถ้า "ไม่พบข้อมูลเคยเป็นสมาชิก" ให้กรอกข้อมูลสมาชิกใหม่ตาม ที่โปรแกรมกำหนด โดย Field ข้อมูลที่มี \* สีแดง เป็น Field บังคับต้องกรอกให้ครบ

| >>> สมาชิกชมรม        | การจัดการข้อมูลเกี่ยว            | กับสมาชิกภายในชมรม |        |                       |                       |        |    |        |  |
|-----------------------|----------------------------------|--------------------|--------|-----------------------|-----------------------|--------|----|--------|--|
| >>> สมาชิกใครติดยาฯ   | 🗘 ดาวน์ไหลดไป                    | lsแกรมอ่านหน้าบัตร | ြ က    | เวน์โหลดไป            | รแกรมอ่านข้อมูลทะเบีย | นราษฎร |    |        |  |
| กิจกรรม               | či wađa                          |                    | 700    |                       |                       | . tes  | -  | 0 được |  |
| >>> กิจกรรมของชมรม    | Film 100                         |                    | aría   |                       | เกิด                  | เสขา   |    |        |  |
| การให้บริการ          | t devenue en                     |                    |        |                       | ไปม้วามวาจสาร         |        |    |        |  |
| >>> ฝ่านชมรม          | ostani quina                     | teonsions          |        | •                     | สำคัญ                 |        |    |        |  |
| >>> ฝ่านศูนย์เพื่อนใจ |                                  | ข้อมูลส่วนตัว      | สมาชิก |                       |                       |        |    |        |  |
| ผลสำเร็จ<br>          | * เลขประจำตัว<br>ประชาชน 13 หลัก |                    |        | <b>ຼ</b> ີ ອ່າ        | นบัตรประชาชน          |        |    |        |  |
|                       | * คำนำหน้า                       | เลือกรายการ        | ~      |                       |                       |        |    |        |  |
|                       | * ชื่อ                           |                    |        | * aŋa                 |                       |        |    |        |  |
|                       | * วันเดือนปีเกิด                 | เลือกวัน           | U      | * LWFI                | เลือกรายการ           |        | ~  |        |  |
|                       | ที่อยู่ที่สามารถ<br>ติดต่อได้    |                    |        |                       |                       |        | le |        |  |
|                       | ຈັงหວັດ                          | เลือกรายการ        | ~      | เขต/<br>อำเภอ         | เลือกรายการ           |        | *  |        |  |
|                       | แขวง/ต่ำบล                       | เลือกรายการ        | ~      | รหัส<br>ไปรษ<br>ณีย์  |                       |        |    |        |  |
|                       | nuu                              |                    |        | เบอร์<br>โทรศั<br>พท์ |                       |        |    |        |  |
|                       | อาชีพ                            | เลือกรายการ        | ~      | สถาน<br>ศึกษา         | เลือกรายการ           |        | ~  |        |  |
|                       | ระดับการศึกษา                    | เลือกรายการ        | ~      |                       |                       |        |    |        |  |
|                       |                                  | Ŭuńn 8             | )      |                       |                       |        |    |        |  |
|                       | <<br>2020© กรมสุขภาพอิต          |                    |        |                       |                       |        |    |        |  |

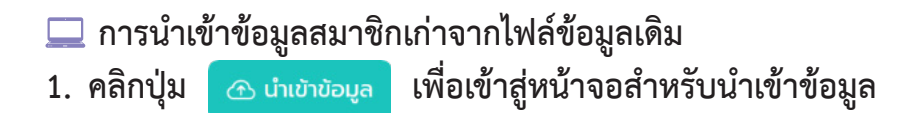

| 1     | » ข้อมูลชมรม                                                                                                    |
|-------|----------------------------------------------------------------------------------------------------|
| AL DU | » โครงสร้างชนรม สมาชิกชมรม                                                                                                    |
|       | >> สมาชิกชมรม                                                                                                    |
|       | <ul> <li>พายาธิกไครดีดยาฯ</li> <li>ไหลดหน้า 2, ผู้ดูแลยนรม ๔ น้ำมีว่าอินุล + สมักรสมาชิก 🤫 ลาออกจากชนรม</li> <li>สมบริกไครดีดยาฯ</li> <li>สมาริกไครดีดยาฯ</li> </ul> |
|       | ก็อกรรม                                                                                                    |
|       | » กิจกรรมของชมรม แสดง 10 ¢ รายการ ค้นหา:                                                                                                    |
|       | การให้บริการ สมาชิก<br>ศูนย์ ยืนยัน<br>ชื่อ- อาสา , เพื่อนใจ <b>สง</b>                                                                                               |
|       | >> ผ่านชบรม<br>นามสกุล 14 รหัสสมาชิก 1↓ สมัคร แกนนำ (สังกัด เอกสาร<br>เสียงกัด สำคัญ<br>ภายใต้                                                                       |
|       | » ผ่านศูนย์เพื่อนใจ ซมรม)                                                                                                    |
|       | หลส่นเร็ว มางสาวล. ดีดี มีมีเชื่อมีได้ () () () () () () () () () () () () ()                                                                                        |
|       | >> U24                                                                                                    |
|       | >> ນວນສມາອີກ<br>ມາພອຈີນໃຈ<br>ໃຈສິ                                                                                                    |
|       | แสดง 1 ถึง 2 จาก 2 รายการ ( 1 )<br>( ,                                                                                                    |
| -     | 20200 กรมสุขภาพอิต                                                                                                    |
2. เมื่อเข้าสู่หน้าจอสำหรับน้ำเข้าข้อมูล เลือกชื่อชมรมที่ต้องการ น้ำเข้าข้อมูล

4. จากนั้นคลิกปุ่ม
 1. อุงเหล่องเลือกไฟล์ที่ต้องการนำเข้า
 4. จากนั้นคลิกปุ่ม
 1. อุงเหลด
 1. เพื่ออัพโหลดข้อมูล

| 1      | เลือบูลชมรม                         | <b>นำเข้าข้อมูลสมาชิก</b> แผงควบคุม | หมายเหตุ                           |
|--------|-------------------------------------|-------------------------------------|------------------------------------|
| BE NOT | 😤 สมาชิกโครงการ                     | นำเข้าข้อมูลสมาชิก                  |                                    |
|        | 🖓 สมาชิกใครติดยาฯ                   | การนำเข้าข้อมูลสมาชิกระดับชมรม      | 🗘 ดาวน์ไหลดแบบฟอร์มการนำเข้าข้อมูล |
|        | 📄 ข้อมูลกิจกรรม                     |                                     |                                    |
| ÷.     | ศูนย์เพื่อนใจ                       | <b>ชื่อชมรม</b> เลือกชมรม           | ~ 2                                |
|        | 🕥 ที่จังหวัด/ອຳເກອ ຈັດຕັ້ง          | ไฟล์นำเข้า เลือ <b>กไฟล์</b> ไม่ได้ | เลือกไฟล์ใด                        |
|        | การให้บริการ                        | ປຣະເภทโฟล์ที่อนุญา                  | a: (.xls,.xlsx)                    |
|        | 🔘 ข้อมูลการให้บริการชมรม            |                                     |                                    |
|        | ข้อมูลการให้บริการศูนย์<br>เพื่อนใจ | อัพไหลด                             | Ð                                  |
| ÷      |                                     | < 2020© กรมสุขภาพจิต                |                                    |

5. ระบบจะขึ้น Pop-up แจ้งเตือนดังรูป คลิกปุ่ม

ОК

| 1  | >> ປ່ວນູລະບາຣນ       | นำเข้าข้อมูลสมาชิก แหงกวบทุบ                                                                        |                                |  |  |  |  |
|----|----------------------|----------------------------------------------------------------------------------------------------|--------------------------------|--|--|--|--|
| _  | >>> โครงสร้างชมรม    | นำเข้าข้อมูลสมาชิก                                                                                  | 🔿 ອາງາມີສວດແຜນແຜ່ຈະມີກເປັນໃນແລ |  |  |  |  |
|    | >> สมาชิกชมรม        | การนำเข้าข้อมูลสมาชิกระดับชมรม                                                                      |                                |  |  |  |  |
|    | >>> สมาชิกใครติดยาฯ  |                                                                                                    |                                |  |  |  |  |
| ۲  | กิจกรรม              |                                                                                                    | ~                              |  |  |  |  |
| lì | >> ที่จกรรมของชมรม   |                                                                                                    |                                |  |  |  |  |
|    | การให้บริการ         |                                                                                                    |                                |  |  |  |  |
|    | >> ผ่านชมรม          | น่ำเข้าข้อมูลเรียบร้อย                                                                              |                                |  |  |  |  |
|    | >> ผ่านกูนย์เพื่อนใจ | สมาชิกที่นำเข้าเรียบร้อย O คน<br>สมาชิกที่อยู่ภายใต้ชมรมอื่น O คน<br>สมาชิกที่มีอยู่แล้วในชมรม 1 คน |                                |  |  |  |  |
|    | ผลสำเร็จ             |                                                                                                    |                                |  |  |  |  |
|    | >>> ของชมรม          |                                                                                                    |                                |  |  |  |  |
|    | >>> ของสมาชิก        | สมาชิก                                                                                              |                                |  |  |  |  |
|    |                      |                                                                                                    | 2                              |  |  |  |  |
|    |                      | แสดง 10 🕈 รายการ                                                                                    | Aum                            |  |  |  |  |

#### หมายเหตุ :

กรณีไม่มีแบบฟอร์มหรือไฟล์เดิม ถ้าต้องการนำเข้าข้อมูล สามารถดาวน์โหลดไฟล์ แบบฟอร์มสำหรับบันทึกข้อมูล โดยคลิกปุ่ม 🗘 ดาวนัเหลดแบบฟอร์มการนำเข้าข้อมูล และข้อมูลที่จะสามารถนำเข้าได้ต้องประกอบด้วย

- 1) ລຳດັບ
- 2) เลขบัตรประจำตัวประชาชน 13 หลัก
- ชื่อ (ไม่ต้องใส่คำนำหน้า)
- 4) นามสกุล
- 5) เพศ
- 6) วัน/เดือน/ปีเกิด
- 7) email
- 8) เบอร์โทรศัพท์
- 9) ประเภทสมาชิก

ถ้าข้อมูลสมาชิกคนใดที่นำเข้า มีข้อมูลไม่ครบถ้วน ระบบจะแจ้งเตือนและ ไม่สามารถนำเข้าข้อมูลเฉพาะสมาชิกคนนั้นได้

|                   | _       |                           |                                                                                                    |               |           |         |                                  |                                              |                    |                                                                                                    |                                                |
|-------------------|---------|---------------------------|----------------------------------------------------------------------------------------------------|---------------|-----------|---------|----------------------------------|----------------------------------------------|--------------------|----------------------------------------------------------------------------------------------------|------------------------------------------------|
| X                 | Ы       | 5.0                       | * <u>G</u> L =                                                                                                    |               |           |         | example_import (1) -             | Excel (Product Activation Failed)            |                    |                                                                                                    | ? 🗉 – 🗆 X                                      |
| FIL               |         | HOME                      | INSERT PAGE LAYOUT FORMULAS                                                                                                    | DATA REVI     | EW VIEW   | DEVELOF | PER KUTOOLS™ KUT                 | OOLS PLUS POWERPIVOT                         |                    |                                                                                                    | Sign                                           |
| Paste             | ∦<br>≣≘ | Cut<br>Copy ~<br>Format P | $\begin{array}{c c} \hline Calibri & \bullet & 18 & \bullet \\ \hline Calibri & \bullet & 18 & \bullet \\ \hline \\ ainter & B & I & \underline{U} & \bullet & \underline{C} & \bullet & \underline{A} & \bullet \\ \hline \end{array}$ | = <b>=</b> ». | Wrap Text | enter * | Text →<br>\$ - % > 4.0 .00<br>Fi | Conditional Format as<br>Domatting * Table * | Bad<br>Calculation | Good       Image: Check Cell       Image: Check Cell       Image: Check C | * AZ▼ ##<br>Sort & Find &<br>Filter * Select * |
|                   | Clip    | board                     | ra Font ra                                                                                                    | Aliç          | anment    | Fa      | Number 52                        |                                              | Styles             | Cells Ed                                                                                                    | diting                                         |
| B6                |         | Ψ.                        | $\times \checkmark f_x$                                                                                                    |               |           |         |                                  |                                              |                    |                                                                                                    | ~                                              |
| »                 |         | А                         | В                                                                                                    | с             | D         | E       | F                                | G                                            | н                  |                                                                                                    | P                                              |
|                   | 1       | ลำดับ                     | เลขบัตรประจำดัวประชาชน                                                                                                    | ชื่อ          | นามสกุล   | เพศ     | วัน/เดือน/ปี เกิด                | email                                        | เบอร์โทรศัพท์      | ประเภทสมาชิก(1=สมาชิกชมรม,2=สมาชิ                                                                                                    | ใกใครติดยา)                                    |
|                   | 2       | 1                         | 1234567890123                                                                                                    | ยินดี         | จริงใจ    | หญิง    | 01/02/2556                       | yindee.j@gmail.com                           | 0819871234         | 1                                                                                                    |                                                |
| 1                 | 3       | 2                         |                                                                                                    |               |           |         |                                  |                                              |                    |                                                                                                    |                                                |
|                   | 4       | 3                         |                                                                                                    |               |           |         |                                  |                                              |                    |                                                                                                    |                                                |
|                   | 5       | 4                         |                                                                                                    |               |           |         |                                  |                                              |                    |                                                                                                    |                                                |
| 4 .88.            | 6       | 5                         |                                                                                                    |               |           |         |                                  |                                              |                    |                                                                                                    |                                                |
| Gr E              | 7       | 6                         |                                                                                                    |               |           |         |                                  |                                              |                    |                                                                                                    |                                                |
|                   | 8       | 7                         |                                                                                                    |               |           |         |                                  |                                              |                    |                                                                                                    |                                                |
|                   | 9       | 8                         |                                                                                                    |               |           |         |                                  |                                              |                    |                                                                                                    |                                                |
|                   | 10      | 9                         |                                                                                                    |               |           |         |                                  |                                              |                    |                                                                                                    |                                                |
|                   | 11      | 10                        |                                                                                                    |               |           |         |                                  |                                              |                    |                                                                                                    |                                                |
| Ø                 |         |                           | Sheet1 (+)                                                                                                    |               |           |         |                                  |                                              | ÷ •                |                                                                                                    | Þ                                              |
| READ <sup>4</sup> |         | 섬                         |                                                                                                    |               |           |         |                                  |                                              |                    | II I                                                                                                    | + 85%                                          |

## สมาชิกใครติดยายกมือขึ้น

💻 สมาชิกใหม่

ประธานชมรม/ผู้ที่ได้รับมอบหมาย เข้าสู่ระบบ (Login) จากนั้น

- 1. คลิก ระดับชมรม
- 2. คลิก สมาชิกใครติดยาฯ

| ar syli | >>> ข้อมูลชมรม                                      | <b>สมาชิกใครติดยาฯ</b> แผงควบคุม • สมาชิกใครติดยาฯ                                                       |
|---------|-----------------------------------------------------|----------------------------------------------------------------------------------------------------|
| •       | ≫ โครงสร้างชมรม                                     | สมาชิกใครติดยาฯ                                                                                          |
| Ň       | » สมาชิกชมรม <b>2</b>                               | การจัดการข้อมูลเกี่ยวกับสมาชิกใครติดยาฯ                                                                  |
|         | >> สมาชิกใครติดยาฯ                                  | 🎦 ໂหลดหน้า 😞 ผู้ดูแลชมรม 🕜 นำเข้าข้อมูล 🕂 สมัครสมาชิก<br>📄 ลาออกจากชมรม 👕 ย้ายลงดังขยะ                   |
|         | กิจกรรม                                             |                                                                                                    |
| L       | 🚿 กิจกรรมของชมรม                                    | แสดง 10 \$ รายการ ค้นหา:                                                                                 |
|         | การให้บริการ<br>»> ผ่านชมรม<br>>> ผ่านศูนย์เพื่อนใจ | สมาธิก<br>ศูนย์<br>ชื่อ- รหัส ผลการ อาสา แกน เพื่อน<br>นามสกุล สมาชิก โครงการ สมัคร นำ (สังกัด<br>ภายใช้ |
|         | ผลสำเร็จ                                            | ( มรม)                                                                                                   |
|         |                                                     | แสดง 0 ถึง 0 จาก 0 รายการ                                                                                |
|         |                                                     | 2020® กรมสุขภาพอิต                                                                                       |

| 3. | จะปรากฏหน้าจอ | ดังรูป จากน้ำ | ั้นคลิกปุ่ม | 🕂 สมัครสมาชิก |
|----|---------------|---------------|-------------|---------------|
|----|---------------|---------------|-------------|---------------|

| an such | »> ข้อมูลชมรม                                                                  | สมาชิกใครติดยาฯ แหงควบคุม - สมาชิกใครติดยาฯ                                                                                                    |  |  |  |  |  |  |
|---------|--------------------------------------------------------------------------------|----------------------------------------------------------------------------------------------------|--|--|--|--|--|--|
|         | <ul> <li>โครงสร้างชมรม</li> <li>สมาชิกชบรม</li> <li>สมาชิกใครดิดยาฯ</li> </ul> | สมาชิกใครติดยาฯ<br>ກາະຈັດກາະນິຍບູລເກີຍວາໃນສນາຮິກໂຄຮຕິດຍາຍ<br>ເບັ້ງ ໂหລດແນ້າ 2 ຜູ້ ຜູ້ຕູແລຍບຣມ 🕜 ນຳເບົາບັລບູລ 🕇 ລະນິກາຣຄົນນາຣິກ<br>ເຊີ້ ດາວລາດຈາກອບຣມ 👕 ຢ່າຍລດດິຈຍຍະ |  |  |  |  |  |  |
|         | กิจกรรม                                                                        | แสดง 10 🗢 รายการ คันหา:                                                                                                    |  |  |  |  |  |  |
|         | การให้บริการ<br>>> ผ่านชมรม<br>>> ผ่านศูนย์เพื่อนใจ                            | สมารถ<br>ดูเบริ<br>เพื่อบ ยืบเ<br>เมื่อว่า รหัส ผลการ อาสา แกบ เพื่อบ ยืบเ<br>นามสกุลา่ สมาชิก ไม้ร่วม อาสา แกบ ไจ<br>(สังกัด ลำค้<br>ภายได้<br>อบรม)               |  |  |  |  |  |  |
|         |                                                                                | ไม่พบฮอมูล                                                                                                    |  |  |  |  |  |  |
|         |                                                                                |                                                                                                    |  |  |  |  |  |  |
|         |                                                                                | 2020© กรมสุขภาพจิต                                                                                                    |  |  |  |  |  |  |

 จะปรากฏหน้าจอดังรูป จากนั้นตรวจสอบข้อมูลสมาชิกว่าเคยเป็น สมาชิกของชมรมอื่นอยู่หรือไม่ โดยพิมพ์ชื่อ สกุล วัน/เดือน/ปีเกิด และ คลิกปุ่ม Q คันหา เพื่อดูข้อมูลสมาชิกว่ามีอยู่ในระบบหรือไม่

| Par year   | สมาชิกใครติดยาฯ แหงควบคุม - สมาชิกใครดิดยาฯ - สร้าง |                                                     |                                        |  |  |  |  |  |  |
|------------|-----------------------------------------------------|-----------------------------------------------------|----------------------------------------|--|--|--|--|--|--|
| $\Diamond$ |                                                     | <b>สมาชิกใครติดยาฯ</b><br>การจัดการข้อมูลเกี่ยวกับข | สมาชิกใครดิดยาฯ                        |  |  |  |  |  |  |
|            | 4                                                   | ค้นหาชื่อ                                           | aŋa ວັນເກັດ ເລັ່ອກວັນ 🗷 📿 Aນທາ         |  |  |  |  |  |  |
|            |                                                     | * ประเภทบุคคล                                       | เลือกรายการ v 🗌 ไม่มีข้อมูลเอกสารสำคัญ |  |  |  |  |  |  |
|            |                                                     |                                                     | ข้อมูลส่วนตัวสมาชิก                    |  |  |  |  |  |  |
| -          |                                                     | * เลขประจำตัว<br>ประชาชน 13 หลัก                    | 📑 อ่านปัตรประชาชน                      |  |  |  |  |  |  |

5. ถ้า "เคยเป็นสมาชิกแล้ว" ระบบจะขึ้นข้อมูลส่วนตัวให้โดยอัตโนมัติ และขึ้น Pop-up เพื่อยืนยันความต้องการลาออกจากชมรมเดิม และสมัคร เป็นสมาชิกชมรมใหม่ จะปรากฏหน้าจอดังรูป ให้คลิกปุ่ม ต้องการ

|            |                                     |                                              |                                                        |              | -                 | •                       |            |                      |          |
|------------|-------------------------------------|----------------------------------------------|--------------------------------------------------------|--------------|-------------------|-------------------------|------------|----------------------|----------|
| 1          | >> ข้อมองแรม                        | สมาชิกใครติดยาง                              | แผงควบคุม - สมาชิก                                     | ใครติดยาๆ -  | สร้าง             |                         |            |                      |          |
| The second | >>> โครงสร้างชนุรม                  |                                              |                                                        |              |                   |                         |            |                      |          |
|            | >> สเตอิงหมรม                       | สมาชิกใครติดยาฯ<br>การจัดการข้อมูลเที่ยวกับส | มาชิกใครติดยาฯ                                         |              |                   |                         | 🗇 ดาวน์ไหล | ดโปรแกรมอ่านหน้าบัตร |          |
|            |                                     |                                              |                                                        |              |                   |                         |            |                      |          |
|            | W ad Infrastrio M                   | ค้นหาชื่อ                                    |                                                        | สกุล         |                   | วันเกิด                 | เลือกวัน 🖸 | Q ค้นหา              |          |
| ~          | กิจกรรม                             |                                              |                                                        |              |                   |                         |            |                      |          |
|            | >> ที่จกรรมของชมรม                  | * ประเภทบุคคล                                | เลือกรายการ                                            |              | ~                 | 🗌 ไม่มีข้อมูลเอกสารสำคั | Ŋ          |                      |          |
|            | การให้บริการ                        |                                              |                                                        | -            |                   |                         |            |                      | <b>ר</b> |
|            | >> ผ่านชมรม                         |                                              | ขอมูลสวนตวสเ                                           | มาชก         |                   |                         |            |                      |          |
|            | >> ผ่านศูนย์เพื่อบใจ                | * เลขประจำตัว                                |                                                        |              | ີ ອ່ານ            | เบัตรประชาชน            |            |                      |          |
|            |                                     | ประชาชน 13 หลก                               |                                                        |              |                   |                         |            |                      |          |
|            | ผลสำเร็จ                            | • คำนำหน้า                                   | เลือกรายการ                                            | ~            |                   |                         |            |                      |          |
|            | >>> บอบชมรม                         |                                              |                                                        |              |                   |                         |            |                      |          |
|            | >>> ของสมาชิก                       | * 80                                         |                                                        |              | • ana             |                         |            |                      |          |
|            |                                     | * วันเดือนปีเกิด                             | เลือกวัน                                               | e            | * UWFI            | เลือกรายการ             | ~          |                      |          |
|            |                                     |                                              |                                                        |              |                   |                         |            |                      |          |
|            |                                     | ที่อยู่ที่สามารถติดต่อ<br>ได้                |                                                        |              |                   |                         |            |                      |          |
|            |                                     |                                              |                                                        |              |                   |                         |            | \$                   |          |
|            |                                     | ຈັงหวัด                                      | เลือกรายการ                                            | ~            | ເບຕ/              | เลือกรายการ             | ~          |                      |          |
|            |                                     |                                              |                                                        |              | อำเภอ             |                         |            |                      |          |
|            |                                     | แขวง/ต่ำบล                                   | เลือกรายการ                                            | ~            | รหัส              |                         |            |                      |          |
|            |                                     |                                              |                                                        |              | ไปรษณี<br>ย์      |                         |            |                      |          |
|            |                                     |                                              |                                                        |              |                   |                         |            |                      |          |
|            | 6                                   | nuu                                          |                                                        |              | เบอร์<br>โทรศัพท์ |                         |            |                      |          |
| [ <b>5</b> |                                     | L                                            |                                                        |              |                   |                         |            |                      |          |
|            |                                     | อาชีพ                                        | เลือกรายการ                                            | ř            | สถาน<br>ศึกษา     | เสือกรายการ             | ~          |                      |          |
|            | (7)                                 |                                              |                                                        |              |                   |                         |            |                      |          |
|            | $\cdot$                             | ระดบการศึกษา                                 | เลือกรายการ                                            | ř            |                   |                         |            |                      |          |
| คุณต้      | ้องการลาออกจากชมรุมเดิม และสมัครเป็ | lu                                           | สาเหตุที่เข้าโครง                                      | การ          |                   |                         |            |                      |          |
|            | สมาชิกชมรมใหม่นี้ ใช่หรือไม่        |                                              | ความเจ็บป่วยทางก                                       | าย/ทางจิต    |                   |                         |            |                      |          |
|            |                                     |                                              | ดูกหลอกให้ใช้โดยรู้                                    | ท่าไม่ถึงการ |                   |                         |            |                      |          |
| -          | ต้องการ ยกเล็ก                      |                                              | มีความเชื่อในทางที่เ                                   | จิด          |                   |                         |            |                      |          |
|            |                                     | L                                            | <ul> <li>สภาพแวดส้อม</li> <li>อยากร้อยกดออง</li> </ul> |              |                   |                         |            |                      |          |
|            |                                     |                                              | เพื่อนชักชวน                                           |              |                   |                         |            |                      |          |
|            |                                     |                                              | สาเหตุ อื่นๆ                                           |              |                   |                         |            |                      |          |
|            |                                     | l                                            |                                                        |              |                   |                         |            |                      |          |
|            |                                     |                                              |                                                        |              |                   |                         |            |                      |          |
|            |                                     |                                              | บันทึก                                                 |              |                   |                         |            |                      |          |
|            |                                     | <b>6</b> U                                   |                                                        |              |                   |                         |            |                      |          |
|            |                                     |                                              |                                                        |              |                   |                         |            |                      |          |
| _          | _                                   | 2020© กรมสุขภาพจิต                           |                                                        |              |                   |                         |            |                      |          |
|            |                                     |                                              |                                                        |              |                   |                         |            |                      |          |

บันทึก

เพื่อบันทึกข้อมูล

6. จากนั้น คลิกปุ่ม

7. แต่ถ้า "ไม่พบข้อมูลเคยเป็นสมาชิก" ให้กรอกข้อมูลสมาชิกใหม่ ตามที่โปรแกรมกำหนด โดย Field ข้อมูลที่มี \*สีแดง เป็น Field บังคับต้อง กรอกให้ครบ

| 1 | >>> ข้อมูลชมรม      | สมาชิกใครติดยาง                                     | <b>ใ</b> แผงควบคุม - สมาชิกใเ | ครติดยาๆ •  | สร้าง                |                          |                 |                 |
|---|---------------------|-----------------------------------------------------|-------------------------------|-------------|----------------------|--------------------------|-----------------|-----------------|
|   | >>> โครงสร้างชมรม   | สมาชิกใครติดยาย                                     |                               |             |                      |                          | _               |                 |
|   | >> สมาชิกชมรม       | การจัดการข้อมูลเที่ยวกับส                           | มาอีกใครติดยาฯ                |             |                      |                          | 🗘 ดาวน์โหลดไปรแ | กรมอ่านหน้าบัตร |
|   | >> สมาชิกใครติดยาฯ  | ด้แหวที่อ                                           |                               | 202         |                      | <b>Š</b> 1160            |                 | O duro          |
|   | กิจกรรม             | Hanibo                                              |                               | ente        |                      | June                     |                 | Q Hunt          |
|   | >> ที่จกรรมของชมรม  | * ประเภทบุคคล                                       | เลือกรายการ                   |             | ~                    | 🗆 ไม่มีข้อมูลเอกสารสำคัญ |                 | 0               |
|   | การให้บริการ        |                                                     | ข้อมลส่วนตัวสม                | าซิก        |                      |                          |                 |                 |
|   | >>> ฝ่านชมรม        |                                                     | <sup>6</sup>                  |             | _                    |                          |                 |                 |
|   | >> ฝานศูนย์เพื่อนใจ | <ul> <li>เลขประจำตัว<br/>ประชาชน 13 หลัก</li> </ul> |                               |             | 💽 อ่าน               | บัตรประชาชน              |                 |                 |
|   | ผลสำเร็จ            | ຳ ຄຳເກັ່ງແມ່ນ                                       | 152052025                     | ~           |                      |                          |                 |                 |
|   | >>> ของชมรม         |                                                     | 100113101113                  |             |                      |                          |                 |                 |
|   | >>> ของสมาชิก       | * ชื่อ                                              |                               |             | • ana                |                          |                 |                 |
|   |                     | * วันเดือนปีเทิด                                    | เลือกวัน                      |             | * IWA                | เลือกรายการ              | ~               |                 |
|   |                     | ทีอยู่ที่สามารถติดต่อ<br>ได้                        |                               |             |                      |                          | h               |                 |
|   |                     | ວັงหวัด                                             | เลือกรายการ                   | ~           | เขต/<br>อำเภอ        | เลือกรายการ              | ~               |                 |
|   |                     | แขวง/ต่าบล                                          | เลือกรายการ                   | ~           | รหัส<br>ไปรษณี<br>ย์ |                          |                 | ~               |
|   |                     | nuu                                                 |                               |             | เบอร์<br>โกรศัพท์    |                          |                 |                 |
|   |                     | อาชีพ                                               | เลือกรายการ                   | ~           | สถาน<br>ศึกษา        | เลือกรายการ              | ~               |                 |
|   |                     | ระดับการศึกษา                                       | เลือกรายการ                   | ~           |                      |                          |                 |                 |
|   |                     |                                                     | สาแหตุที่ใช้ยาเสพติด          | l,          |                      |                          |                 |                 |
|   |                     |                                                     | ความเจ็บป่วยทางกา             | ย/ทางจิต    |                      |                          |                 |                 |
|   |                     |                                                     | ดูกหลอกให้ใช้โดยรู้เก         | ่าไม่ถึงการ |                      |                          |                 |                 |
|   |                     |                                                     | มีความเชื่อในทางที่ผิ         | a           |                      |                          |                 |                 |
|   |                     |                                                     | สภาพแวดล้อม                   |             |                      |                          |                 |                 |
|   |                     |                                                     | อยากรู้อยากลอง                |             |                      |                          |                 |                 |
|   |                     |                                                     | twodorioJu                    |             |                      |                          |                 |                 |
|   |                     |                                                     | สาเหตุ อื่นๆ                  |             |                      |                          |                 |                 |
|   |                     |                                                     |                               |             |                      |                          |                 |                 |
|   |                     |                                                     |                               |             |                      |                          |                 |                 |
|   |                     |                                                     |                               |             |                      |                          |                 |                 |
|   |                     |                                                     |                               |             |                      |                          |                 |                 |
|   |                     | 20200 กรมสุขภาพจิต                                  |                               |             |                      |                          |                 |                 |

8. จากนั้น คลิกปุ่ม

บันทึก

💻 การนำเข้าข้อมูลสมาชิกเก่าจากไฟล์ข้อมูลเดิม

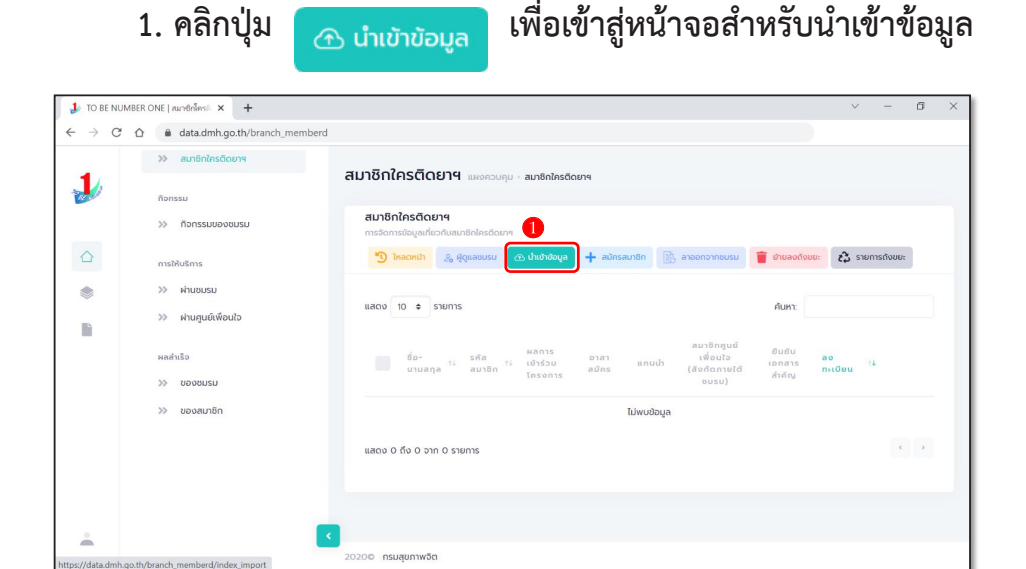

 2. เมื่อเข้าสู่หน้าจอสำหรับน้ำเข้าข้อมูล เลือกชื่อชมรมที่ต้องการ น้ำเข้าข้อมูล

| 3. คลิกปุ่ม  | เลือกไ  | ฟล์  | เพื่อเลือกไฟล์ที่ต้องการนำเข้า |                    |  |  |
|--------------|---------|------|--------------------------------|--------------------|--|--|
| 4. จากนั้นคล | ลิกปุ่ม | อัพโ | หลด                            | เพื่ออัพโหลดข้อมูล |  |  |

| 1 | >>> ข้อมูลชมรม                                        | นำเข้าข้อมูลสมาชิก แหงควบคุม                                | หมายเหตุ                           |
|---|-------------------------------------------------------|-------------------------------------------------------------|------------------------------------|
|   | <ul> <li>โครงสร้างชมรม</li> <li>สมาชิกชมรม</li> </ul> | <b>นຳເບ້າບ້อมูลสมาชิก</b><br>การนำเข้าข้อมูลสมาชิกระดับชมรม | 🗇 ดาวน์ไหลดแบบฟอร์มการนำเข้าข้อมูล |
|   | » สมาชิกใครติดยาฯ                                     |                                                             |                                    |
|   | ทิจกรรม                                               | ไฟล์น่าเข้า เลือกไฟล์ ไม่ได้เลือกไฟ                         |                                    |
|   | การให้บริการ<br>»> ผ่านชมรม                           | ประเภทไฟล์ที่อนุญาต: (.xls                                  | ,xisx)                             |
|   | >>> ผ่านศูนย์เพื่อนใจ                                 | <b>б</b> уликаса <b>4</b>                                   |                                    |
|   | ผลสำเร็จ<br>»>> ของชมรม                               |                                                             |                                    |
| Ť |                                                       | 5020© กรมสุขภาพจิต                                          |                                    |

# 5. ระบบจะขึ้น Pop-up แจ้งเตือน ดังรูป คลิกปุ่ม

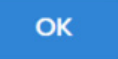

| 1 | >> ປ້ວນູລชมรม                         | นำเข้าข้อมูลสมาชิก แหงควบๆบ                                                                        |                                    |
|---|---------------------------------------|----------------------------------------------------------------------------------------------------|------------------------------------|
| - | >>> โครงสร้างชมรม                     | <b>นำเข้าข้อมูลสมาชิก</b><br>การนำเข้าข้อมูลเขาชิกระดับชมรม                                        | 🗇 ดาวน์ไหลดแบบฟอร์มการนำเข้าข้อมูล |
|   | <ul> <li>สมาชิกใครติดยาฯ</li> </ul>   |                                                                                                    |                                    |
| ۲ | กิจกรรม                               |                                                                                                    | ×                                  |
|   | >> กิจกรรมของชมรม                     |                                                                                                    |                                    |
|   | การให้บริการ                          | น่ำเข้าข้อมลเรียบร้อย                                                                              |                                    |
|   | >>> ผ่านชมรม<br>>>> ผ่านศูนย์เพื่อนใจ | สมาชิกที่นำให้เรียบร้อย O คน<br>สมาชิกที่อยู่ภายใต้ชมรมอื่น O คน<br>สมาชิกที่มีอยู่แล้วในชมรม 1 คน |                                    |
|   | ผลสำเร็จ                              | ок 5                                                                                               |                                    |
|   | >> ของสมาชิก                          | สเกอีก                                                                                             | 3                                  |
|   |                                       | แสดง าว 🗢 รายการ                                                                                   | กับกา                              |

#### หมายเหตุ :

กรณีไม่มีแบบฟอร์มหรือไฟล์เดิม ถ้าต้องการนำเข้าข้อมูล สามารถดาวน์โหลดไฟล์ แบบฟอร์มสำหรับบันทึกข้อมูล โดยคลิกปุ่ม 🗘 ดาวนัเหลดแบบฟอร์มการนำเข้าข้อมูล และข้อมูลที่จะสามารถนำเข้าได้ต้องประกอบด้วย

- 1) ລຳດັບ
- 2) เลขบัตรประจำตัวประชาชน 13 หลัก
- ชื่อ (ไม่ต้องใส่คำนำหน้า)
- 4) นามสกุล
- 5) เพศ
- 6) วัน/เดือน/ปีเกิด
- 7) email
- 8) เบอร์โทรศัพท์
- 9) ประเภทสมาชิก

ถ้าข้อมูลสมาชิกคนใดที่นำเข้า มีข้อมูลไม่ครบถ้วน ระบบจะแจ้งเตือนและ ไม่สามารถนำเข้าข้อมูลเฉพาะสมาชิกคนนั้นได้

| 🚺 AutoSav           | e <b>● 011) ⊟ り</b> • ᠿ · マ   e                | cample_import (10)                        | ×            | ,∕⊂ Sea                        | irch              |                                  |                                                | Tobe M                        | tanagement 🖓 🖉 - 🔿 🗙                                                              |
|---------------------|------------------------------------------------|-------------------------------------------|--------------|--------------------------------|-------------------|----------------------------------|------------------------------------------------|-------------------------------|-----------------------------------------------------------------------------------|
| File Hon            | ne Insert Page Layout Formul                   | las Data Revi                             | ew View Help |                                |                   |                                  |                                                |                               | 🖵 Comments 🛛 🖻 Share 👻                                                            |
| Paste S F<br>Clipbo | tut<br>topy ~<br>ormat Painter<br>pard F3 Fort | 11 → A* A*<br>→ <u>A</u> → <u>A</u> →<br> | ≡ = :        | 한 Wrap Tex<br>태 Merge &<br>ent | t<br>Center ~ K ~ | % ୨ 50 38 Formatting<br>Number 5 | I Format as Cell<br>Table ~ Styles ~<br>Styles | Insert Delete Format<br>Cells | AutoSum ~ Ž V O<br>Fill ~ Sort & Find &<br>Elear ~ Filter ~ Select ~<br>Editing ~ |
| 12                  | $\checkmark$ : $\times \checkmark f_x$ 2       |                                           |              |                                |                   |                                  |                                                |                               | ~                                                                                 |
| A                   | В                                              | С                                         | D            | E                              | F                 | G                                | н                                              |                               | 1 1                                                                               |
| 1 ลำดับ             | เลขบัตรประจำตัวประชาชน                         | ชื่อ                                      | นามสกุล      | เพศ                            | วัน/เดือน/ปี เกิด | a email                          | เบอร์โทรศัพท์                                  | ประเภทสมาชิก(1=สมาชิก         | าชมรม,2=สมาชิกใครติดยา)                                                           |
| 2 1                 | 111111111110                                   | จริงจัง                                   | อดทน         | ชาย                            | 02/05/2522        | nnn@gmail.com                    | 081 1111111                                    | 2                             |                                                                                   |
| 3                   |                                                |                                           |              |                                |                   |                                  |                                                |                               |                                                                                   |
| 4                   |                                                |                                           |              |                                |                   |                                  |                                                |                               |                                                                                   |
| 5                   |                                                |                                           |              |                                |                   |                                  |                                                |                               |                                                                                   |
| 6                   |                                                |                                           |              |                                |                   |                                  |                                                |                               |                                                                                   |
| 7                   |                                                |                                           |              |                                |                   |                                  |                                                |                               |                                                                                   |
| 8                   |                                                |                                           |              |                                |                   |                                  |                                                |                               |                                                                                   |
| 9                   |                                                |                                           |              |                                |                   |                                  |                                                |                               |                                                                                   |
| 10                  |                                                |                                           |              |                                |                   |                                  |                                                |                               |                                                                                   |
| 11                  |                                                |                                           |              |                                |                   |                                  |                                                |                               |                                                                                   |
| 12                  |                                                |                                           |              |                                |                   |                                  |                                                |                               |                                                                                   |
| 13                  |                                                |                                           |              |                                |                   |                                  |                                                |                               |                                                                                   |
| 14                  |                                                |                                           |              |                                |                   |                                  |                                                |                               |                                                                                   |
| 15                  |                                                |                                           |              |                                |                   |                                  |                                                |                               |                                                                                   |
| 16                  |                                                |                                           |              |                                |                   |                                  |                                                |                               |                                                                                   |
| 10                  |                                                |                                           |              |                                |                   |                                  |                                                |                               |                                                                                   |
| 10                  |                                                |                                           |              |                                |                   |                                  |                                                |                               |                                                                                   |
| 20                  |                                                |                                           |              |                                |                   |                                  |                                                |                               |                                                                                   |
| 20                  |                                                |                                           |              |                                |                   |                                  |                                                |                               |                                                                                   |

## 🔅 การลาออกของสมาชิกชมรม มีขั้นตอนดังนี้

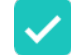

1. เลือกกำหนดข้อมูลสมาชิกชมรมที่ต้องการลาออก ลงในช่อง 🗸 หน้ารายการข้อมูล

2. คลิกปุ่ม

|        | » ข้อมูลชมรม                                                                                                    |
|--------|----------------------------------------------------------------------------------------------------|
| DE NO. | » โครงสร้างชมรม<br>สมาชิกชมรม                                                                                            |
|        | >> สมาชิกชมรม                                                                                                    |
|        | >>> สมาชิกใครติดยาฯ<br>() ໂหลดหน้า & ผู้ดูแลชมรม 🕜 ปาข้าข้อมูล + สมัครสมาชิก<br>() โหลดหน้า & ผู้ดูแลชมรม 👚 ข้ายลงถึงขยะ |
|        | กิจกรรม                                                                                                    |
| È      | » กิจกรรมของชมรม แสดง 10 <b>\$</b> รายการ ค้นหาะ                                                                         |
|        | การให้บริการ ะ<br>>> ผ่านชมรม                                                                                            |
|        | עוזאזוזה. לא 122022000010 (                                                                                              |
|        | นาษรริงใจ<br>ใงดี 122021000001 文 🔇                                                                                       |
|        | แสดง 1 ถึง 2 จาก 2 รายการ < <b>1</b> >                                                                                   |
|        | 2020© กรมสุขภาพจิต                                                                                                    |

# 3. ระบบจะแสดงหน้าจอสำหรับจัดการข้อมูลสมาชิกชมรมที่ต้องการ ลาออก เลือกสาเหตุที่ลาออก

4. จากนั้นคลิกปุ่ม

บันทึก เพื่อบันทึกข้อมูล

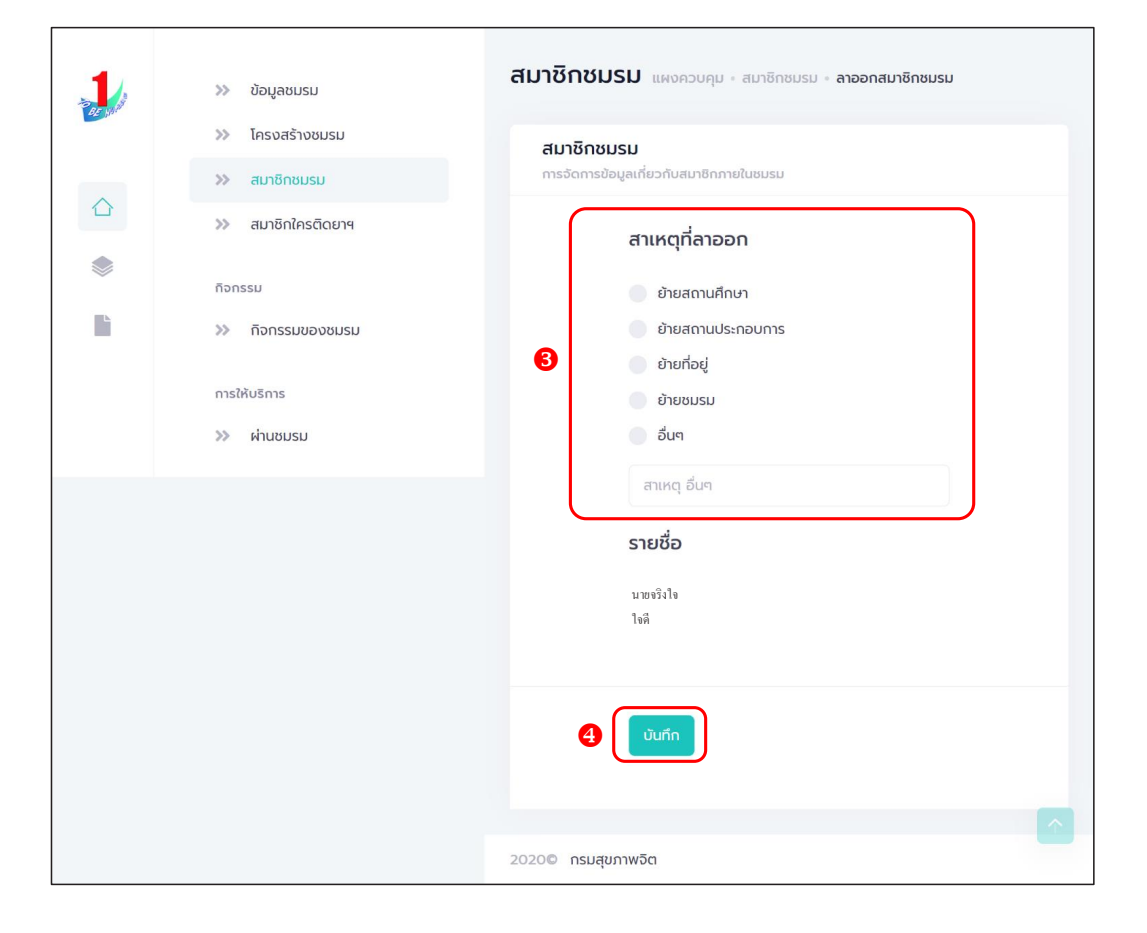

## 🌣 การกำหนดบทบาทและตำแหน่งของสมาชิก

ประธานชมรม/ผู้ที่ได้รับมอบหมาย ดำเนินการดังนี้

- 1. คลิก ระดับชมรม
- 2. คลิก โครงสร้าง
- 3. คลิก เพิ่มรายการ

| 🔰 » ข้อมูลชมรม                                       | ข้อมูลโครงสร้างภายในชมรม แหงควบคุม - ข้อมูลโครงสร้างกายในชมรม                       |
|------------------------------------------------------|-------------------------------------------------------------------------------------|
| (2) (1) (1) (1) (1) (1) (1) (1) (1) (1) (1           | ບ້ອມູລໂครงสร้างກາຍໃນชมรม<br>ກະວັດກາວໃຈມຸລ<br>🕥 ໂກລດແມ້າ 🕂 ເຫັນສາຫາລັງ 🍵 ຢານລາດັດນຍະ |
| <ul> <li>สมาชิกใกรติดขาง</li> <li>ก้อกรรม</li> </ul> | แสดง 10 ¢ รายการ คั้นหา:                                                            |
| รายการติจกรรม<br>การให้บริการ                        | ชื่อ<br>0 ti - ti ต่ำแหน่ง ti สร้าง ti แก้ไข ti สถานะ<br>สกุล                       |
| >>> ฝ่านชมรม                                         | ไม่พบข้อมูล                                                                         |
| >> ผ่านศูนย์เพื่อนใจ                                 | แสดง 0 ถึง 0 จาก 0 รายการ                                                           |
| ผลการดำเนินงาน                                       |                                                                                     |
| »» รางวัล                                            |                                                                                     |

## 4. จะปรากฏหน้าจอดังรูป จากนั้นคลิกปุ่ม เลือกสมาชิก

| 1     | >> ข้อมูลชมรม        | ข้อมูลโครงสร้างภายในชมรม แหงกวบทุม - ปอนูลโครงสร้างทายในชมรม - สร้าง |  |  |  |  |  |  |
|-------|----------------------|----------------------------------------------------------------------|--|--|--|--|--|--|
| ar yr | » โครงสร้างชมรม      | ข้อมูลโครงสร้างภายในชมรม                                             |  |  |  |  |  |  |
|       | >> สมาชิกชมรม        | กรรัดการข้อมูล                                                       |  |  |  |  |  |  |
|       | >> สมาชิกใครติดยาฯ   | ร้อ นามส (เรือกสมาชิก                                                |  |  |  |  |  |  |
| ~     | กิจกรรม              |                                                                      |  |  |  |  |  |  |
|       | ≫ กิจกรรมของชมรม     | เลขบัตรประจำตัวประชาชน                                               |  |  |  |  |  |  |
|       | การให้บริการ         | ųpri                                                                 |  |  |  |  |  |  |
|       | >> ฝ่านชมรม          |                                                                      |  |  |  |  |  |  |
|       | >> ผ่านศูนย์เพื่อนใจ | เบอร์ติดต่อ                                                          |  |  |  |  |  |  |
|       | ผลสำเร็จ             | ตำแหน่งที่ได้รับ                                                     |  |  |  |  |  |  |
|       |                      | ต่ำแหน่ง เลือกรายการ 🗸                                               |  |  |  |  |  |  |
|       |                      | ปีที่เริ่ม 2567 v ปีที่สืบ เลือกปีที่สับสุด v<br>สุด                 |  |  |  |  |  |  |
|       |                      |                                                                      |  |  |  |  |  |  |

7. คลิกป่ม บนกก

# 5. จะปรากฏชื่อของสมาชิกดังรูป จากนั้นคลิกปุ่ม 🗖

| 1                                                                               | » ใ • สมาชิกชมรม • สมาชิกใครติดยาฯ ×                                                                                                    |
|---------------------------------------------------------------------------------|----------------------------------------------------------------------------------------------------|
| ()<br>()<br>()<br>()<br>()<br>()<br>()<br>()<br>()<br>()<br>()<br>()<br>()<br>( | >>     udoo to e stums     Aum.     udon auton       >>     do - ana     ti     ti       Tonssi     ueso to to ton 1 stems     Iton       >>     to 1 >     to 1 > |
|                                                                                 | ≫ к<br>силоо<br>казтязыть<br>каптяслійцоли<br>Э 5105а       Üńišu     2567     Ūni     เลือกป์กลิ่นสุด ~<br>ลัน<br>อิด                                             |
| ÷                                                                               | >> ynna<br>C                                                                                                    |

 จะปรากฏหน้าจอดังรูป จากนั้นคลิกปุ่ม เลือกรายการ และเลือก ตำแหน่ง

| 1/ | <b>ข้อมูลโครงสร้างภายในชมรม</b><br>การจัดการข้อมูล       | ้น้อกรายการ<br>TO BE NUMBER ONE IDOL ระดับจังหวัด ภาค ประเทศ<br>คณะกรรมการขบรม                                                                                                    |
|----|----------------------------------------------------------|----------------------------------------------------------------------------------------------------|
|    | ชื่อ<br>เลยบัตรประจำตัวประชาชน<br>ที่อยู่<br>เนอร์ติดต่อ | <ul> <li>คณะกรรมการผ้ายกีบรารม</li> <li>คณะกรรมการผ้ายกีบราวสังกากบ</li> <li>คณะกรรมการผ้ายกับรองกร้องอกกบั</li> <li>คณะกรรมการผ้ายส่วนส่วงการอังอากบั</li> <li>คณะกรรมการผ้ายส่วนส่วงการอังอากบั</li> <li>คณะกรรมการผ้ายส่วนส่วงการอังอากบั</li> <li>คณะกรรมการผ้ายส่วนส่วงการอังอากบั</li> <li>คณะกรรมการผ้ายส่วนส่วงการอังอากบั</li> <li>คณะกรรมการผ้ายส่วนส่วงการอังอากบั</li> <li>คณะกรรมการห้ายส่วนส่วงการออกกบั</li> <li>คณะกรรมการห้ายส่วนส่วงการออกกบั</li> <li>คณะกรรมการห้ายส่วนส่วงการออกกบั</li> <li>คณะกรมการห้ายส่วนส่วงการออกกบั</li> <li>คณะกรมการห้ายส่วนส่วงการออกกบั</li> <li>คณะกรมการห้ายส่วนส่วงการออกกบั</li> <li>คณะกรณฑาสายการห้ายส่วนส่วงการออกกบั</li> <li>คณะกรณฑาสายการห้ายส่วนส่วงการออกกบั</li> <li>คณะกรณฑาสายการห้ายส่วนส่วงการออกกบั</li> <li>คณะกรณฑาสายการห้ายส่วนส่วงการออกกบั</li> <li>คณะกรณฑาสายการห้ายสายสายการคณะสายส่วงการออกกบั</li> </ul> |
|    | ตำแหน่ง<br>ปิที่เริ่ม                                    | เลือกรายการ ั                                                                                                    |
|    | (                                                        | ourin                                                                                                    |

### 🌻 การให้สิทธิผู้ดูแลชมรม (จัดการชมรม) เพิ่ม

ชมรมสามารถกำหนดให้มีผู้ดูแลชมรม (ช่วยจัดการชมรม) อีก 1 คน โดยดำเนินการดังนี้

- 1. คลิก ระดับชมรม
- 2. คลิก สมาชิกชมรม
- 3. คลิก ผู้ดูแลชมรม

| . North and a second second se | ข้อมูลชมรม        | สมาชิกช   | <b>บรม</b> แพงควเ   | มคุม - สมาชิกชมรม                |               |             |                              |                  |               |               |          |
|----------------------------------------------------------------------------------------------------|-------------------|-----------|---------------------|----------------------------------|---------------|-------------|------------------------------|------------------|---------------|---------------|----------|
|                                                                                                    | โครงสร้างชมรม 2   | สมาชิก    | หมรม                |                                  |               |             |                              |                  |               |               |          |
| > ระดับชมรม                                                                                                    | สมาชิกชมรม        | การอดการ  | สดหน้า              | ອັກກາຍເພຍມຣມ<br>ງແລຮມຣມ 🕜 ນຳເປ້າ | ข้อมูล 🕂 ส    | เม้ครสมาชิก | 📄 ลาออกส                     | ากชมรม           | 👕 ย้ายลงถังเ  | ເຍະ 🔥 sາຍກາ   | ารถังขยะ |
|                                                                                                    | สมาชิกใครตัดยาฯ   |           |                     |                                  |               |             |                              |                  | -             | ·             |          |
| กิจก:                                                                                                    | ssu               | แสดง      | 0 💠 รายการ          | •                                |               |             |                              |                  | ค้นหา:        |               |          |
| ×                                                                                                    | กิจกรรมของชมรม    |           |                     |                                  |               |             | สมาชิก                       |                  |               |               |          |
| การใ                                                                                                    | ห้บริการ          |           | ชื่อ-<br>นามสกูล    | รหัสสมาชีก ↑↓                    | อาสา<br>สมัคร | ແກບບໍ່າ     | ศูนย์<br>เพื่อนใจ<br>(สังกัด | ยืนยัน<br>เอกสาร | ยืนยัน<br>ส่ง | ลง<br>ทะเบียน | t¥.      |
| »                                                                                                    | ผ่านชมรม          |           |                     |                                  |               |             | ກາຍໃຕ້<br>ชมรม)              | สาคัญ            | รายงาน        |               |          |
| »                                                                                                    | ผ่านศูนย์เพื่อนใจ |           | นายจริงใจ           |                                  |               |             |                              |                  | 0             | 24-02-        | 2        |
| ผลสำ                                                                                                    | ່າເຮົຈ            |           | ใจดี                | 122021000011                     |               |             |                              |                  | ×             | 2023<br>16:48 | Î.       |
| »                                                                                                    | รางวัล            |           | ทดสอบ2              |                                  |               |             |                              |                  | 0             | 11-02-        | 2        |
| >>                                                                                                    | ของสมาชิก         |           | ชมรม2<br>12312121aa | 112021000063                     |               |             |                              |                  | (×)           | 2021 18:21    | 1        |
|                                                                                                    |                   | แสดง 1 ช่ | ใง 2 จาก 2 รายก     | ns                               |               |             |                              |                  |               | ¢             | 1 >      |
|                                                                                                    |                   |           |                     |                                  |               |             |                              |                  |               |               |          |

คู่มือการบริหารจัดการและการรายงานตามระบบฐานข้อมูล โครงการ TO BE NUMBER ONE ในกรุงเทพมหานคร

> จะปรากฏหน้าจอดังรูป จากนั้นเปิดสถานะ "จัดการชมรม" ให้สมาชิกผู้นั้นเป็นผู้จัดการชมรม โดยคลิกเครื่องหมายเปิดสิทธิ 1 ครั้ง ให้เปลี่ยนจากสีแดงเป็นเครื่องหมายถูกสีน้ำเงิน

| 1     | » ข้อมูลชมรม         | <b>ຜູ້ດູແລชมรม</b> ແผงควบคุม - <b>สมาชิกชมรม</b>          |                                                      |
|-------|----------------------|-----------------------------------------------------------|------------------------------------------------------|
| DZ NO | »> โครงสร้างชมรม     | ผู้ดูแลชมรม                                               |                                                      |
|       | ≫ สมาชิกชมรม         | จัดการผู้ดูแลชมรม                                         | -9 тизоки                                            |
|       | ≫ สมาชิกใครติดยาฯ    |                                                           |                                                      |
| ۲     | กิจกรรม              |                                                           |                                                      |
|       | >> ทิจกรรมของชมรม    | ชื่อ-นามสกุล †∔ รหัสสมาชิก †∔ จัดการ ผู้ส่ง<br>ชมรม รายงา | ) ผู้รับรอง <b>ลง</b> †∔<br>หน รายงาน <b>ทะเบียน</b> |
|       | การให้บริการ         | นายจริงใจ<br>ใจดี 122022000010                            | 10-05-<br>2023                                       |
|       | ≫ ผ่านชมรม           | ·                                                         | 14:24                                                |
|       | >> ผ่านศูนย์เพื่อนใจ | มายขริงขริง<br>ขริงใข 122021000001                        | 25-04-<br>2022<br>14:37                              |
|       | ผลสำเร็จ             |                                                           |                                                      |
|       | 🔉 แรนชงดช            | แสดง 1 ถึง 2 จาก 2 รายการ                                 | < 1 >                                                |
|       | ≫ ของสมาชิก          |                                                           |                                                      |
| -     |                      | 2020© กรมสุขภาพอิต                                        |                                                      |

#### 🍄 การเปิดศูนย์เพื่อนใจ TO BE NUMBER ONE

ประธานชมรม/ผู้ที่ได้รับมอบหมาย ดำเนินการดังนี้

- 1. คลิก ระดับชมรม
- 2. คลิก ข้อมูลชมรม
- 3. คลิก ข้อมูลศูนย์เพื่อนใจ จะปรากฏหน้าจอดังรูป

 4. เปิดสถานะของศูนย์เพื่อนใจ โดยคลิกเครื่องหมายเปิดสิทธิ 1 ครั้ง ให้เปลี่ยนจากสีแดงเป็นเครื่องหมายถูกสีน้ำเงิน

|                        | >> ข้อมูลชมรม           | 2 ข้อมูลพื้นฐานของชมรม แหงกวบกุม - ข้อมูลพื้นฐานของชน | มรม       |
|------------------------|-------------------------|-------------------------------------------------------|-----------|
|                        | >> โครงสร้าง            | ข้อมูลพื้นฐานของชมรม                                  |           |
|                        | >>> สมาชิกชมรม          | การจัดการข้อมูล                                       | ออกัสอกรา |
|                        | ะดับชมรม                |                                                       |           |
|                        | กิจกรรม                 | anu: 🕘 🤮                                              |           |
| L                      | »» รายการกิจกรรม        | บันทึก ยกเล็ก                                         |           |
|                        | การให้บริการ            |                                                       |           |
|                        | » ผ่านชมรม              |                                                       |           |
|                        | >> ผ่านศูนย์เพื่อนใจ    |                                                       |           |
|                        |                         |                                                       |           |
|                        | ผลการดาเนินงาน          |                                                       |           |
|                        | ≫ รางวัล                |                                                       |           |
| -                      | » บุคคล                 |                                                       |           |
| https://data.dmh.go.th | /branch_info?edit=true# | 2020© กรมสุขภาพจิต                                    |           |

| 1      | >>> ข้อมูลชมรม        | ข้อมูลพื้นฐานของชมรม แหงกวบกุม - ช่อมูลพื้นฐานของชนรม                                                                                                    |
|--------|-----------------------|----------------------------------------------------------------------------------------------------|
| 22 905 | >>> โครงสร้างชมรม     | ข้อมูลพื้นฐานของชมรม ช่อมสยนรม เปิดชนต์เพื่อน่าว                                                                                                    |
| ~      | >> สมาชิกชมรม         | การจัดการข้อมูล                                                                                                    |
|        | >> สมาชิกใครติดยาฯ    |                                                                                                    |
| ۲      | กิจกรรม               | ເປັດຊຸມຍ໌ເพື່ອນໃຈ                                                                                                    |
|        | >> ทิจกรรมของชมรม     | 02-120102-50-0001-f QR Code 5                                                                                                    |
|        | การให้บริการ          | ປາ່ວຕັ້້ 2564                                                                                                    |
|        | >> ผ่านชมรม           | ชื่อศุนย์เพื่อนใจ ศูนย์เพื่อนใจฯ ทดสอบ                                                                                                    |
|        | >>> ผ่านศูนย์เพื่อนใจ |                                                                                                    |
|        |                       | เบอร์ติดต่อ 🗞 025908256                                                                                                    |
|        | ผลสำเร็จ              | much anno anno anno anno anno                                                                                                    |
|        | >>> มอนชงดช           | ukun + dourtendu                                                                                                    |
|        |                       | suber Persignation of the suber set of the suber set of t |
|        |                       | aະດິຊຸດ 13.9359C ລວນ 100.475!<br>ວິຊຸດ                                                                                                    |
|        |                       | ผู้ประสานงาน                                                                                                    |
|        |                       | ชื่อผู้รับผิดชอบ TTT                                                                                                    |
|        |                       | เบอร์ติดต่อ 🗞 025908256                                                                                                    |
|        |                       |                                                                                                    |
|        |                       | หมายเหตุ                                                                                                    |
|        |                       |                                                                                                    |
|        |                       | G Julin sman 🗸                                                                                                    |
| -      |                       | ۲                                                                                                    |
|        |                       | 2020© กรมสุขภาพจิต                                                                                                    |

## 5. จากนั้นกรอกข้อมูลศูนย์เพื่อนใจ ตามที่โปรแกรมกำหนด

6. จากนั้น คลิกปุ่ม
 บันทึก
 เพื่อบันทึกข้อมูล หรือ
 7. กรณีต้องการยกเลิก สามารถยกเลิกได้โดยคลิกปุ่ม

คู่มือการบริหารจัดการและการรายงานตามระบบฐานข้อมูล โครงการ TO BE NUMBER ONE ในกรุงเทพมหานคร

## 8. กรณีแก้ไขข้อมูล คลิกปุ่ม

แก้ไขข้อมูล

| 1,    | »» ข้อมูลชมรม         | ข้อมูลพื้นฐานของชมรม แผงควบ                                                                                                    | เคม - ข้อมูลพื้นฐานของชมรม                                                                                                    |
|-------|-----------------------|----------------------------------------------------------------------------------------------------|----------------------------------------------------------------------------------------------------|
| A MAR | >> โครงสร้างชมรม      | ข้อมูลพื้นฐานของชมรม                                                                                                    |                                                                                                    |
| ~     | >>> สมาชิกชมรม        | การจัดการข้อมูล                                                                                                    | <del>ดมตพยนคุมคน</del>                                                                                                    |
|       | >>> สมาชิกใครติดยาฯ   |                                                                                                    |                                                                                                    |
|       | กิจกรรม               | ເປັດສູນຍ໌ເพື່ອນໃຈ                                                                                                    |                                                                                                    |
|       | >>> ทิจกรรมของชมรม    | 02-120102-                                                                                                    | -50-0001-f QR Code                                                                                                    |
|       | การให้บริการ          | ปีก่อตั้ง 2564                                                                                                    |                                                                                                    |
|       | >>> ผ่านชมรม          | ชื่อศุนย์เพื่อนใจ ศูนย์เพื่อนใจ                                                                                                    | ฯ กดสอบ                                                                                                    |
|       | >>> ผ่านคูนย์เพื่อนใจ | เบอร์ติดต่อ 📎 0                                                                                                    | 025908256                                                                                                    |
|       | ผลสำเร็จ              |                                                                                                    |                                                                                                    |
|       | >>> มองชมรม           | шил <b>+</b>                                                                                                    | A construction of the second second s |
|       | >> ของสมาชิก          | The second second secon | And a construction of the second of the second of the seco |
|       |                       | ละติจุด 13.860922                                                                                                    | ລວນວັ 100.51579.<br>ວູດ                                                                                                    |
|       |                       | ผู้ประสานงาเ                                                                                                    | u                                                                                                    |
|       |                       | ชื่อผู้รับผิดชอบ TTT                                                                                                    |                                                                                                    |
|       |                       | เบอร์ติดต่อ 🗞 0                                                                                                    | 025908256                                                                                                    |
|       |                       | หมายเหตุ                                                                                                    |                                                                                                    |
|       |                       | 8 untuday                                                                                                    |                                                                                                    |
|       |                       | <                                                                                                    |                                                                                                    |

## 🍄 การบันทึกข้อมูลการดำเนินงานชมรมและศูนย์เพื่อนใจ

- การแก้ไขข้อมูลชมรม โดยดำเนินการดังนี้
  - 1. คลิก ระดับชมรม
  - 2. คลิก ข้อมูลชมรม

| 1 | » ข้อมูลชมรม                                                         | ข้อมูลพื้นฐานของชม                             | JSม แหงควบคุม - ช้อมูลพื้นฐานของชนรม                                                                                                    |
|---|----------------------------------------------------------------------|------------------------------------------------|----------------------------------------------------------------------------------------------------|
| • | <ul><li>&gt;&gt; โครงสร้างชมรม</li><li>&gt;&gt; สมาชิกชมรม</li></ul> | <b>ข้อมูลพื้นฐานของชมรม</b><br>การจัดการข้อมูล | ພ້ອມູລອມຮມ <b>ເບດຄຸມນ໌ເພື່ອເຊັ</b>                                                                                                    |
|   | >> สมาชิกใครดิดยาฯ                                                   | ເປັດຄູນຍ໌ເพື່อนໃຈ                              |                                                                                                    |
|   | กจกรรม                                                               |                                                | 02-120102-50-0001-f QR Code                                                                                                    |
|   | การให้บริการ                                                         | Unado                                          | 2564                                                                                                    |
|   | >> ผ่านชมรม                                                          | ชื่อคุนย์เพื่อนใจ                              | ศูนย์เพื่อนใจฯ กดลอบ                                                                                                    |
|   | >> ผ่านศูนย์เพื่อนใจ                                                 | เบอร์ติดต่อ                                    | 025908256     025908256                                                                                                    |
|   | ผลสำเร็จ                                                             |                                                |                                                                                                    |
|   | >> บองชมรม                                                           | แผนที                                          |                                                                                                    |
|   | >> ของสมาชิก                                                         |                                                | and the second second s |
|   |                                                                      | <u></u> สะติจูด                                | 13.860922 ລວບວັ 100.51579+<br>ວຸດ                                                                                                    |
|   |                                                                      |                                                | ผู้ประสานงาน                                                                                                    |
|   |                                                                      | ชื่อผู้รับผิดชอบ                               | TTT (                                                                                                    |
|   |                                                                      | เบอร์ติดต่อ                                    | % 025908256                                                                                                    |
|   |                                                                      | หมายเหตุ                                       |                                                                                                    |
|   |                                                                      |                                                | 4                                                                                                    |
|   |                                                                      |                                                | แก้ไขยังมูล                                                                                                    |
| ÷ | <                                                                    | 2020© กรมสุขภาพจิต                             |                                                                                                    |

## จะปรากฏหน้าจอดังรูป จากนั้นดำเนินการดังนี้ 1. คลิกปุ่ม <sub>แก้ไขข้อมูล</sub>

| 1      | >> ປ້ອມູສບມຣມ        | ข้อมูลพื้นฐานของชม   | แหงควบกุม - ข้อมูลพื้นฐานของชมรม                                                                                                    |
|--------|----------------------|----------------------|----------------------------------------------------------------------------------------------------|
| de san | >>> โครงสร้างชมรม    | ข้อมูลพื้นฐานของชมรม | ข้อมูลชมรม เปิดคนเห็เพื่อนใจ                                                                                                    |
| $\sim$ | >> สมาชิกชมรม        | การจัดการข้อมูล      |                                                                                                    |
|        | >>> สมาชิกใครติดยาฯ  |                      | ข้อมูลทั่วไป                                                                                                    |
|        | กิจกรรม              |                      | 02-120102-50-0001 QR Code                                                                                                    |
|        | >>> ก็อกรรมของชมรม   | ปีก่อตั้ง            | 2550                                                                                                    |
|        | การให้บริการ         |                      |                                                                                                    |
|        | >> ฝ่านชมรม          | ຮ້ອຍມຣມ              | จังหวัด TO BE NUMBER ONE จังหวัดนนทบุรี กดละ                                                                                                    |
|        | >> ผ่านศูนย์เพื่อนใจ | สังกัด               | กระทรวงมหาดไทย                                                                                                    |
|        | ผลสำเร็จ             | หน่วยงาน             | จังหวัด TO BE NUMBER ONE                                                                                                    |
|        | >>> ของสมาชิก        | สถานะปัจจุบัน        | เลือกระดับชมรม 🗸                                                                                                    |
|        |                      | สมาชิทกลุ่มเป้าหมาย  | ประชาชนในจังหวัดนนทบุรี                                                                                                    |
|        |                      |                      | ข้อมูลที่ตั้ง                                                                                                    |
|        |                      | ที่อยู่              | 115 หมู่ 1                                                                                                    |
|        |                      | иси                  | m ouu                                                                                                    |
|        |                      | จังหวัด              | uunqš 🗸                                                                                                    |
|        |                      | ວຳເກວ/ເขຕ            | เมืองนนทบุรี                                                                                                    |
|        |                      | ต่ำบล/แขวง           | ดลาดขวัญ 👻                                                                                                    |
|        |                      | แผนที่               |                                                                                                    |
|        |                      |                      | Contraction of the contraction of the contraction o |
|        |                      | ລະຕົຈູດ              | 13.8609221705097€ ສວນວີ 100.5157942227813<br>ອຸດ                                                                                                    |
|        |                      | เอกสารอ้างอิง        | เลือกไฟล์ ไม่ได้เลือกไฟล์ใด                                                                                                    |
|        |                      |                      | สื่อสังคมออนไลน์                                                                                                    |
|        |                      | Facebook             |                                                                                                    |
|        |                      | ID Line              |                                                                                                    |
|        |                      | Instagram            |                                                                                                    |
|        |                      | Website              |                                                                                                    |
|        |                      |                      | ผู้ประสานงาน                                                                                                    |
|        |                      | ชื่อผู้รับผิดชอบ     | ттт                                                                                                    |
|        |                      | E-mail               | @ Email                                                                                                    |
|        |                      | เบอร์มือถือ          | O25908256                                                                                                    |
|        |                      |                      |                                                                                                    |
|        |                      | ſ                    | ແກ້ແກ້ວວມູລ                                                                                                    |
|        | _                    |                      |                                                                                                    |
| -      |                      | 2020© กรมสุขภาพอิต   |                                                                                                    |

| >> โครงสร้างชมรม      | ข้อมลพื้นฐานของชมรม |                                              |
|-----------------------|---------------------|----------------------------------------------|
| >>> สมาชิกชมรม        | การจัดการข้อมูล     | ປ້ອມູສອນສນ ເປັດຄູບບໍ່ເພື່ອນໃຈ                |
| >> สมาชิกใครติดยาฯ    |                     |                                              |
| กิจกรรม               |                     | 02-120102-50-0001 OR Code                    |
| >> กิจกรรมของชมรม     | ة دە                | 2660                                         |
| การให้บริการ          | Unado               | 2550                                         |
| >> ผ่านชมรม           | ຮ້ອຍມຣມ             | จังหวัด TO BE NUMBER ONE จังหวัดนนทบุรี ทดสะ |
| >>> ฝ่านศูนย์เพื่อนใจ | สังกัด              | กระกรวงมหาดไทย                               |
|                       |                     |                                              |
| Nadalisa              | หน่วยงาน            | จังหวัด TO BE NUMBER ONE 🗸                   |
| >>> ของสมาชิก         | สถานะปัจจุบัน       | ເລືອກຣະດັບชมรม                               |
|                       |                     |                                              |
|                       | สมาชกกลุ่มเบาหมาย   | บระชาชนในองหวดนั้นที่ปุร                     |
|                       |                     |                                              |
|                       |                     | ขอมูลทดง                                     |
|                       | riad                | nij                                          |
|                       | 898                 | กนน                                          |
|                       | touto               |                                              |
|                       | 00030               |                                              |
|                       | ວຳເກວ/ເບຕ           | เมืองนนทบุรี 🗸                               |
|                       | ตำบล/แขวง           | ຕລາດນວັດງ 🗸                                  |
|                       | uneurf              |                                              |
|                       | ລະຕິວູດ             | 13.86092217050978 ລອນວິ<br>ຊຸດ               |
|                       | เอกสารอ้างอิง       | เสือกไฟล์ ไม่ได้เลือกไฟล์ใด                  |
|                       |                     | สื่อสังคมออนไลน์                             |
|                       | Facebook            |                                              |
|                       |                     |                                              |
|                       | ID Line             |                                              |
|                       | Instagram           |                                              |
|                       | Website             |                                              |
|                       |                     | ผัประสานงาน                                  |
|                       | รือสรับชื่อและเ     | •                                            |
|                       | 0042040000          |                                              |
|                       | E-mail              | @ Email                                      |
|                       | เบอร์มือตือ         | 📞 ເບວຣ໌ມົວດ້ວ                                |
|                       |                     |                                              |
|                       |                     |                                              |
|                       | <b>B</b>            | บันทึก ยกเลิก 4                              |
|                       |                     |                                              |
|                       |                     |                                              |
|                       | 2020© กรมสุขภาพจต   |                                              |
|                       |                     |                                              |

# 2. แก้ไขข้อมูลชมรมลงในช่องที่ระบบกำหนด

4. กรณีต้องการยกเลิกการแก้ไข สามารถยกเลิกได้โดยคลิกปุ่ม

#### • การบันทึกกิจกรรมของชมรม

- 💻 การเพิ่มกิจกรรมของชมรม ดำเนินการดังนี้
  - 1. คลิก ระดับชมรม
  - 2. คลิก กิจกรรมของชมรม
  - 3. คลิก เพิ่มกิจกรรม

| 1 | » ข้อมูลชมรม                                           | ม้อมูลกิจกรรม แผงควบคุม -                                                                  | ข้อมูลกิจกรรม                                                                                                    |
|---|--------------------------------------------------------|--------------------------------------------------------------------------------------------|----------------------------------------------------------------------------------------------------|
|   | <ul><li>» โครงสร้างชมรม</li><li>» สมาชิกชมรม</li></ul> | <b>ข้อมูลกิจกรรม</b><br>การจัดการข้อมูลเกี่ยวกับทิจกรรม                                    | 🔊 โหลดหน้า 🕂 เพิ่มกิจกรรม 👕 ย้ายลงดังยะะ                                                                                         |
| ▲ | >> สมาชิกใครดิดยาฯ                                     | แสดง 10 \$ รายการ                                                                          | คันหาะ                                                                                                    |
| Ľ | กจกรรม                                                 | <mark>ชื่อ</mark> †⊌ ผู้เข้า<br><b>กิจกรรม</b> ร่วม                                        | สถานะ<br>ถือกรรม สร้าง ใ∔ แก้ไข ใ∔ สถานะ                                                                                         |
|   | การให้บริการ                                           | <b>กิจกรรม</b><br>ทดสอบ<br>วัตถุประสงค์                                                    | 03-02- 14-03-<br>ກຳຄັນ 2022 2023                                                                                                 |
|   | <ul> <li>พานอบรม</li> <li>พ่านศูนย์เพื่อนใจ</li> </ul> | : การเสริม ชื่อ<br>สร้าง<br>ภูมิคุ้มกัน<br>ทางจิตใจ                                        | ດ້າເປັນ 15:32 13:38 💽 ແລະ<br>ກາຣ ໂດຍ: ໂດຍ: ດິດປາ<br>ບູຟ້າາ ລວຍກະໂກກ                                                              |
|   | ผลสำเร็จ                                               | กิจกรรม                                                                                    |                                                                                                    |
|   | >>> ของสมาชิก                                          | ต้านยาเสพ<br>ติด<br>วัตถุประสงค์ ราย<br>เการเสริม ซื่อ<br>สร้าง<br>ภูมิคุ้มกัน<br>กางจัดใจ | 30-12-     30-12-       miảo     2021     2021       chiữu     09:42     09:42       Icu: Imgsă     Icu: Imgsă       yăm     yăm |
|   |                                                        | แสดง 1 ถึง 2 จาก 2 รายการ                                                                  | < <u>1</u> >                                                                                                    |
| • | 2                                                      | 020© กรมสุขภาพจิต                                                                          |                                                                                                    |

4. ปรากฏหน้าจอดังรูป และกรอกข้อมูลตามที่โปรแกรมกำหนด
 5. คลิกปุ่ม บบทีก

|        | •                      |                                              |                                                                                                    |  |
|--------|------------------------|----------------------------------------------|----------------------------------------------------------------------------------------------------|--|
| 1.     | >>> ນ້ວມູລຮມຮມ         | ข้อมูลกิจกรรม                                | แหงควบคุม - ข้อมูลกัจกรรม - สร้าง                                                                                                    |  |
| Re Mar | »<br>>>> โครงสร้างชมรม |                                              | V                                                                                                    |  |
|        | >> สมาชิกชมรม          | <b>ข้อมูลทิจกรรม</b><br>การจัดการข้อมูลเกียว | วกับทัจกรรม                                                                                                    |  |
|        | >> สมาชิกใครติดยาฯ     |                                              |                                                                                                    |  |
| ۲      |                        | รูปภาพหน้าปก                                 |                                                                                                    |  |
|        | กิจกรรม                |                                              |                                                                                                    |  |
|        | น่อนชงธุรมารักษ์ 🛠     |                                              |                                                                                                    |  |
|        | การให้บริการ           |                                              |                                                                                                    |  |
|        | >> ผ่านชมรม            |                                              | Allowed file type: pag ing ing (525py*420py)                                                                                                    |  |
|        | >> ผ่านศูนยีเพื่อนใจ   |                                              | - married root of heads her Will the Will consider a reachest                                                                                                    |  |
|        |                        | ชื่อทิจกรรม                                  |                                                                                                    |  |
|        | ผลสำเร็จ               | สถานที่จัดงาน                                |                                                                                                    |  |
|        | >>> บองชมรม            |                                              |                                                                                                    |  |
|        | >>> ของสมาชิก          | จังหวัด                                      | เลือกจังหวัด                                                                                                    |  |
|        |                        | ວ່າເກວ/ເขต                                   | เลือกอำเภอ/เขต                                                                                                    |  |
|        |                        |                                              |                                                                                                    |  |
|        |                        | ตำบล/แขวง                                    | เลือกตำบล/แขวง 👻                                                                                                    |  |
|        |                        | แคนที                                        | type = 01000     type = 0100002     EER     type = 0100002     EER     type = 010000     EER     type = 010000     EER     type = 0100000     EER     type = 0100000     EER     type = 0100000     EER     type = 0100000     EER     type = 0100000     EER     type = 0100000     EER     type = 0100000     EER     type = 0100000     EER     type = 0100000     EER     type = 0100000     EER     type = 0100000     EER     type = 0100000     EER     type = 01000000     EER     type = 01000000     EER     type = 01000000     EER     type = 01000000     type = 0100000     type = 0100000     type = 01000000     type = 01000000     type = 010000000     type = 010000000000     type = 01000000000000000     type = 010000000000000000000000000000000000 |  |
|        |                        |                                              | Der mehren der Minnen<br>Bernhammen der Minnen<br>Lester ( 2) Operförsentlage centrelations                                                                                                    |  |
|        |                        | ละตีจูด                                      | aovő                                                                                                    |  |
|        |                        |                                              | £~.                                                                                                    |  |
|        |                        | ຈຳນວນຜູ້ເข้າຮ່ວມ<br>(คบ)                     |                                                                                                    |  |
|        |                        | ค่าจัดทิจกรรม<br>(บาก)                       |                                                                                                    |  |
|        |                        | วันที่เริ่มจัด<br>ทิจกรรม                    | เลือกวัน 🛛 วันที่สิ้นสุดจัด<br>กัจกรรม                                                                                                    |  |
|        |                        | รายละเอียด                                   | Θ 97% HTML 53 Β Ι U Ω                                                                                                    |  |
|        |                        | อย่างย่อ                                     |                                                                                                    |  |
|        |                        |                                              | สัวภักษร: 0/40000 🦼                                                                                                    |  |
|        |                        |                                              |                                                                                                    |  |
|        |                        | ไฟล์แบบ                                      | <b>เสือทไฟล</b> ์ ไม่ได้เลือทไฟล์ใด                                                                                                    |  |
|        |                        | ไฟล์ไปรไมท                                   | เลือกไฟล์ ไม่ได้เลือกไฟล์ใด                                                                                                    |  |
|        |                        |                                              | วัตถุประสงค์ของที่อุกรรม                                                                                                    |  |
|        |                        |                                              |                                                                                                    |  |
|        |                        |                                              | เลอกรายการ 👻 วัตถุประสงค์อื่นๆ โปรดระบุ                                                                                                    |  |
|        |                        | (                                            | Qurfn S                                                                                                    |  |
|        |                        | <                                            |                                                                                                    |  |
|        |                        | 20200 ครบสของพอิต                            |                                                                                                    |  |

คู่มือการบริหารจัดการและการรายงานตามระบบฐานข้อมูล โครงการ TO BE NUMBER ONE ในกรุงเทพมหานคร

| 1 | » ข้อมูลชมรม                                              | ข้อมูลกิจกรรม แหงควบคุม · ข้อมูลกิจกรรม                                                                          |
|---|-----------------------------------------------------------|----------------------------------------------------------------------------------------------------|
|   | <ul> <li>» โครงสร้างชมรม</li> <li>» สมาชิกชมรม</li> </ul> | ข้อมูลกิจกรรม<br>การจัดการข้อมูลเกี่ยวกับกิจกรรม                                                                 |
|   | >>> สมาชิกใครติดยาฯ                                       | แสดง 10 🔶 รายการ กันหา.                                                                                          |
| Ľ | กิจกรรม<br>»> กิจกรรมของชมรม                              | <b>ือ้อ</b> 1, ผู้เข้า สถานะ<br>สิจกรรม ร้วม กิจกรรม                                                             |
|   | การให้บริการ<br>»> ผ่านชมรม                               | ກັວກรรມ<br>ກດສອບ<br>ວັດຖຸປ≲ສວທ໌ 510<br>ກຳສັບ 2022 2232<br>ກຳສັບ 1532 1338                                        |
|   | >> ผ่านศูนย์เพื่อนใจ                                      | a ກາວເອຍ ອີຍ ເທດ ແລະ ເພດ ເພດ ເພດ ເພດ ເພດ ເພດ ເພດ ເພດ ເພດ ເພດ                                                     |
|   | ผลสำเร็จ<br>≫ ของชมรม                                     | กิจกรรม<br>ด้านยาเสพ 30-12- 30-12-<br>ติด 2021 2021                                                              |
|   | >>> ของสมาชิก                                             | ວັດດຸປຣະສວກ໌ <b>รານ</b> ດາສຈ<br>: การเสรິນ ຍິ່ຍ ດຳເດັບ 0942 0942 ເອີ<br>ສຣ້ານ<br>ກູນິຖິມກັນ ບູລິກາ ບູລິກາ ບູລິກາ |
|   |                                                           | แสดง 1 ถึง 2 จาก 2 รายการ                                                                                        |
| • | <                                                         | 2020© กรมสุขภาพจิต                                                                                               |

#### 2. ปรากฏหน้าจอดังรูป กรอกข้อมูลผลการจัดกิจกรรม หรืออัพโหลด ภาพกิจกรรมตามที่โปรแกรมกำหนด

3. โดยสามารถแนบไฟล์ข้อมูลได้ โดยคลิกปุ่ม

เลือกไฟล์

4. คลิกปุ่ม บนกก

| 1      | >>> ข้อมูลชมรม       | <b>ข้อมูลกิจกรรม</b> แผงควบคุม • ข้อมูลกิจกรรม • <b>สถานะถิจกรรม</b> |
|--------|----------------------|----------------------------------------------------------------------|
| AE NOT | >>> โครงสร้างชมรม    | ข้อมลทิจกรรม                                                         |
|        | >>> สมาชิกชมรม       | การจัดการข้อมูลเที่ยวกับกิจกรรม                                      |
|        | >>> สมาชิกใครติดยาฯ  |                                                                      |
| ۲      | กิจกรรม              |                                                                      |
|        | 🎾 ทิจกรรมของชมรม     |                                                                      |
|        | การให้บริการ         |                                                                      |
|        | >> ผ่านชมรม          | พิมพ์ข้อมูลผลการจัดกิจกรรม                                           |
|        | >> ผ่านศูนย์เพื่อนใจ |                                                                      |
|        | ผลสำเร็จ 2           |                                                                      |
|        | 🔉 นองชมรม            |                                                                      |
|        | >>> ของสมาชิก        | <u>ដែរតែមក 0/4000</u>                                                |
|        |                      |                                                                      |
|        |                      | อัลบั้ม<br>รูปภาพ                                                    |
|        |                      | อัพโหลดภาพกิจกรรม                                                    |
|        |                      |                                                                      |
|        |                      | ไฟล์แนบ<br>เลือกไฟล์ มได้เลือกไฟล์ใด                                 |
|        |                      | สถานะกิจกรรม                                                         |
|        |                      | ี้ ทำลังดำเนินการ 🗸                                                  |
|        |                      | ทำลังดำเนินการ                                                       |
|        |                      | เสร็จสิน                                                             |
|        |                      |                                                                      |
|        | <                    |                                                                      |
| _      | _                    | 20200 กรมสุขภาพจิต                                                   |

#### การให้บริการ

ประธานชมรม/ผู้ที่ได้รับมอบหมาย เข้าสู่ระบบ (Login) และดำเนินการดังนี้

- 💻 การให้บริการผ่านชมรม
  - 1. คลิก ระดับชมรม
  - 2. คลิก การให้บริการผ่านชมรม
  - 3. คลิก เพิ่มรายการ

| 1      | >>> ข้อมูลชมรม       | ข้อมูลการให้บริการผ่านชมรม แหงควบคุม ข้อมูลการให้บริการผ่านชมรม                            |
|--------|----------------------|--------------------------------------------------------------------------------------------|
| de Nor | »> โครงสร้างชมรม     | ข้อมูลการให้บริการผู้บุชมรม                                                                |
|        | >>> สมาชิกชมรม       | sremskivšms 👻                                                                              |
|        | 🛡 🔉 สมาชิกใครติดยาฯ  | Tracinity + เพิ่มรายการ                                                                    |
| ۲      | ก็จกรรม              |                                                                                            |
|        | >>> กิจกรรมของชมรม   | แสดงทุกปี • เลือกประเภทกิจกร • Q ชื่อ/นกมลกุล คืนหา                                        |
|        | การให้บริการ         | แสดง 10 💠 รายการ ค้นหา:                                                                    |
|        | >> ผ่านชมรม          | ชื่อ - t↓ การให้บริการ t↓ เบอร์ t↓ <b>วันที่ใช้บริการ</b> t↓<br>นามสกุล t↓ การให้บริการ t↓ |
|        | >> ผ่านศูนย์เพื่อนใจ | K Knดสอบ การให้ความรู้แก่ 025908256 30-12-2021 09:51 🖉 🥫                                   |
|        | ผลสำเร็จ             |                                                                                            |
|        | 🔉 ของชมรม            | แสดง 1 ถึง 1 จาก 1 รายการ                                                                  |
|        | » ของสมาชิก          |                                                                                            |
| -      | 4                    |                                                                                            |
|        |                      | 2020 กรมสุขภาพจิต                                                                          |

# 4. ปรากฏหน้าจอ ดังรูป จากนั้นกรอกข้อมูลตามที่โปรแกรมกำหนด 5. และกดปุ่ม <sub>บันทึก</sub>

| ≫ โครงสร้างชมรม     | ข้อมูลการให้บริก | ารผ่านชุมรม          |  |
|---------------------|------------------|----------------------|--|
| ≫ สมาชิกชมรม        | รายการให้บริการ  |                      |  |
| ≫ สมาชิกใครติดยาฯ   | ชื่อ             |                      |  |
| กิจกรรม             |                  |                      |  |
| »» กิจกรรมของชมรม   | นามสกุล          |                      |  |
| การให้บริการ        | เบอร์โทร         |                      |  |
| ≫ ผ่านชมรม          | อีเมล์           |                      |  |
| ≫ ผ่านศูนย์เพื่อนใจ |                  |                      |  |
| ผลสำเร็จ            | การให้บริการ     | เลือกประเภททิจกรรม 🗸 |  |
| พรงอย ≪             | รายละเอียด       |                      |  |
| ≫ ของสมาชิก         |                  |                      |  |
|                     |                  |                      |  |

## 💻 การให้บริการผ่านศูนย์เพื่อนใจ TO BE NUMBER ONE

- 1. คลิก ระดับชมรม
- 2. คลิก การให้บริการผ่านศูนย์เพื่อนใจ
- 3. คลิก เพิ่มรายการ

| 1 | >>> ข้อมูลชมรม               | ข้อมูลการให้บริการผ่านศูนย์เพื่อนใจ แหงควบๆบ ขอมูลการให้บริการห้านๆบย์เพื่อและ  |
|---|------------------------------|---------------------------------------------------------------------------------|
|   | >>> โครงสร้างชมรม            | ข้อมูลการให้บริการผ่านศูนย์เพื่อนใจ                                             |
|   | 🔉 สมาชิกชมรม                 | stemsikušms                                                                     |
|   | >>> สมาชิกใครติดยาฯ          | ปหลดหน้า + เพิ่มรายการ                                                          |
| * | กิจกรรม<br>»> กิจกรรมของชมรม | แลดงทุกป์ 🔹 ประเภทการให้บริกา 👻 Q ชื่อ/นามลกุล กับหา                            |
|   | การให้บริการ                 | ILIGO 10 \$ STOMS AUNT                                                          |
|   | ≫ ผ่านชมรม                   | ชื่อ -<br>เบนชาติ 14 การให้บริการ 14 อีตกุล 14 วั <mark>นที่ใช้บริการ</mark> 14 |
|   | »» ผ่านศูนย์เพื่อนใจ         |                                                                                 |
|   |                              | การให้คำปรึกษา 025908256 06-01-2022 09:56 🥒 📋                                   |
|   | ผลสำเร็จ                     |                                                                                 |

4. ปรากฏหน้าจอดังรูป จากนั้นกรอกข้อมูลตามที่โปรแกรมกำหนด

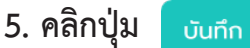

| >>> โครงสร้างชมรม   | ข้อมูลการให้บริการผ่านศูนย์เพื่อนใจ |   |
|---------------------|-------------------------------------|---|
| >>> สมาชิกชมรม      | รายการให้บริการ                     |   |
| ≫ สมาชิกใครติดยาฯ   | 8a                                  |   |
| ทิจกรรม             |                                     |   |
| >> กิจกรรมของชมรม   | นามสกุล                             |   |
| การให้บริการ        | เบอร์โทร                            |   |
| >>> ผ่านชมรม        | อีเมล์                              |   |
| ≫ ผ่านศูนย์เพื่อนใจ |                                     |   |
|                     | การให้บริการ เลือกรายการ            | ~ |
| ผลสำเริง            | สายวารีขอ                           |   |
| มรมชงอย ≪           | SIDECOUL                            |   |
| >>> ของสมาชิก       |                                     | h |
|                     |                                     |   |

#### • ผลสำเร็จของชมรมและสมาชิก ดำเนินการดังนี้

- 💻 ผลสำเร็จของชมรม
  - 1. คลิก ระดับชมรม
  - 2. คลิก ผลสำเร็จของชมรม
  - 3. คลิก เพิ่มผลสำเร็จ

| 1   | » ข้อมูลชมรม        | ข้อมูลผลสำเร็จของชมรม แหงควบคุม · ข้อมูลผลสำเร็จของชมรม    |                  |
|-----|---------------------|------------------------------------------------------------|------------------|
|     | >>> โครงสร้างชมรม   | ข้อมูลผลสำเร็จของชมรม                                      | ะ 💦 รายการกังขยะ |
|     | >> สมาชิกชมรม       | การจัดการป้อมูลผลสำเร็จของชมรม                             |                  |
|     | >>> สมาชิกใครติดยาฯ | แสดง 10 💠 รายการ คันหา:                                    |                  |
|     | กิจกรรม             |                                                            |                  |
|     | >> ที่จกรรมของชมรม  | จาก<br>10 1∔ ชื่อ 1∿ หน่วย 1↓ สร้าง 1↓ แก้ไข<br>รางวิล งาน | 11               |
|     | การให้บริการ        | ไม่พบข้อมูล                                                |                  |
|     | ≫ ผ่านชมรม          |                                                            |                  |
|     | ≫ ผ่านศูนย์เพื่อนใจ | แสดง บ ถง บ จาก บ รายการ                                   |                  |
|     | ผลสำเร็จ            |                                                            | _                |
| ÷ ( | >> นอนชงอช          |                                                            |                  |
|     | >>> ของสมาชิก       | 2020© กรมสุขภาพจัต                                         |                  |
|     |                     |                                                            |                  |
|     |                     |                                                            |                  |
|     |                     |                                                            |                  |
|     |                     |                                                            |                  |
|     | -                   | 1                                                          |                  |

- 4. จะปรากฏหน้าจอดังรูป จากนั้นกรอกข้อมูลตามที่โปรแกรมกำหนด เลือกไฟล์
- 5. กรณีมีเอกสารหรือผลงานยืนยัน สามารถแนบไฟล์ โดยคลิกปุ่ม

6. และกดปุ่ม

บันทึก

| 1 | ข้อมูลผลสำเร็จของชมรม แผงควบคุม • ข้อมูลผลล่าเร็จของชนรม • สร้าง              |
|---|-------------------------------------------------------------------------------|
|   | >> โครงสร้างชนรม<br>ข้อมูลผลสำเร็จของชมรม                                     |
|   | สมาชิกชมรม การจัดการข้อมูลผลสำเร็จของชนรม                                     |
|   | »> สมาชิกใครติดยาฯ                                                            |
|   | ÖDDSSU                                                                        |
| Ľ | » กัจกรรมของชมรม ชื่อร่างวัล                                                  |
|   | การให้บริการ หน่วยงานที่ให้รางวัล                                             |
|   | »» ผ่านชมรม<br>รายละเอียด                                                     |
|   | >> ผ่านศูนย์เพื่อนใจ                                                          |
|   | ผลส่าเร็จ                                                                     |
|   | א UsunntWañaura:<br>(doc.doc.xts.xts.rar.zip.pdf.ppt.ppt.txt.qif.png.ipg.jpg) |
|   | >> ของสมาธิก                                                                  |
|   |                                                                               |
|   |                                                                               |
|   |                                                                               |
| • |                                                                               |
|   | 20200 กรมสุขภาพจิต                                                            |

💻 ผลสำเร็จของสมาชิก

- 1. คลิก ระดับชมรม
- 2. คลิก ผลสำเร็จของสมาชิก
- 3. คลิก เพิ่มความสำเร็จ

| 1          | >> ข้อมูลชมรม       | ข้อมูลความสำเร็จของสมาชิก แหงควบคุม · ข้อมูลความสำเร็จของสมาชิก    |
|------------|---------------------|--------------------------------------------------------------------|
| 12         | >>> โครงสร้างชมรม   | ข้อมูลความสำเร็จของสมาชิก                                          |
| $\bigcirc$ | >> สมาชิกชมรม       | การจังการข้อมูลสมาชิก 3                                            |
|            | >>> สมาชิกใครติดยาฯ |                                                                    |
|            | ที่จกรรม            | แสดง 10 ¢ รายการ คับหา:                                            |
|            | ≫ กิจกรรมของชมรม    | d <sub>อ</sub> ประเภท                                              |
|            | การให้บริการ        | 0 *∔ <sup>000</sup> *↓ ความ *∔ สร้าง *↓ แก้ไข *↓<br>นามสกุล สำเร็จ |
|            | >> ฝ่านชมรม         | รมูดชับพน่ไ                                                        |
|            | ≫ ผ่านศูนย์เพื่อนใจ | แสดง 0 ถึง 0 จาก 0 รายการ                                          |
|            | ผลสำเร็จ            |                                                                    |
| •          | >> ของชมรม          |                                                                    |
| •          | >>> ของสมาชิก       | 2020© กรมสุขภาพจิต                                                 |
|            |                     |                                                                    |
|            |                     |                                                                    |
|            |                     |                                                                    |
|            |                     |                                                                    |
|            |                     |                                                                    |

## 4. ปรากฏหน้าจอดังรูป จากนั้นกรอกข้อมูลตามที่โปรแกรมกำหนด

| 1      | >>> ข้อมูลชมรม        | ข้อมูลความสำเร็จของสมาชิก แหงควบคุม · ข้อมูลความสำเร็จของสมาชิก · สร้าง    |
|--------|-----------------------|----------------------------------------------------------------------------|
| 45 900 | >>> โครงสร้างชมรม     | ข้อมูลความสำเร็จของสมาชิก                                                  |
| ^      | >>> สมาชิกชมรม        | การจัดการข้อมูลสมาชิก                                                      |
|        | >>> สมาชิกใครติดยาฯ   |                                                                            |
| ۲      | กิจกรรม               | 0                                                                          |
| •      | กิจกรรมของชมรม        | ประเภทความสำเร็จ เลือกรายการ 🗸                                             |
|        | การให้บริการ          | สมาชิก สมาชิก                                                              |
|        | » ผ่านชมรม            |                                                                            |
|        | >>> ผ่านศูนย์เพื่อนใจ | รายละเอียด                                                                 |
|        | ผลสำเร็จ              |                                                                            |
|        | >>> ของชมรม           | ประเภทไฟล์ที่อนุญาต:                                                       |
|        | ≫ ของสมาชิก           | (.doc,.docx,.xls,.xlsx,.rar,.zip,.pdf,.ppt,.ptx,.txt,.gif,.pnc,.jpg,.jpeg) |
|        |                       |                                                                            |
|        |                       |                                                                            |
|        |                       |                                                                            |
|        |                       |                                                                            |
|        |                       | 2020© กรมสุขภาพจิต                                                         |

## 5. การกรอกข้อมูลสามารถคลิกเลือกสมาชิกได้ที่ปุ่ม เ<sub>ลือกสมาชิก</sub> โดยไม่ต้องพิมพ์เอง จะปรากฏหน้าจอดังรูป

6. คลิกปุ่ม

เลือก

ข้อมูลความสำเร็จของสมาชิก แหงควบคุม • ข้อมูลความสำเร็จของสมาชิก • สร้าง >> ข้อมูลชมรม โครงสร้างชมรม ข้อมูลความสำเร็จของสมาชิก >> สมาชิกชมรเ 💿 สมาชิกชมรม 🔍 สมาชิกใครติดยาฯ 🤍 สมาชิกเก่า ปี แสดง 10 🗢 รายการ ค้นห ประเภทความสำเร็จ เลือกรายการ ชื่อ - สกุล สมาชิก วริศรา มีจั่นเพชร นิตยา ฉวยกระโทก รายละเอียด แสดง 1 ถึง 2 จาก 2 รายการ เอกสาร **เลือกไฟล์** ไม่ได้เลือกไฟล์ใด ปิด ň ≫ ของสมาชิก 8 2020© กรมสุขภาพจิต

7. กรณีมีเอกสารหรือผลงานยืนยัน สามารถแนบไฟล์ โดยคลิกปุ่ม | เลือกไฟล์

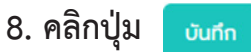

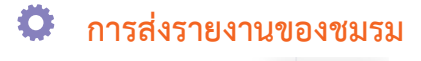

1. คลิก

ส่งผลรายงาน

จะปรากฏข้อมูลดังหน้าจอ

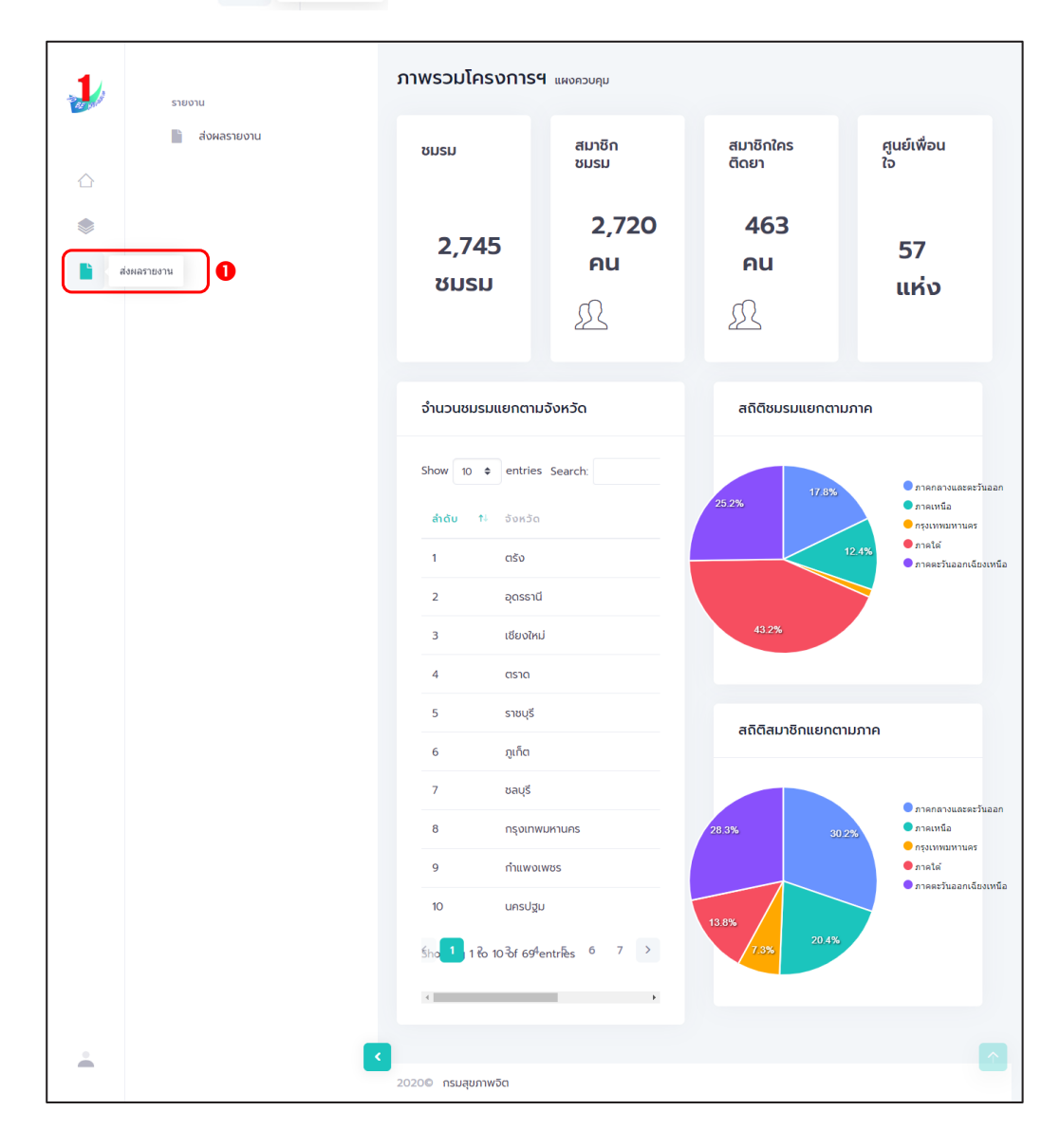

## 2. จากนั้นคลิก "ส่งผลรายงาน" จะปรากฏข้อมูลดังหน้าจอ

3. ตรวจสอบความถูกต้องของข้อมูล

4. ผู้รับรองรายงาน โดยผู้รับรองรายงาน คลิกปุ่ม
 (ถ้าไม่มีการรับรองรายงานจะไม่สามารถส่งรายงานได้)

รับรองรายงาน

5. ส่งรายงาน โดยผู้รับผิดชอบ คลิกปุ่ม 🧧

ส่งรายงาน

| 20.00       | สี่         | งผลรายงาน แหงควบคุม                                      |
|-------------|-------------|----------------------------------------------------------|
|             | ส่งหลรายงาน | ส่งผลรายงาน<br>ส่งผลรายงานระดับชนรม                      |
| $\triangle$ |             |                                                          |
|             |             | ข้อมูลผลรายงาน (สิ้นสุดโตรมาส วันที่ 30 มิถุนายน 2566)   |
|             |             | สรุปข้อมูลจำนวนสมาชิก 2 คน<br>ชมรม                       |
|             |             | สรุปข้อมูลจำนวนใครติดยา 0 คน <b>3</b><br>ยกมือขึ้น       |
|             |             | สรุปป้อมูลศูนย์เพื่อนใวฯ 1<br>ศูนย์                      |
|             |             | ผู้ส่งรายงานและรับรองรายงาน                              |
|             |             | ชื่อผู้รับรองรายงาน นางสาว นิตยา ฉวยกระโทก รับรองรายงาน  |
|             |             | ชื่อผู้ส่งรายงาน นางสาว นิตยา ฉวยกระโทก <b>ร่งรายงาน</b> |
|             | _           |                                                          |
| -           | 20          | 200 กรมสุขภาพจัด                                         |

การใช้โปรแกรมสำหรับผู้ดูแลระบบ ของหน่วยงานต้นสังกัดในพื้นที่ (สำนักงานเขต/หน่วยงานต้นสังกัดของชมรม)

## 🕥 การเข้าสู่ระบบ (Login)

เข้าสู่หน้าจอระบบผ่านหน้าเว็บไซต์ URL : https://data.dmh.
 go.th/login จะปรากฏหน้าจอ ดังรูป

| រូរូវ TO BE NUMBER ONE  ម៉ាកុំកមរររ × +                                        |                                                                                                    |   | ٥ | × |
|--------------------------------------------------------------------------------|----------------------------------------------------------------------------------------------------|---|---|---|
| ← → C ☆ 🕯 data.dmh.go.th/login                                                 |                                                                                                    |   |   | : |
|                                                                                | เข้าระบบเพื่อเริ่มต้นใช้งาน                                                                                          |   |   | * |
|                                                                                | อีเมล/รหัสสมาชิก                                                                                                    | ר |   |   |
| โครงการ TO BE NUMBER ONE<br>ในทูลกระหม่อมหญิงอุขลรัตนราชกัญญา สิริวัฒนาพรรณวดี | โปรดระบุ<br>รหัสค่าน<br>โปรดระบุ<br>(มีประวม) 3<br>หน่วยงานที่ร่วมบูรณาการ<br>2020 2020 2020 2020 2020 2020 2020 202 | 0 |   | Ţ |

2. กรอกข้อมูล Username และ Password โดย

2.1 สำนักงานเขต ใช้ Username และ Password ที่ได้รับจากกรมสุขภาพจิต 2.2 หน่วยงานต้นสังกัดของชมรม ใช้ Username และ Password ที่ได้รับ จากสำนักงานเขตหรือหน่วยงานต้นสังกัดระดับส่วนกลาง
## คลิกปุ่ม เข้าจุระบบ เพื่อยืนยันการเข้าสู่ระบบ จะปรากฏหน้าจอสำหรับ การบริหารจัดการข้อมูล ดังรูป

|        | >>> ປ້ອມູສชมรม                                     | ภาพรวมโครงการฯ แผงควบกุม      |                |                                                     |
|--------|----------------------------------------------------|-------------------------------|----------------|-----------------------------------------------------|
|        | <ul><li>» โครงสร้าง</li><li>» สมาชิกชมรม</li></ul> | สมาชิกชมรม                    | สมาชิกใครติดยา |                                                     |
| ۲<br>۲ | »» สมาชิกใครติดยาฯ<br>ทัจกรรม                      | 302 AU                        | 53 คน          |                                                     |
|        | 淡 รายการทิจกรรม                                    | £                             | £              |                                                     |
|        | การให้บริการ                                       |                               |                |                                                     |
|        | >> ผ่านชมรม                                        | จำนวนชมรมแยกตามจังหวัด        | เ สดิต         | ติชมรมแยกตามภาค                                     |
|        | >> ผ่านศูนย์เพื่อนใจ                               |                               |                |                                                     |
|        | ผลการด่ำเนินงาน                                    | Show 10 💠 entries Search:     |                | 17.0% ภาคกลางและตะวันออก                            |
|        | »» รางวัล                                          | <mark>ลำดับ</mark> ใ∔ จังหวัด | 25.8%          | <ul> <li>ภาคเหนือ</li> <li>ครุงเทพมหานคร</li> </ul> |
|        | » ųрра                                             | 1 ຕຣັນ                        |                | 11.5%                                               |
|        |                                                    | 2 อุดรธานี                    |                |                                                     |

## การลงทะเบียนจัดตั้งชมรม ดำเนินการดังนี้

- 1. คลิก ระดับหน่วยงาน
- 2. คลิก ข้อมูลชมรม

| 200 | ບ້ອມູລອມເຊນ ແມ່ນຄວາມຄຸມ - ອ້ອມູລອນແລນ                                     |
|-----|---------------------------------------------------------------------------|
|     | 😤 สมาชิกโครงการ <b>ข้อมูลชมรม</b>                                         |
|     | 😚 สมาชิกใครติดยาฯ                                                         |
|     | 🗄 ข้อมูลกิจกรรม                                                           |
|     | คูนย์เพื่อนใจ ภาคกลางและตะวันออก 🗸 ชลบุรี 💙 เลือกระดับชนรม 💙              |
|     | 🎧 ศูนย์เพื่อนใจภายใต้ชมรม                                                 |
|     | การให้บริการ เลือกหน่วยงาน • สถานะ • Q คำคัน ห                            |
|     | 🔘 ข้อมูลการให้บริการชมรม                                                  |
|     | ข้อมูลการให้บริการศูนย์<br>เพื่อนใจ แสดง 10 ¢ รายการ คั้นหา:              |
|     | เจ้าหน้าที่หน่วยงาน ซึ่ <mark>ชชมรม</mark> 斗 โครงสร้าง รางวัล บุคคล สถานะ |
|     | 🍰 ข้อมูลเจ้าหน้าที่ระดับพื้นที่                                           |
|     | แสดง 0 ถึง 0 จาก 0 รายการ                                                 |
| -   |                                                                           |
|     | 2020© กรมสุขภาพวิต                                                        |

## 🔅 การจัดตั้งชมรมใหม่ ดำเนินการดังนี้

1. ตรวจสอบข้อมูล โดยกรอกชื่อชมรม และคลิกค้นหา เพื่อค้นหา ข้อมูลชมรมว่ามีอยู่ในระบบหรือไม่

| 1  | 🦉 ข้อมูลชมรม                        | ข้อมูลชมรม แหดดวบทุม - ข้อมูลชมรม                                                                                                    |
|----|-------------------------------------|----------------------------------------------------------------------------------------------------|
| _  | <sup>8–8</sup> สมาชิกโครงการ        | ข้อมูลชมรม                                                                                                    |
|    | 💮 สมาชิกใครติดยาฯ                   |                                                                                                    |
|    | 🚎 ข้อมูลทัจกรรม                     | <ol> <li>เพละเอเมะ</li> <li>เพละเอเมะ</li> <li>เพละ</li> <li>เพละ</li></ol> |
| đ. | ศูนย์เพื่อนใจ                       | ภากกลางและตะวันออก 👻 ชลบูรี 💙 เลือกระดับชมรม 👻                                                                                                    |
|    | 🎧 ศูนย์เพื่อนใจภายใต้ชมรม           |                                                                                                    |
|    | การให้บริการ                        | เลือกหน่วยงาน 🗸 สถานะ 🗸 🔍 🖓 🚺                                                                                                    |
|    | 🔘 ข้อมูลการให้บริการชมรม            |                                                                                                    |
|    | ข้อมูลการให้บริการศูนย์<br>เพื่อนใจ | цаоо 10 ¢ S10ms Айж                                                                                                    |
|    | เจ้าหน้าที่หน่วยงาน                 | <mark>ือชมรม</mark> †∔ โครงสร้าง รางวัล บุคคล สถานะ                                                                                                    |
|    | 🍰 ข้อมูลเจ้าหน้าที่ระดับพื้นที่     | ไม่พบข้อมูล                                                                                                    |
|    |                                     | แสดง 0 ถึง 0 จาก 0 รายการ                                                                                                    |
|    | _                                   |                                                                                                    |
|    |                                     | 2020© กรมสุขภาพจัด                                                                                                    |

## 2. ถ้า "ไม่เคยมี" ให้ลงทะเบียนจัดตั้งชมรมใหม่ได้ โดยคลิกปุ่ม 🕂 เพื่มรายการ

| 1     | 📴 ນ້ອມູລชມຣມ                        | <b>ບ້ອບູລຽມຣມ</b> ແหงกวบกุม - <b>ອອນູລອນຣ</b> ມ                                                                                                    |
|-------|-------------------------------------|----------------------------------------------------------------------------------------------------|
| 22 SU | 🔮 สมาชิกโครงการ                     | ข้อมูลชมรม                                                                                                    |
|       | 🥳 สมาชิกใครติดยาฯ                   | กรจัดกรข้อมูลเกี่ยวกับขมร.2                                                                                                    |
|       | 🗄 ข้อมูลที่จกรรม                    | Τικασικύτ + ιώμετιμπτε A ύτιδτύουχα φύτουται το διαδούσει<br>Φύτιδούσει<br>Φύτιδούσει<br>Φύτιδούσει<br>Φύτιδούσει<br>Φύτιδούσει<br>Φύτιδούσει<br>Φύτιδούσει<br>Φύτιδούσει<br>Φύτιδούσει<br>Φύτιδούσει<br>Φύτο διαδούσει<br>Φύτο διαδο<br>Φύτο διαδο<br>Φύτο διαδο<br>Φύτο διαδο<br>Φύτο διαδο<br>Φύτο διαδο<br>Φύτο διαδο<br>Φύτο διαδο<br>Φύτο διαδο<br>Φύτο διαδο<br>Φύτο διαδο<br>Φύτο διαδο<br>Φύτο διαδο<br>Φύτο διαδο<br>Φύτο διαδο<br>Φύτο διαδο<br>Φύτο<br>Φύτο διαδο<br>Φύτο διαδο<br>Φύτο διαδο<br>Φύτο διαδο<br>Φύτο<br>Ο<br>Φύτο<br>Φύτο<br>Φύτο<br>Ο<br>Φύτο<br>Φύτο<br>Ο<br>Φύτο<br>Φύτο<br>Φύτο<br>Φύτο<br>Ο<br>Φύτο<br>Φύτο<br>Φύτο<br>Ο<br>Φύτο<br>Φύτο<br>Φύτο<br>Φύτο<br>Ο<br>Φύτο<br>Φύτο<br>Φύτο<br>Φύτο<br>Φύτο<br>Φύτο<br>Φύτο<br>Φύτο<br>Φύτο<br>Φύτο<br>Φύτο<br>Φύτο<br>Ο<br>Φύτο<br>Φύτο<br>Φύτο<br>Ο<br>Φύτο<br>Φύτο<br>Φύτο<br>Φύτο<br>Ο<br>Φύτο<br>Φύτο<br>Φύτο<br>Ο<br>Φύτο<br>Ο<br>Φύτο<br>Ο<br>Ο<br>Ο<br>Ο<br>Ο<br>Ο<br>Ο<br>Ο<br>Ο<br>Ο<br>Ο<br>Ο<br>Ο |
| æ     | ศูนย์เพื่อนใจ                       | ภาคกลางและตะวันออก × ชลบุรี × เลือกระดับชมรม ×                                                                                                    |
|       | ผู้ ศูนย์เพื่อนใจภายใต้ชมรม         |                                                                                                    |
|       | การให้บริการ                        | เลือกหน่วยงาน • สถานะ • Q คำกัน ห                                                                                                    |
|       | 🔘 ข้อมูลการให้บริการชมรม            | 2 I                                                                                                    |
|       | ข้อมูลการให้บริการศูนย์<br>เพื่อนใจ | แสดง 10 ♦ sterns คืนหะ                                                                                                    |
|       | เจ้าหน้าที่หน่วยงาน                 | <b>ชื่อชมรม</b> 1∔ โครงสร้าง รางวัล บุกคล สถานะ                                                                                                    |
|       | 🍰 ข้อมูลเจ้าหน้าที่ระดับพื้นที่     | ไม่พบข้อมูล                                                                                                    |
|       |                                     | แสดง 0 ถึง 0 จาก 0 รายการ                                                                                                    |
| -     | <b>S</b>                            | 10200 ocumentes                                                                                                    |

# จะปรากฏหน้าจอข้อมูลชมรมดังรูป จากนั้นพิมพ์ข้อมูลตามที่ ระบบกำหนด โดย Field ข้อมูลที่มี \* สีแดง เป็น Field บังคับต้องกรอกให้ครบ

|    | 📅 ข้อมูลที่จกรรม                    |                         | 6                                  |   |   |
|----|-------------------------------------|-------------------------|------------------------------------|---|---|
| h  | ศูนย์เพื่อนใจ                       |                         | ขอมูลทั่วไป                        |   |   |
| lì | 🏠 ศูนย์เพื่อนใจภายใต้ชมรม           | ปีท่อตั้ง               | 2566                               |   |   |
|    | การให้บริการ                        | * ชื่อชมรม              |                                    |   |   |
|    | 🔘 ข้อมูลการให้บริการชมรม            | สังกัด                  | กระทรวงสาธารณสุข                   | ~ |   |
|    | ข้อมูลการให้บริการศูนย์<br>เพื่อนใจ | вцэцол                  | เรือดหม่วยงาน                      |   |   |
|    | เจ้าหน้าที่หน่วยงาน                 |                         |                                    |   |   |
|    |                                     | เลขนิติบุคคล            |                                    |   |   |
|    |                                     | * ชื่อหน่วยงาน / บริษัท |                                    |   |   |
|    |                                     | สมาชิกกลุ่มเป้าหมาย     |                                    |   |   |
|    |                                     |                         |                                    |   |   |
|    |                                     |                         | ข้อมูลที่ตั้ง                      |   |   |
|    |                                     | * ที่อยู่               | หมู่                               |   |   |
|    |                                     | ชอย                     | nuu                                |   |   |
|    |                                     | * จังหวัด               | ชลบุรี                             | ~ |   |
|    |                                     | * \$102/100             |                                    |   |   |
|    |                                     | DIDD/IOCI               | 0.04:10                            | • |   |
|    |                                     | * ตำบล/แขวง             | เลือกรายการ                        | ~ |   |
|    |                                     | เอกสารอ้างอิง           | <b>เลือกไฟล์</b> ไม่ได้เลือกไฟล์ใด |   |   |
|    |                                     |                         | สื่อสังคมออนไลน์                   |   |   |
|    |                                     | Facebook                |                                    |   |   |
|    |                                     | ID Line                 |                                    |   |   |
|    |                                     | Instagram               |                                    |   |   |
|    |                                     | Mehritz                 |                                    |   |   |
|    |                                     | website                 | ×                                  |   |   |
|    |                                     | 1 doubt come            | พูบระสานงาน                        |   |   |
|    |                                     | - ออฟูรบพตชอบ           |                                    |   |   |
|    |                                     | E-mail                  | @ Email                            |   |   |
|    |                                     | เบอร์มือตือ             | 🗞 เบอร์มือถือ                      |   |   |
|    |                                     |                         |                                    |   |   |
|    |                                     | ſ                       |                                    |   |   |
|    |                                     | L L                     |                                    |   |   |
|    |                                     | 3                       |                                    |   |   |
|    |                                     | 2020© กรมสุขภาพจิต      |                                    |   | _ |

#### 

|   |                                                                                                    | 🔊 โหลดหน้า 🕂 เพิ่มรายการ 💽 ป่าเข้าข้อมูล 📋 ย้ายลงถังขยะ 🖚 ร                                                                                                    | รายการถังขยะ   |
|---|----------------------------------------------------------------------------------------------------|----------------------------------------------------------------------------------------------------|----------------|
| * | ข้อมูลชมรม           ชัง         สมาชิกใครงการ           ชัง         สมาชิกใครดิดบาท           ๑๐ปลูกโอกรรม         ออมูลกิอกรรม | Ubacyabusu                                                                                                    | 🕸 รายการกังขยะ |
| • | ຊມຜິເອັຍປລ<br>ີດ ກໍລັບກວດ/ວ່າເກລ ວັດດັ່ວ ເລັດການປວຍວາ<br>ກາຣໄກັບຣັກາຣ<br>ພິດ ວັດບູລາກຣໄກັບຣັກາຣຍປຣມ                              | เลือกหม่วยอาน • สถานะ • Q, rhinu<br>แสดง 10 • รายการ คันหา:                                                                                                    | Р<br>Аця<br>1  |
|   | <ul> <li>ขอบูลการยิบริการถุนย</li> <li>เพื่อนใจ</li> <li>เจ้าหน้าที่หน่วยงาน</li> <li>เอ้าหน้าที่ระดับพื้นที่</li> </ul>         | dłaśnionica     i i inicos o subolu       dłaśnionica     i i inicos o subolu       mikł :     i i inicos o subolu       i i inicos o subolu     i i inicos o subolu       mikł :     i i inicos o subolu       i i inicos o subolu     i i inicos o subolu       i i i i i i i i i i i i i i i i i i i | 2 1            |
|   |                                                                                                    | ภาพใส่ : กระกรวจมากตโกษ/สำนาญ TO BE NUMBER ONE     โรงเรียน กดสอบเว่น GR กลองท่อม     ภาพใส่ : กระกรวจก็การโกษ/สามารถ<br>กระกรวจก็การโกษ/สามารถ<br>กระมากรถะที่การนำคัญญาม     แลดง 1 ถึง 4 จาก 4 ราชการ                                                                                                |                |
| · |                                                                                                    | 20200 กรมชุยภาพวิต                                                                                                    |                |

 ปรากฏหน้าจอดังรูป จากนั้นเลือกสังกัด และหน่วยงานที่ต้องการ นำเข้าข้อมูล

> 3. คลิกปุ่ม เลือกไฟล์ เพื่อเลือกไฟล์ที่ต้องการนำเข้า 4. จากนั้นคลิกปุ่ม <sub>อัพโหลด</sub> เพื่ออัพโหลดข้อมูล

| 1 | น้ำเข้าข้อมูลชมรม แผงควบคุม หมายเหตุ                   |
|---|--------------------------------------------------------|
|   | 🦉 สมาชิกโครงการ น้ำเข้าข้อมูลชมรม                      |
|   | ชื่อสมาชิกใครดีดยาฯ การนำเข้าข้อมูลชมรม                |
| - | ข้อมูลกิจกรรม                                          |
|   | ຊຸບບໍ່ເພື່ອນເວັ                                        |
|   | กี่ ที่จังหวัด/อำเภอ จัดตั้ง หน่วยงาน เลือกสังกัด      |
|   | การให้บริการ 3 โฟลีน่ำเข้า เลือกไฟล์ ไม่ได้เลือกไฟล์ใด |
|   | (anrstňušnrstusu) ประเภทไฟล์ที่อนุญาตะ (xls,xlsx)      |
|   | ข้อมูลการให้บริการศูนย์<br>ขึ้นพื่อนใจ                 |
|   | (4) Switnaa                                            |
| - | 20200 กรมสุขภาพจิต                                     |

## 5. ระบบจะขึ้น Pop-up แจ้งเตือนดังรูป คลิกปุ่ม

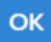

นำเข้าข้อมูลชมรม แผงคว 1 😻 สมาชิกโครงการ นำเข้าข้อมูลชมรม 🗇 ดาวน์ไหลดแบบฟอร์มการนำเข้าข้อมูล 💮 สมาชิกใครติดยาฯ ۲ 🗐 ข้อมูลกิจกรรม -คนย์เพื่อนใจ lli i 💮 ที่จังหวัด/อำเภอ จัดตั้ง นำเข้าข้อมูลเรียบร้อย การให้บริการ ชมรมที่นำเข้าเรียบร้อย 1 ชมรม () ข้อมูลการให้บริการชมรม มรมที่มีข้อมูลซ้ำ 0 ชมรม ข้อมูลการให้บริการศูนย์ เพื่อนใจ ชมรมที่ข้อมูลไม่ครบด้วน 0 ชมรม ເລັງຫນັງທີ່ຫນ່ວຍດານ 🚓 ข้อมูลเจ้าหน้าที่ระดับพื้นที่ **ชมรมที่นำเข้า** ชมรมที่มีข้อมูลซ้ำ

#### หมายเหตุ :

กรณีไม่มีแบบฟอร์มหรือไฟล์เดิม ถ้าต้องการนำเข้าข้อมูล สามารถดาวน์โหลด ไฟล์แบบฟอร์มสำหรับบันทึกข้อมูล โดยคลิกปุ่ม 🗘 ดาวน์เหลดแบบฟอร์มการนำเข้าข้อมูล และข้อมูลที่จะสามารถนำเข้าได้ต้องประกอบด้วย

- 1) ลำดับ
- 2) ชื่อชมรม
- 3) ที่ตั้ง
- 4) ชื่อจังหวัด
- 5) เบอร์โทรศัพท์ผู้ประสานงาน
- ดูนย์เพื่อนใจ ๆ

โดยบันทึกข้อมูลใน File excel ตามตัวอย่าง

| F  | File Home Insert Page Layout Formulas Data Review View Help |                                            |                                                                                                    |                                  |                                                             |                                                               |                             |
|----|-------------------------------------------------------------|--------------------------------------------|----------------------------------------------------------------------------------------------------|----------------------------------|-------------------------------------------------------------|---------------------------------------------------------------|-----------------------------|
|    | 9 × 6<br>Pas                                                | Calibri<br>Calibri<br>Calibri<br>B I U → [ | $\begin{array}{c} \hline & 11 \\ \hline & A^{*} \\ \hline & \bullet \end{array} \begin{array}{c} A^{*} \\ \hline & \bullet \end{array} \begin{array}{c} A^{*} \\ \hline \\ \hline \\ \hline \\ \hline \\ \hline \\ \hline \end{array} \begin{array}{c} A^{*} \\ \hline \\ \hline \\ \hline \\ \hline \\ \hline \\ \hline \\ \hline \\ \hline \\ \hline \\ $ | General ~<br>~ ₩ • % • 5 58 - 58 | Conditional Format as Cell<br>Formatting ~ Table ~ Styles ~ | Insert Delete Format<br>↓ ↓ ↓ ↓ ↓ ↓ ↓ ↓ ↓ ↓ ↓ ↓ ↓ ↓ ↓ ↓ ↓ ↓ ↓ | 7<br>& Find &<br>* Select * |
|    | Undo                                                        | Clipboard Fa Fo                            | nt Fa Alignment                                                                                                    | Fy Number F                      | s Styles                                                    | Cells Editing                                                 | ~                           |
| F9 |                                                             | $\rightarrow$ : $\times \checkmark f_x$    |                                                                                                    |                                  |                                                             |                                                               | ~                           |
| 1  | A                                                           | В                                          | С                                                                                                    | D                                | E                                                           | F                                                             | G H                         |
| 1  | ลำคับ                                                       | ชื่อชมรม                                   | ที่ตั้ง                                                                                                    | ชื่อขังหวัด                      | เบอร์ติดต่อ                                                 | สถานะมี <del>สู</del> นข์เพื่อนใจ (0:ไม่มี,1:มี)              | )                           |
| 2  | 1                                                           | ชมรมในชุมชนทคสอบ                           | 32 หมู่ 3 ต.บางกร่าง อ. เมือง                                                                                                    | นนทบุรี                          | 02 1115011                                                  | 1                                                             | l                           |
| 3  |                                                             |                                            |                                                                                                    |                                  |                                                             |                                                               |                             |
| 4  |                                                             |                                            |                                                                                                    |                                  |                                                             |                                                               |                             |
| 6  |                                                             |                                            |                                                                                                    |                                  |                                                             |                                                               |                             |
| 7  |                                                             |                                            |                                                                                                    |                                  |                                                             |                                                               |                             |
| 8  |                                                             |                                            |                                                                                                    |                                  |                                                             |                                                               |                             |
| 10 |                                                             |                                            |                                                                                                    |                                  |                                                             |                                                               | -                           |
| 11 |                                                             |                                            |                                                                                                    |                                  |                                                             |                                                               |                             |
| 12 |                                                             |                                            |                                                                                                    |                                  |                                                             |                                                               |                             |

การเปิดสิทธิให้ประธานชมรม/สมาชิกที่ได้รับมอบหมายเป็นผู้ดูแลชมรม เพื่อให้สามารถรับสมัครสมาชิก/บันทึกข้อมูลชมรม โดยเมื่อลงทะเบียน ชมรมเรียบร้อยแล้ว ให้เจ้าหน้าที่เพิ่มผู้ดูแลชมรม เพื่อให้ผู้ขอจัดตั้งชมรม สามารถเข้าไปบริหารจัดการข้อมูลของชมรมได้ โดยดำเนินการดังนี้

 น้ำเข้าข้อมูลประธานชมรม/สมาชิกที่ได้รับมอบหมาย ตามขั้นตอน ต่อไปนี้

เพื่อเข้าสู่หน้าจอสำหรับนำเข้าข้อมูล

\land นำเข้าข้อมูล

1.1 คลิกปุ่ม

| 1 | 📰 ข้อมูลชมรม                                                                      | สมาชิกโครงการ แผงควบคุม - สมาชิกโครงการ                                                                                                    |  |  |  |
|---|-----------------------------------------------------------------------------------|----------------------------------------------------------------------------------------------------|--|--|--|
|   | <ul> <li>สมาชิกโครงการ</li> <li>สมาชิกโครติดยาฯ</li> <li>ข้อมูลก้อกรรม</li> </ul> | สมาชิกโครงการ<br>การจัดการข้อมูลเกี่ยวกับสมาชิกภายในชมรม<br>🕥 โหลดหน้า 🕂 สมัครสมาชิก 🕜 นำเข้าข้อมูล <b>1.1</b>                                                   |  |  |  |
| # | ศูนย์เพื่อนใจ<br>กิ คุนย์เพื่อนใจภายใต้ชมรม                                       | ภาคกลางและตะวันออก × พระนครศรีอยุธยา ×<br>สมาชิกชมรม × เลือกหน่วยงาน ×                                                                                           |  |  |  |
|   | การให้บริการ<br>② ข้อมูลการให้บริการชมรม                                          | เลือกชมรม 🗸 สมาชิก 🗸 🔍 คำคัน ท                                                                                                    |  |  |  |
|   | ข้อมูลการให้บริการศูนย์<br>เพื่อนใจ<br>เจ้าหน้าที่หน่วยงาน                        | แลดง 10 ¢ รายการ คันหา:                                                                                                    |  |  |  |
|   | 🎎 ข้อมูลเจ้าหน้าที่ระดับพื้นที่                                                   | สมาชิก<br>ศูนย์<br>รศัส <mark>นามสฤล/า∔</mark> สถานะ ⊧ุ่อาสา แกน จัดการ เพื่อน ยึ<br>สมาชิก <mark>ชมรม</mark> สมาชิก สนัคร นำ ชมรม (สิงกัด ส่<br>ภายใต้<br>ชมรม) |  |  |  |
|   |                                                                                   | ไม่พบข้อมูล                                                                                                    |  |  |  |
|   |                                                                                   | แสดง 0 ถึง 0 จาก 0 รายการ <                                                                                                    |  |  |  |
| • |                                                                                   | 20200 กรมสุขภาพจิต                                                                                                    |  |  |  |

## 1.2 เมื่อเข้าสู่หน้าจอสำหรับนำเข้าข้อมูล จะปรากฏชื่อชมรมที่ต้องการ

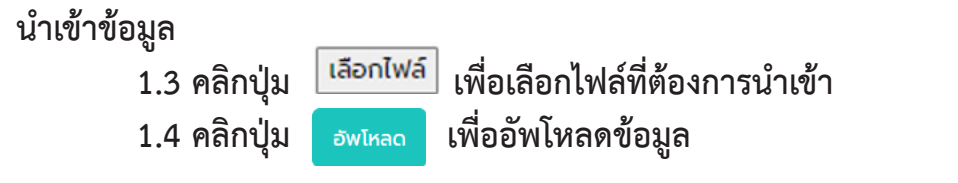

| 1     | 🔛 ข้อมูลชมรม                        | <b>นำเข้าข้อมูลสมาชิก</b> แผงควบคุม | หมายเหตุ                       |  |
|-------|-------------------------------------|-------------------------------------|--------------------------------|--|
| OZ NO | 😤 สมาชิกโครงการ                     | นำเข้าข้อมูลสมาชิก                  |                                |  |
|       | 👷 สมาชิกใครติดยาฯ                   | การนำเข้าข้อมูลสมาชิกระดับชมรม      | 🗘 ดาวนเหลดแบบพอรมการนาเขาขอมูล |  |
|       | 🕂 ข้อมูลทิจกรรม                     |                                     |                                |  |
| #     | ศูนย์เพื่อนใจ                       | <b>ชื่อชมรม</b> เลือกชมรม           | · <b>1.2</b>                   |  |
|       | 🕥 ກ່ຈັงหວັດ/ອຳເກອ ຈັດຕັ້ນ           | ไฟล์นำเข้า เลือทไฟล์ ไม่ได้เลือ     |                                |  |
|       | การให้บริการ                        | ประเภทไฟล์ทีอนุญาต: (               | xls,xlsx)                      |  |
|       | 🔘 ข้อมูลการให้บริการชมรม            |                                     |                                |  |
|       | ข้อมูลการให้บริการศูนย์<br>เพื่อนใจ | فسلامه على الم                      | 4                              |  |
| •     |                                     | < 2020 กรมสุขภาพจิต                 |                                |  |
|       |                                     |                                     |                                |  |

# 2) เปิดสิทธิให้ผู้ดูแลชมรม โดยคลิก ข้อมูลชมรม 3) ปรากฏหน้าจอการใช้งานดังรูป จากนั้นคลิก

| 1       | 🕎 ข้อมูลชมรม                        | ข้อมูลชมรม แหงกวบกุม - ข้อมูลอบรม                                                                                                    |
|---------|-------------------------------------|----------------------------------------------------------------------------------------------------|
| and the | 💱 สมาชิกโครงการ                     | ข้อมูลชมรม                                                                                                    |
|         | 😤 สมาชิกใครติดยาฯ                   | การจัดการข้อมูลเที่ยวกับชนรม                                                                                                    |
| ۲       | 📄 ข้อมูลทัจกรรม                     | 😗 ໂກລອກນຳ 🕂 ເທັບຣາຍາກາຣ 🕧 ປຳເບັກຍ້ອນບຸລ 🍯 ຍ້າຍລອດ້ອຍຍະ 🔥 ຣາຍກາຣຄົອຍຍະ                                                                                                    |
| -m      | ศูนย์เพื่อนใจ                       | ภาคกลางและตะวันออก                                                                                                    |
|         | ก่อังหวัด/อำเภอ จัดตั้ง             |                                                                                                    |
|         | การให้บริการ                        | เลือกหน่วยงาน V สถานะ V Q คำคัน. น                                                                                                    |
|         | 🔘 ข้อมูลการให้บริการชมรม            |                                                                                                    |
|         | ข้อมูลการให้บริการศูนย์<br>เพื่อนใจ | 11400 10 ¢ \$10015 ÅUNT:                                                                                                    |
|         | เจ้าหน้าที่หน่วยงาน                 | <b>ข้อชมรม</b> 1 โครงสร้าง รางวัล บุกคล สถานะ                                                                                                    |
|         |                                     | Test                                                                                                    |
|         |                                     | การเสียง เป็นการแกกมา การเสียง เป็นจาก เป็นจาก |
|         |                                     | BUSU TO BE NUMBER                                                                                                    |
|         |                                     | CNE SONSCIUMUS INGROU<br>motid : nsmosumindine/<br>Sondo TO BE NUMBER<br>ONE                                                                                                    |
|         |                                     |                                                                                                    |
|         |                                     | OHE quouddows fu<br>mold: insinssoumolne/<br>quougdoma                                                                                                    |
|         |                                     | ອນເຮມ TO BE NUMBER<br>ONE ຊຸມອບ ກດລອບ<br>mvild : ເຣຣເຄຣວບພາດໄກຍ/<br>ສມສນກດີກາຍ                                                                                                    |
|         |                                     | ນມຣນ TO BE NUMBER<br>ONE ໂຣບເຮັບປະລິເບມາກົຣດາ<br>510 ກດຄວບ<br>ການເດີລ: ແລະກວບຄືກບາລິກາຣ/<br>ສາຫຼູ ໂຣບເຮັບແມ່ດໃດດຳນັກວານ<br>ການກາຣນາຮາກຮາກໂຕນາຍິນທີ່ມ<br>ຽາບ)                                                                                                    |
|         |                                     | uusu TO NUMBER ONE<br>uusuuthuun nadau<br>makit mansabuumalne/<br>quounginna                                                                                                    |
|         |                                     | <b>ບປະມ ປ ຊົບເວັ້ວວ</b><br>ກາຍໄດ້ : ກຣະກຣວວນຫາດໄກຍ/ ກົມອາມ ຣາຍວັລ ບຸກກລ 🥑 🖉 🔳<br>ຮູບຮຍຫຼືມີກາຄ                                                                                                    |
|         |                                     | ยมรม ชุมชน กาคเหนือ<br>กดสอบ<br>พระชั่น เราชรัล นุกคล 🎯 🖉 📰<br>ชุมชนภูมิกาค                                                                                                    |
|         |                                     | ອມຣມ ກດສ່ວນ<br>ກາຍໄດ້ : ກຣະກອວທິກບາລິກາຣ/<br>ສາຍ, [ໂອບຣົບເຜີຍດີດຄ່າວິກວານ<br>ການມາຮອງການເອົາຍາຍິນສົບ<br>ຽານ)                                                                                                    |
|         |                                     | รบรม สถานประกอบการ<br>กดสอบ<br>mrkid : กระกรวจแรงงาน/<br>สถานประกอบการ ในภูมิภาค                                                                                                    |
|         |                                     | แสดง 1 ถึง 10 จาก 27 รายการ (กรองข้อมูล 10 กุกรายการ) 🤇 1 2 3 🕠                                                                                                    |
| -       |                                     |                                                                                                    |
|         | _                                   | 2020© กรมสุขภาพวิต                                                                                                    |

## 4) จะปรากฏหน้าจอการใช้งานดังรูป จากนั้นคลิก ผู้ดูแลชมรม

| 1   | 🚟 ข้อมูลชมรม                        | ข้อมูลชมรม แผงควบคุม         | ข้อมูลอบรม - แก้ไข                           |
|-----|-------------------------------------|------------------------------|----------------------------------------------|
|     | 💱 สมาชิกโครงการ                     | ข้อมูลชมรม                   |                                              |
|     | 🧐 สมาชิกใครติดยาฯ                   | การจัดการข้อมูลเที่ยวกับชมรม | ออภัสออรา                                    |
|     | 📄 ข้อมูลทัจกรรม                     |                              |                                              |
| -AL | สบบ์เพื่อเชื่อ                      |                              | ข้อมูลทั่วไป                                 |
|     | ก็อังหวัด/อังเตอ อัดตั้ง            |                              | 02-120102-50-0001 QR Code                    |
|     | N HEALER AND SALE                   | ปีก่อตั้ง                    | 2550                                         |
|     | การให้บริการ                        | * ชื่อชมรม                   | อังหวัด TO BE NUMBER ONE อังหวัดแบกเรี กดสอน |
|     | 🔘 ข้อมูลการให้บริการชมรม            |                              |                                              |
|     | ข้อมูลการให้บริการศูนย์<br>เพื่อนใจ | สังกัด                       | กระทรวงมหาดไทย 🗸                             |
|     | เจ้าหน้าที่หน่วยงาน                 | หน่วยงาน                     | จังหวัด TO BE NUMBER ONE ✓                   |
|     |                                     | เลขนิติบุคคล                 |                                              |
|     |                                     | สถานะปัจจุบัน                | เลือกระดับชมรม 🗸                             |
|     |                                     | * ชื่อหน่วยงาน / บริษัท      |                                              |
|     |                                     | สมาชิกกลุ่มเป้าหมาย          | ประชาชนในรือหวัดนนทบุรี                      |
|     |                                     |                              | ข้อมูลที่ตั้ง                                |
|     |                                     | * nai                        | 115 หมู่ 1                                   |
|     |                                     | 898                          | m ouu                                        |
|     |                                     | * จังหวัด                    | uunųš ~                                      |
|     |                                     | * ວ່າເກວ/ເขต                 | เมืองบนทบุรี 🗸                               |
|     |                                     | * ต่ำบล/แขวง                 | ตลาดขวัญ 🗸                                   |
|     |                                     | เอกสารอ้างอิง                | เลือกไฟล์ ไม่ได้เลือกไฟล์ใด                  |
|     |                                     |                              | สอสงคมออนเสน                                 |
|     |                                     | Facebook                     |                                              |
|     |                                     | ID Line                      |                                              |
|     |                                     | Instagram                    |                                              |
|     |                                     | Website                      |                                              |
|     |                                     |                              | ผู้ประสานงาน                                 |
|     |                                     | * ชื่อผู้รับผิดชอบ           | тт                                           |
|     |                                     | E-mail                       | @ Email                                      |
|     |                                     | เบอร์มือถือ                  | <b>%</b> 025908256                           |
|     |                                     |                              |                                              |
|     |                                     |                              |                                              |
| -   | <                                   | 2020© กรมสุขภาพจิต           |                                              |

#### 5) จะปรากฏหน้าจอผู้ดูแลชมรม ดังรูป ให้คลิกปุ่ม <sup>เลือกสมาธก</sup> เพื่อมารับสิทธิเป็นผู้ดูแลระดับชมรม

| 1 | 📰 ข้อมูลชมรม                                | <b>ผู้ดูแลชมรม</b> แหงควบคุม - ข้อมูลขบรม - ผู้ดูแลชมรม              |  |
|---|---------------------------------------------|----------------------------------------------------------------------|--|
|   | 🧐 สมาชิกโครงการ                             | <b>ผู้ดูแลชมรม</b> ข้อมูลสมรม ข้อมูลศูนย์เพื่อนใจ <b>ผู้ดูแลชบรม</b> |  |
|   | 📄 ข้อมูลทิจกรรม                             |                                                                      |  |
|   | ศูนย์เพื่อนใจ<br>🍙 ที่จังหวัด/อำเภอ จัดตั้ง |                                                                      |  |
|   | การให้บริการ                                | เลขประจำตัวประชาชน 13<br>หลัก                                        |  |
|   | 🔘 ข้อมูลการให้บริการชมรม                    | เมอร์โทรศัพท์                                                        |  |
|   | ข้อมูลการให้บริการศูนย์<br>เพื่อนใจ         | E-MAIL                                                               |  |
|   | เจ้าหน้าที่หน่วยงาน                         |                                                                      |  |
|   | 🍰 ข้อมูลเจ้าหน้าที่ระดับพื้นที่             | ourin                                                                |  |
|   |                                             | _                                                                    |  |

 เปิดสถานะ "จัดการชมรม" ให้เจ้าหน้าที่ผู้ดูแลนั้น โดยคลิกเครื่องหมาย เปิดสิทธิ 1 ครั้ง ให้เปลี่ยนจากสีแดงเป็นเครื่องหมายถูกสีน้ำเงิน

| 🤳 TO BE NUM                      | IBER ONE   ผู้ดูแลงสมงาม 🗙 🕂            |                                                            | v - 0 X                                             |
|----------------------------------|-----------------------------------------|------------------------------------------------------------|-----------------------------------------------------|
| $\  \   \in \   \ni \   {\tt G}$ | data.dmh.go.th/club/administrator/2524  |                                                            | G 🖻 ☆ 🔲 😩 🗄                                         |
| G Gmail 🕒                        | YouTube 🖹 Maps 🚷 Firewall Authenticat 🦆 | TO BE NUMBER ON 🦆 TO BE NUMBER ON                          |                                                     |
|                                  |                                         |                                                            | · · · · · · · · · · · · · · · · · · ·               |
| 1                                | 🚟 ข้อมูลชมรม                            |                                                            |                                                     |
| AC NO                            | 💱 สมาชิกโครงการ                         | รายชื่อสมาชิกภายในชมรม                                     | <b>สมาชิกชมรม</b> สมาชิกใครดิดยาฯ                   |
|                                  | 🚰 สมาชิกใครติดยาฯ                       |                                                            |                                                     |
|                                  | 🗐 ข้อมูลทิจกรรม                         |                                                            |                                                     |
|                                  |                                         | แสดง 10 💠 รายการ                                           | ค้นหา:                                              |
|                                  | ศูนย์เพื่อนใจ                           | C                                                          |                                                     |
| <i>:</i> :::                     | 🎧 ນ້ອນູສຄູບຍ໌ເพື່ອນໃຈ                   | <mark>ชื่อ-นามสกุล</mark> 1∔ USER CODE 11∔ อาสาสมัคร แกนนำ | จดการ สมาชิกศูนยเพอนใจ<br>ซมรม (สังกัดภายใต้ชมรม) – |
|                                  |                                         |                                                            |                                                     |
|                                  | การให้บริการ                            | 12312121aa 112021000063                                    | <u> </u>                                            |
|                                  | 🔘 ข้อมูลการให้บริการชมรม                |                                                            |                                                     |
|                                  | ข้อมูลการให้บริการศูนย์                 |                                                            |                                                     |
|                                  | twouto                                  | แสดง 1 ตึ่ง 2 จาก 2 รายการ                                 | <b>6</b>                                            |
|                                  | เจ้าหน้าที่หน่วยงาน                     |                                                            |                                                     |
|                                  | 🎄 ข้อมูลเจ้าหน้าที่ระดับพื้นที่         | 2                                                          |                                                     |
|                                  |                                         |                                                            | _                                                   |

7) หลังจากนั้นให้แจ้งประธานหรือผู้ที่ได้รับมอบหมาย นำเลข บัตรประจำตัวประชาชน 13 หลัก และวัน/เดือน/ปีเกิด ไปกำหนด Password ในการ Login เข้าระบบเพื่อบริหารจัดการข้อมูลชมรม โดยเข้าไปที่หน้าเว็บไซต์ ฐานข้อมูล https://tobenumberone.dmh.go.th/ และดำเนินการดังนี้ 7.1 คลิก Login

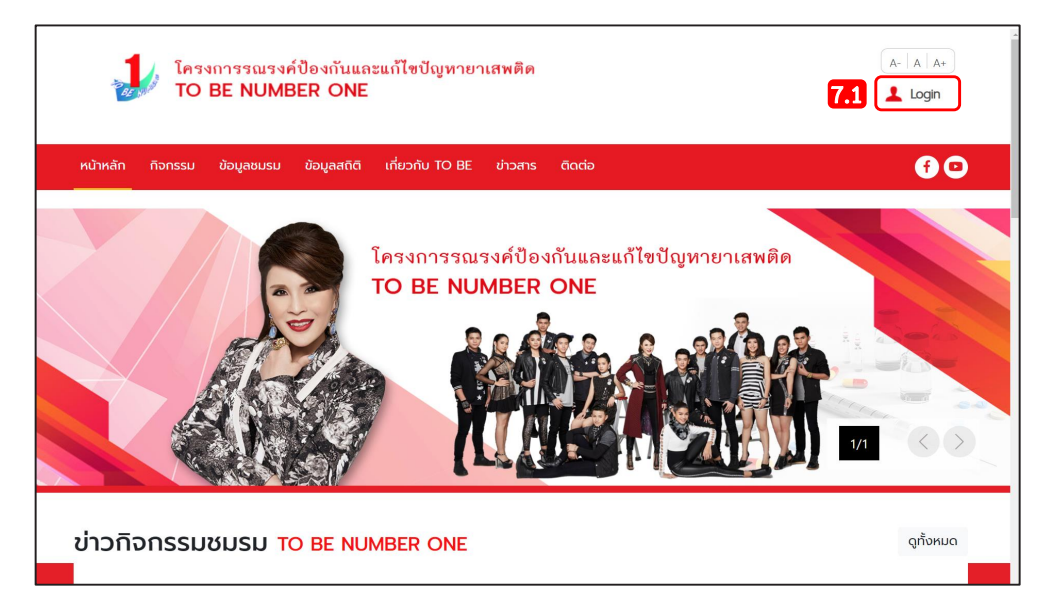

#### 7.2 คลิก ตรวจสอบสมาชิก

| ได้รงการรณรงค์ป้อ<br>TO BE NUMBER   |                                                                        | (A- A A+)<br>▲ Login |
|-------------------------------------|------------------------------------------------------------------------|----------------------|
| หน้าหลัก กิจกรรม ข้อมูลชมรม ข้อ<br> | เข้าสู่ระบบ                                                            | <b>()</b> ©          |
|                                     | รหัสสมาชิก<br>รหัสผ่าน<br>เข้าสู่ระบบ ลืมรหัสผ่าน<br>ตรวจสอบสมาชิก 7.2 | eriawên              |

7.3 พิมพ์ชื่อชมรมที่สมัคร กรอกเลขบัตรประจำตัวประชาชน13 หลัก และวัน/เดือน/ปีเกิด เพื่อยืนยันตัวตน และคลิกตกลง

| โครงการรณรงค์ป้องกันและแก้ไขปัญหายาเสพต<br>TO BE NUMBER ONE                                                                                                  | A-   A   A+                                                                                                    |                                     |  |  |  |  |
|----------------------------------------------------------------------------------------------------|----------------------------------------------------------------------------------------------------|-------------------------------------|--|--|--|--|
| หน้าหลัก กิจกรรม ข้อมูลชมรม ข้อมูลสติติ เที่ยวกับ TO BE ข่าวส                                                                                                | ns ācdə                                                                                                    | f 🖸                                 |  |  |  |  |
| CHECK MEMBER ตรวจสอบสมาชิก TO BE NUI                                                                                                    | MBER ONE                                                                                                    |                                     |  |  |  |  |
| TO BE NUMBER ONE<br>ตรวจสอบสมาชิก           กรยืนยันด้วดน           มนรมที่สมัคร * เลือกชมรม           เลขบัตรประจำตัวประชาชน *           วัน/เดือน/ปีเกิด * | JINIĀN                                                                                                    | 7.3                                 |  |  |  |  |
| ดาวน์ไหลด<br>Gerron<br>Google Play มีมีมีมีมีมีมีมีมีมีมีมีมีมีมีมีมีมีมี                                                                                    | อื่นๆ<br>• มูลนิธ์ TO BE NUMBER ONE<br>• สำนักงานโครงการ TO BE NUMBER ONE<br>• ติดต่อ TO BE<br>Security Policy   Website Policy | <b>เจ้าหน้าที่</b><br>• จนท.โครงการ |  |  |  |  |
| Copyright © 2020 สำนักงานโครงการ TO BE NUMBER ONE   Credits                                                                                                  |                                                                                                    |                                     |  |  |  |  |

## 7.4 จากนั้นกำหนดรหัสผ่านของตนเอง และคลิก ตกลง

| การตั้งค่ารหัสผ่านใหม่ |                  |   |
|------------------------|------------------|---|
|                        | รหัสผ่านใหม่ *   | 0 |
|                        | ยืนยันรหัสผ่าน * | ۲ |
|                        |                  |   |

### การใช้โปรแกรมสำหรับผู้ดูแลระบบ ของหน่วยงานต้นสังกัดในส่วนกลาง (สำนักอนามัย/สำนักการศึกษา/สำนักพัฒนาสังคม)

หน่วยงานต้นสังกัดในส่วนกลางเป็นผู้ให้สิทธิให้หน่วยงานต้นสังกัด ในกรุงเทพมหานคร เช่น สำนักงานเขต สำนักงานเขตพื้นที่การศึกษา สถานพินิจและคุ้มครองเด็กและเยาวชน เรือนจำ/ทัณฑสถาน สำนักงาน คุมประพฤติ เพื่อให้ลงทะเบียนจัดตั้งชมรมและเปิดสิทธิให้ประธานชมรม ในพื้นที่กรุงเทพมหานครได้

การเปิดสิทธิให้หน่วยงานต้นสังกัดในกรุงเทพมหานคร ดำเนินการดังนี้ เข้าสู่ระบบ (Login) เข้าสู่หน้าจอระบบผ่านหน้าเว็บไซต์ URL : https:// data.dmh.go.th/login จะปรากฏหน้าจอดังรูป

| 🥼 TO BE NUMBER ONE   មើកតូចេបររ 🗙 🕂                                                  |                             | ~ - | ٥ | × |
|--------------------------------------------------------------------------------------|-----------------------------|-----|---|---|
| ← → C ☆ 🏔 data.dmh.go.th/login                                                       |                             |     |   | : |
|                                                                                      | เข้าระบบเพื่อเริ่มต้นใช้งาน |     |   | * |
|                                                                                      | อีเมล/รหัสสมาชิก            | ך   |   |   |
|                                                                                      | โปรดระบุ<br>รหัสฝาน         | 0   |   |   |
| <b>โครงการ TO BE NUMBER ONE</b><br>ในกูลกระหม่อมหญิงอุปลรัตนราชกัญญา สรีวัฒนาพรรณวดี | lusos.ų<br>Wirdsauu         | J   |   |   |
|                                                                                      | KUDUUNUKSDUJSRUNNS          |     |   |   |

 จากนั้นกรอกข้อมูลอีเมล/รหัสสมาชิก และรหัสผ่านที่ได้รับจาก กรมสุขภาพจิต ลงในช่องที่ระบบกำหนด

2. คลิกปุ่ม เพื่อยืนยันการเข้าสู่ระบบ

## 3. เลือกหัวข้อ ข้อมูลเจ้าหน้าที่ระดับพื้นที่

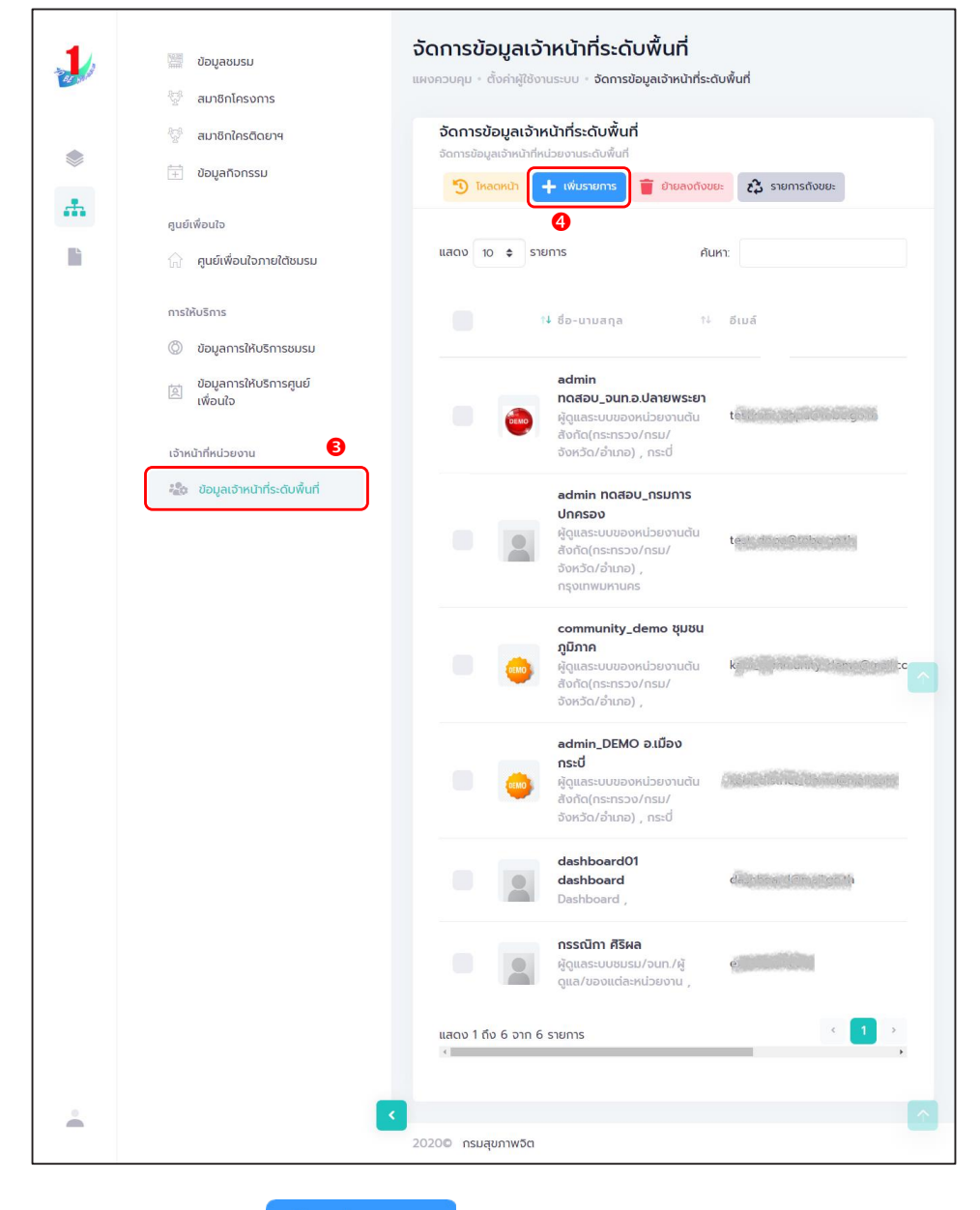

4. คลิกปุ่ม 🕂 เพิ่มรายการ

จะปรากฏหน้าจอดังรูป จากนั้น พิมพ์ชื่อ นามสกุล เจ้าหน้าที่ระดับ พื้นที่ที่ต้องการให้สิทธิ เพื่อค้นหาข้อมูลสิทธิของเจ้าหน้าที่ว่า เคยมีการเปิดสิทธิ ให้แล้วหรือไม่ ถ้าไม่มี กรอกข้อมูลต่อให้ครบตามที่ระบบกำหนดดังนี้ 4.1 กรอกข้อมูลทั่วไป เช่น ชื่อ นามสกุล หน่วยงานที่สังกัด

|    | 🔛 ข้อมูลชมรม                                                  | จัดการข้อมูลเจ้าหน้าที่ระดับพื้นที่<br>แหงควบคุม - ตั้งค่าผู้ใช้งานระบบ - จัดการข้อมูลเจ้าหน้าที่ระดับพื้นที่ - สร้าง |
|----|---------------------------------------------------------------|----------------------------------------------------------------------------------------------------|
| _  | 😪 สมาชิกโครงการ                                               |                                                                                                    |
|    | 💱 สมาชิกใครติดยาฯ                                             | Personal Information                                                                                                  |
|    | 🕂 ข้อมูลกิจกรรม                                               | 4.1                                                                                                    |
|    | คูนย์เพื่อนใจ                                                 |                                                                                                    |
| L. | 🕥 ศูนย์เพื่อนใจภายใต้ชมรม                                     | ข้อมูลทั่วไป                                                                                                    |
|    | การให้บริการ<br>(ก๊) ภัลแลการใช้บริการชนรม                    | şunw                                                                                                    |
|    | <ul> <li>ข้อมูลการให้บริการศูนย์</li> <li>เพื่อนใจ</li> </ul> | Allowed file types: png, jpg, jpeg.                                                                                   |
|    | เจ้าหน้าที่หน่วยงาน                                           | ชื่อ                                                                                                    |
|    | 🏖 ข้อมูลเจ้าหน้าที่ระดับพื้นที่                               | นามสกุล                                                                                                    |
|    |                                                               | หน่วยงานที่สังกัด กรมการปกครอง 🗸                                                                                      |
|    |                                                               | จังหวัด เลือกรายการ 🗸                                                                                                 |
|    |                                                               | อำเภอ/เขต เลือกรายการ 🗸                                                                                               |
|    |                                                               | ต่ำบล/แขวง เลือกรายการ 🗸                                                                                              |
|    |                                                               | เบอร์ติดต่อ                                                                                                    |
|    |                                                               | เบอร์มือกือ                                                                                                    |

## 4.2 พิมพ์ข้อมูลผู้ใช้ระบบ

| 🛄 สิทธิการใช้งาเ | ม ให้เลือก | ผู้ดูแลระบบในจังหวัด/อำเภอ/<br>เขตกรุงเทพฯ (สสจ./สสอ./สนง.เขต.กทม.)                                                           |
|------------------|------------|----------------------------------------------------------------------------------------------------|
| 💻 ระดับที่สังกัด | ให้เลือก   | ระดับจังหวัด                                                                                                    |
| 💻 จังหวัด        | ให้เลือก   | กรุงเทพมหานคร                                                                                                    |
| 💻 เขต/อำเภอ      | ให้เลือก   | เขตที่ตั้งของหน่วยงาน                                                                                                    |
| 💻 ວີເມຄ          |            | กรอกอีเมลของเจ้าหน้าที่ของ<br>หน่วยงานนั้น ให้กรอกอีเมล์ให้ถูกต้อง<br>เพราะ อีเมลจะใช้เป็น Username<br>ในการเข้าระบบการใช้งาน |
| 🛄 รหัสผ่าน       |            | ให้ใส่รหัสผ่านเจ้าหน้าที่ของหน่วยงาน<br>ในพื้นที่ และต้องจำรหัสผ่านให้ได้<br>เพื่อนำไปเข้าใช้งาน                              |
| 💻 ยืนยันรหัสผ่าน | ļ          | ให้ใส่รหัสผ่านเดิมอีกครั้งให้ตรงกัน                                                                                           |

## 4.3 เลือกบันทึกข้อมูลของเจ้าหน้าที่ระดับหน่วยงานในพื้นที่ (ระดับ จังหวัด) จะปรากฏหน้าจอดังรูป

| 1 | 🔛 ข้อมูลชมรม                                                                                                    | <b>จัดการข้อมูลเจ้าหน้าที่ระดับพื้นที่</b> แหงควบทุม · ดั่งกำผู้ชังานระบบ · จัดการข้อมูลเจ้าหน้าที่ระดับพื้นที่ · สร้าง                                                                                                    |
|---|----------------------------------------------------------------------------------------------------|----------------------------------------------------------------------------------------------------|
|   | 👷 สมาชิกโครงการ                                                                                                    | Personal Information                                                                                                    |
| ۲ | <ul> <li>สมาชิกใครติดยาฯ</li> <li>ข้อมูลทิจกรรม</li> </ul>                                                                                        |                                                                                                    |
| * | คุนย์เพื่อนใจ                                                                                                    | ข้อมูลใช้งานระบบ                                                                                                    |
|   | <ul> <li>ญมยเพื่อนใจภายใต้ชมรม</li> <li>การให้บริการ</li> <li>ข้อมูลการให้บริการชนรม</li> <li>ข้อมูลการให้บริการชุนย์</li> <li>เข้อมูล</li> </ul> | ຄືກຣິກາຣໃຈ່ຈານ<br>ເລືອກรາຍກາຮ<br>ສິ່ງແລະບບນອວນານດັບເລັດກົດ(ກຣະກຣວo/ກຣມ/ຈົຈກົດ/ອຳເກອ)<br>ຢູ່ວ່າຮາຍກາຣຈິຈາກວັດ<br>ກຣະກຣວບນາກາດໄກຍ<br>ສິ່ງແລະບບນນະຈິດ/ອຳເກອ/ນອດແຕ່ລະແນ່ວຍຈານ<br>ສິ່ງແລະບບນນະຈິດ/ອຳເກອ/ນອດຖະຈາກາາຍ(ສະຣວ/ລະເວລ/ສະບວນເບດ ການ) |
|   | เจ้าหน้าที่หน่วยงาน<br>รัฐอิว ข้อมูลเจ้าหน้าที่ระดับพื้นที่                                                                                       | ระดับก็สังกัด ระดับกลาง •<br>ระดับกลาง<br>ระดับส่วงกรัก<br>ระดับสำเภอ                                                                                                    |
|   |                                                                                                    | อีเมล์                                                                                                    |
|   |                                                                                                    | รหัสผ่าน                                                                                                    |
|   |                                                                                                    | ยืนยันรหัสผ่าน                                                                                                    |
|   |                                                                                                    |                                                                                                    |
|   |                                                                                                    | Durin 4.3                                                                                                    |
|   |                                                                                                    | 20200 กรมสุขภาพจัต                                                                                                    |

4.4 ดำเนินการเปิดสิทธิให้เจ้าหน้าที่ โดยคลิกเลือกที่เครื่องหมาย เปิดสิทธิ 1 ครั้ง ให้เปลี่ยนจากสีแดงเป็นเครื่องหมายถูกสีน้ำเงิน 💽 เป็น การเปิดสิทธิให้กับผู้ดูแลระบบในพื้นที่ สามารถใช้งานได้ โดยเจ้าหน้าที่ที่ได้รับ การเปิดสิทธิสามารถ นำ Username และ Password ในข้อ 4.2 ไปใช้ Login ที่หน้าเว็บไซต์ URL : https://data.dmh.go.th/ เพื่อบริหารจัดการ ข้อมูลในหน่วยงานสังกัดของตนเอง

|            | 📰 ข้อมูลชมรม                                                      | <b>จัดการข้อมูลเจ้าหน้าที่ระดับพื้นที่</b> แหงควบคุม - ดั่งคำผู้ใช้งานระบบ - จัดการข้อมูลเจ้าหน้าที่ระดับพื้นที่                                                                                                    |
|------------|-------------------------------------------------------------------|----------------------------------------------------------------------------------------------------|
| 45 480     | 💱 สมาชิกโครงการ                                                   | จัดการข้อมูลเจ้าหน้าที่ระดับพื้นที่                                                                                                    |
|            | 🥳 สมาชิกใครติดยาฯ                                                 | จัดการข้อมูลเจ้าหน้าที่หน่วยงานระดับพื้นที่ 🌱 เหลดหน้า 🕂 เพิ่มรายการ 📕 ยายลงกงขยะ 💦 รายการกงขยะ                                                                                                    |
|            | 🚔 ข้อมูลทิจกรรม                                                   |                                                                                                    |
| . <b>њ</b> | ศูนย์เพื่อนใจ                                                     | 4.4                                                                                                    |
| L          | 🎧 ศูนย์เพื่อนใจภายใต้ชมรม                                         | ได้<br>าง อ่าน าง สถานะ<br>สถานะ                                                                                                    |
|            | การให้บริการ                                                      | admin                                                                                                    |
|            | (2) ข้อมูลการให้บริการชมรม<br>ข้อมูลการให้บริการศูนย์<br>เพื่อนใจ | กดสอบ_อนกอ.ปลายพระยา         15-03-           ผู้ดูแลระบบของกปวยงานดัน         2023           อังหวัด/อำเภอ), กระช่         09:46                                                                                       |
|            | เจ้าหน้าที่หน่วยงาน                                               | edmin noteu_nsuns<br>Unasov 11-05-                                                                                                    |
|            | *อื่อ ข้อมูลเจ้าหน้าที่ระดับพื้นที่                               | ผู้ดูแลระบบของหน่วยงานต้น<br>สิ่งกัด(กระทรวง/กรม/<br>จึงหัด(กระทรวง/กรม/<br>กรุงเทพมหานคร                                                                                                    |
|            |                                                                   | community_demo ຢູປຢປ         15-03-           ຜູ້ອຸໂລເຣນປອຍຈານເວີຍຍານາເດັມ         2023           ອັດເຕີດ(snsnso)/nsu/         15:07           ຮັບສວິດ/ຈຳເກຍ),         15:07                                            |
|            |                                                                   | admin_DEMO อ.บือง<br>กร.ฮ่         02-05-<br>2023           ผู้ดูแลระบบของหปวยงานนั้น<br>สุ่งแต่ระบบของหปวยงานนั้น<br>จังหวัดเ/ง่าเภอ) , กร.ซ่         865 ชีวิธีการสามารถสามารถสามารถสามารถสามารถสามารถสามารถ<br>16:10 |
|            |                                                                   | dashboard01<br>dashboard<br>Dashboard , data data data data data data data d                                                                                                    |
|            |                                                                   | nsstūm #5на         31-05-<br>2023           glguaszuosusu/sum/ig         2023           guaszuosusidaundzuosu,         1059                                                                                            |
|            |                                                                   | แสดง 1 ถึง 6 จาก 6 รายการ                                                                                                    |
|            |                                                                   |                                                                                                    |
|            |                                                                   | <u> </u>                                                                                                    |
|            |                                                                   | 2020© กรมสุขภาพจิต                                                                                                    |

#### การรับรองรายงานของชมรมในเขตกรุงเทพมหานคร โดยดำเนินการดังนี้

- 1) คลิก ส่งผลรายงาน
- 2) คลิก รับรองรายงาน

| 4                         |                        | โชคชัย                | 2                 | 5                  | 5                               | 1                                   | 3                   | 3                                  | 05/04/                    |
|---------------------------|------------------------|-----------------------|-------------------|--------------------|---------------------------------|-------------------------------------|---------------------|------------------------------------|---------------------------|
| 2011                      | รายงาน<br>รับรองรายงาน | แสดง 1 ถึง 4 จาก<br>< | า 4 รายการ        |                    |                                 |                                     |                     | ¢                                  | 1 ><br>•                  |
| ۲                         |                        | สมาชิกใครติดย         | ยาฯ               |                    |                                 |                                     |                     |                                    |                           |
| .m.                       |                        | ແສດນ 10 ¢             | รายการ            |                    |                                 |                                     | ค้นหา:              |                                    |                           |
| <b>1</b> ส่งผล:           | 37837W                 | ອຳເກອ †∔              | กรุงเทพมหานคร ᡝ   | กระทรวง<br>มหาดไทย | กระทรวง<br>แรงงาน <sup>†↓</sup> | กระทรวง<br>ศึกษาธิการ <sup>†↓</sup> | กระทรวง<br>ยุติธรรม | กระทรวง<br>สาธารณสุข <sup>↑↓</sup> | วันที่<br>รับรอ<br>ข้อมูะ |
|                           |                        | ครบุรี                | 1                 | 0                  | 1                               | 2                                   | 3                   | 0                                  | 05/04/                    |
|                           |                        | เมือง<br>นครราชสีมา   | з                 | 2                  | 4                               | 1                                   | 2                   | 5                                  | 05/04,                    |
|                           |                        | เสิงสาง               | 2                 | 5                  | 2                               | 1                                   | 4                   | 0                                  | 05/04/                    |
|                           |                        | โชคชัย                | 2                 | 5                  | 5                               | 1                                   | 3                   | з                                  | 05/04/                    |
|                           |                        | แสดง 1 ถึง 4 จาก      | า 4 รายการ        |                    |                                 |                                     |                     | <                                  | 1 >                       |
|                           |                        |                       |                   |                    | ผู้รับรองราย                    | งาน                                 |                     |                                    |                           |
|                           |                        |                       | ชื่อผู้รับรองรายง | าน นาย ชื่อ        | ผู้รับรองรายงาน                 |                                     | รับรองรายง          | 1u <b>2</b>                        |                           |
| ÷.                        |                        |                       |                   |                    |                                 |                                     |                     |                                    |                           |
| https://data.dmh.go.th/de | epartment_report#      | 2020© กรมสุขภาพจิ     | n                 |                    |                                 |                                     |                     |                                    |                           |

#### การเข้าดูสถิติและผลการดำเนินงานภาพรวม ของโครงการและชมรมในกรุงเทพมหานคร

หน่วยงานต้นสังกัด/ชมรม สามารถเข้าดูสถิติและผลการดำเนินงาน ภาพรวมของชมรม ศูนย์เพื่อนใจ สมาชิกของชมรมในภาพรวมและใน ชุมชนภูมิภาคได้ โดยคลิกเมนู "แผงควบคุม" ซึ่งเป็นเมนูสำหรับแสดง ข้อมูลรายงานสถิติต่าง ๆ ในลักษณะภาพรวม (Dashboard) ของระบบ จะปรากฏหน้าจอดังรูป

| 1     | 🔹 ภาพรวมโครงการฯ                                                                                                    | ภาพรวมโครงการ                                                                                                    | 59 แผงควบคุม           |                    |                                                                                                    |
|-------|----------------------------------------------------------------------------------------------------|----------------------------------------------------------------------------------------------------|------------------------|--------------------|----------------------------------------------------------------------------------------------------|
|       | <ul> <li>ภาพรวมโครงการฯตาม</li> <li>แผนที่</li> <li>ภาพรวมหน่วยงาน</li> <li>๑</li> </ul>                                   | ชมรม                                                                                                    | สมาชิก<br>ชมรม         | สมาชิกใคร<br>ติดยา | ศูนย์เพื่อน<br>ใจ                                                                                                    |
|       | ภาพรวมสมาชิกไกรอการ                                                                                                    | 2,737<br>ชมรม                                                                                                    | 857<br>คน<br>ฏ         | 222<br>คน<br>ฏ     | 55<br>แห่ง                                                                                                    |
|       | ກາຫຣວມອມຮມ<br>ແຍກຕາມຈັงหວັດແລະหນ່ວຍ<br>ຈານ                                                                                 | จำนวนชมรมแยกตา                                                                                                    | ามจังหวัด              | สถิติชมรมแยกตาเ    | มภาค                                                                                                    |
| 1 2 3 | เมนูย่อยแสดงข้อมูล "ภาพรวม<br>โครงการฯ"<br>เมนูย่อยแสดงข้อมูล "ภาพรวม<br>โครงการฯ ตามแผนที่"<br>เมนูย่อยแสดงข้อมูล "ภาพรวม | Show         10         ●         entrie           ahou         1         abox         1         abox           1         abox         2         apos         3         if book | es Search:             | 25.5%              |                                                                                                    |
| 4     | หนวยงาน"<br>เมนูย่อยแสดงข้อมูล "ภาพรวม<br>สมาชิกโครงการแยกตามจังหวัด"                                                      | 4 ตราด<br>5 ราชบุรี<br>6 ภูเก็ต<br>7 ชลบุรี                                                                                                    | \$                     | สถิติสมาชิกแยกต    | ามภาค                                                                                                    |
| 5     | เมนูย่อยแสดงข้อมูล "ภาพรวม<br>สมาชิกโครงการแยกกลุ่มบุคคล"<br>เมนย่อยแสดงข้อมล "ภาพรวม                                      | 8 nşoır<br>9 unst                                                                                                    | าพมหานคร<br>ฐม         | 28.3% 30           | <ul> <li>ภาคกลางและตะวันออก</li> <li>ภาคเหนือ</li> <li>กรุงเทพมหานคร</li> <li>ภาคได้</li> <li>ภาคเครับออกเฉียงเหนือ</li> </ul> |
| 6     | สมาชิกโครงการแยกตามเพศ"<br>เมนูย่อยแสดงข้อมูล "ภาพรวม                                                                      | 10 ລະເຮັດ<br>Sho <mark>1</mark> 1 ເດ 10 ຈີດf 69                                                                                                    | ınsı<br>≯entrĨes 6 7 > | 13.8% 20.3%        |                                                                                                    |
| -     | ชมรมแยกตามจังหวัดและ<br>หน่วยงาน"                                                                                          | 2020© กรมสุขภาพจิต                                                                                                    |                        |                    |                                                                                                    |

#### รูปภาพแสดงหน้าจอเมนูภาพรวมโครงการๆ

โดยมีเมนูย่อยสำหรับแสดงข้อมูลต่าง ๆ ดังนี้ 1. เมนูย่อย "ภาพรวมโครงการฯ" เป็นเมนูสำหรับแสดงข้อมูลรายงาน สถิติภาพรวมทั้งหมดของโครงการฯ โดยมีรายละเอียดของหน้าจอดังนี้

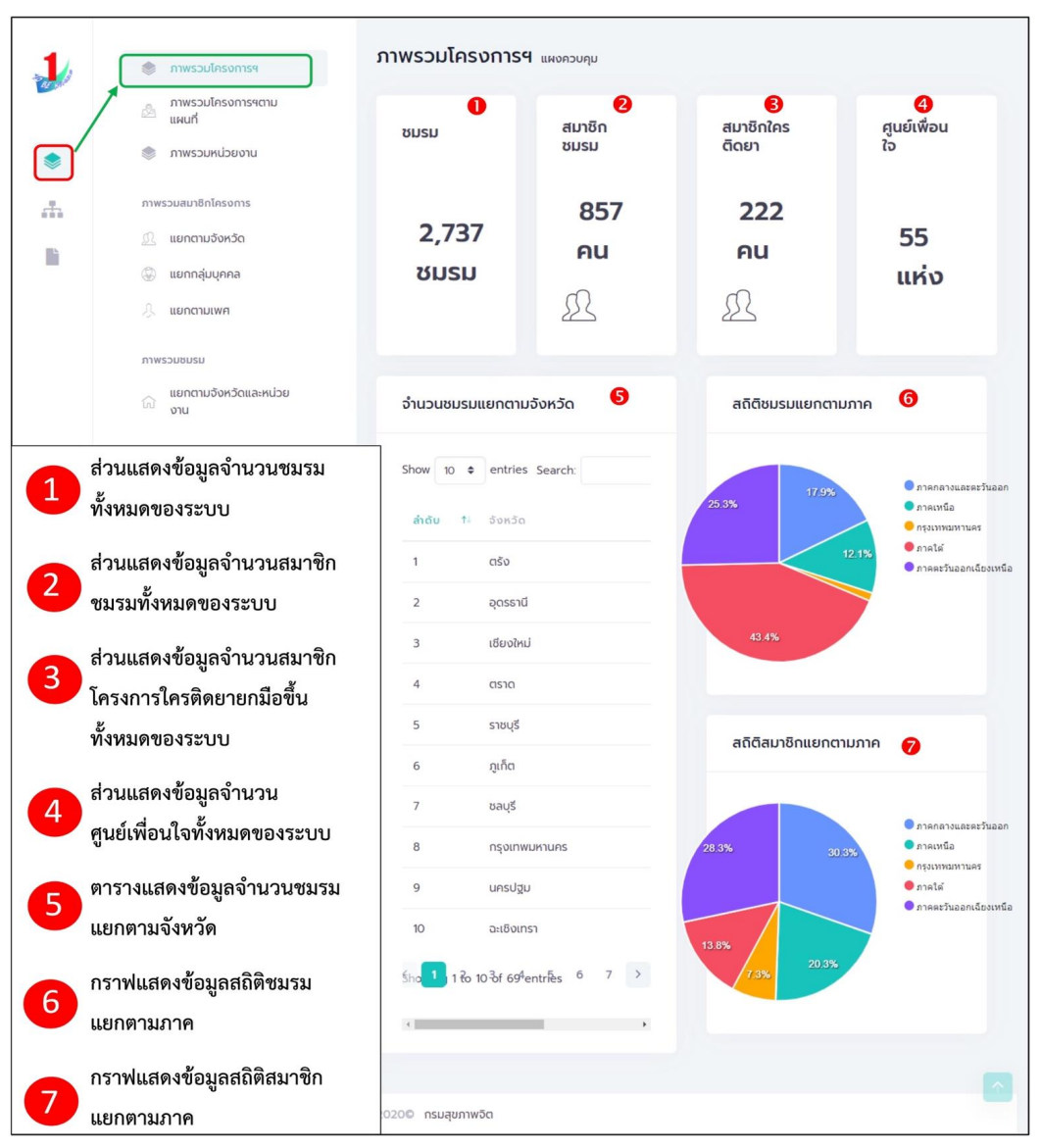

#### รูปภาพแสดงหน้าจอเมนูภาพรวมโครงการฯ

 เมนูย่อย "ภาพรวมโครงการฯ ตามแผนที่" เป็นเมนูสำหรับ แสดงข้อมูลรายงานสถิติภาพรวมทั้งหมดของโครงการฯ ในลักษณะแผนที่ ซึ่งผู้เข้าใช้งานสามารถคลิกพื้นที่ที่ต้องการบนแผนที่ เพื่อแสดงรายงานของ พื้นที่ที่เลือกได้ โดยมีรายละเอียดของหน้าจอดังนี้

|                                                                                                    | <b>ภาพรวมโครงการฯแผนที่</b> แผงกวบกุม · ภาพรวมโครงการฯแ                                                                                                    | เผนที่                                  |                                                    |                 |              |
|----------------------------------------------------------------------------------------------------|----------------------------------------------------------------------------------------------------|-----------------------------------------|----------------------------------------------------|-----------------|--------------|
| ภาพรวมโครงการฯตาม<br>แหนที                                                                                                    | จำนวนชมรมแยกตามจังหวัด (แผนที่)                                                                                                    | จำนวนชมรมแยกต                           | าามจังหวัด                                         |                 | 2            |
| 🔿 ภาพรวมหน่วยงาน                                                                                                    | · martin ( Martin ) Voltering                                                                                                    |                                         |                                                    |                 |              |
| ภาพรวมสมาชิกโครงการ<br>อีติติ                                                                                                    | + TO BE NUMBER ONE<br>โครงการรถเรงค์มีองกันและแก้ไขมัญหายาเสพติด                                                                                                    | แสดง 🗢 รายก                             | 115 PI                                             | uк1:            |              |
| แยกตามจังหวัด     แยกกลุ่มแตดล     แยกกลุ่มแตดล     แยกกลุ่มแตดล     แยกกลุ่มแตดล     แยกกลุ่มแตดล     แต่การณ์แนตดล     แต่การณ์แนตดล      แต่การณ์แนตดล     แต่การณ์แนตดล     แต่การณ์แนตดล     แต่การณ์แนตดล     แต่การณ์แนตดล     แต่การณ์แนตดล     แต่การณ์แนตดล     แต่การณ์แนตดล     แต่การณ์แนตดล     แต่การณ์แนตดล     แต่การณ์แนตดล     แต่การณ์แนตดล      แต่การณ์แนตดล     แต่การณ์แนตดล     แต่การณ์แนตดล     แต่การณ์แนตดล     แต่การณ์แนตดล     แต่การณ์แนตดล     แต่การณ์แนตดล     แต่การณ์แนตดล     แต่การณ์แนตดล     แต่การณ์แนตดล     แต่การณ์แนตดล     แต่การณ์แนตดล     แต่การณ์แนตดล     แต่การณ์แนตดล     แต่การณ์แนตดล     แต่การณ์แนตดล     แต่การ | land ango                                                                                                    | อำเภอ †ะ                                | อำเภอ †่ แกน อำนวน อำนวน ≀<br>น้ำ ชบรม สมาธิก †่ เ |                 |              |
| 🛞 แยกตามเพศ                                                                                                    | Here and Annual Annual Annua                                                                                                    | กระบี่                                  | 0                                                  | 8               | 4            |
| ภาพรวมชมรม                                                                                                    | ustan museum muse                                                                                                    | กรุงเทพมหานคร                           | 0                                                  | 12              | 3            |
| ู แยกตามจังหวัดและหน่วย<br>เงิ งาน                                                                                                    | Longer                                                                                                    | กาญจนบุรี                               | 0                                                  | 12              | 0            |
|                                                                                                    | annan a statistica international internation<br>Bit                                                                                                    | กาฬสินธุ์                               | 0                                                  | 21              | 0            |
|                                                                                                    | Usernovini usada vinikanjemo<br>Usernovini usada premišana pre<br>romo nomiti -                                                                                                    | กำแพงเพชร                               | 0                                                  | 14              | 2            |
|                                                                                                    | station<br>station<br>provide the state of the state of the sta | ขอนแก่น                                 | 0                                                  | 24              | 1            |
|                                                                                                    | segundarie Ha They Cao La                                                                                                    | จันทบุรี                                | 0                                                  | 0               | 0            |
|                                                                                                    | Le doministà                                                                                                    | ฉะเชิงเทรา                              | 0                                                  | 9               | 10           |
|                                                                                                    | 0-10<br>10-20<br>20-50<br>20-50                                                                                                    | ชัยมาท                                  | 0                                                  | 0               | 0            |
|                                                                                                    | SU=100<br>100-200<br>200-500<br>500_1000                                                                                                    | ຮັຍກູມັ                                 | 0                                                  | 2               | 0            |
|                                                                                                    | George Town Untime George Town Leaflet (= © OpenStrietMap contributors                                                                                                    | ชุมพร                                   | 0                                                  | 0               | 0            |
|                                                                                                    |                                                                                                    | แสดง 1 ถึง 12 5าก <mark>ุ 1</mark><br>๔ | ายการ (กร้อง                                       | งข้อี่มูล 12ิ เ | າຼດຣຳຍກາຮ] , |
| ÷                                                                                                    | <<br>2020© กรมสุขภาพจิต                                                                                                    |                                         |                                                    |                 |              |

#### รูปภาพแสดงหน้าจอเมนูภาพรวมโครงการฯ ตามแผนที่

| ลำดับ | คำอธิบาย                                                                              |
|-------|---------------------------------------------------------------------------------------|
| 1     | ส่วนแสดงข้อมูลจำนวนชมรมแยกตามจังหวัด (สามารถคลิกพื้นที่จังหวัด<br>เพื่อแสดงข้อมูลได้) |
| 2     | ตารางแสดงข้อมูลจำนวนชมรมแยกตามจังหวัด                                                 |

3. เมนูย่อย "ภาพรวมหน่วยงาน" เป็นเมนูสำหรับแสดงข้อมูล รายงานสถิติภาพรวมทั้งหมดของชุมชนภูมิภาค ซึ่งเมนูนี้หน่วยงานต้นสังกัด และหน่วยงานส่วนกลางสามารถเข้าดูได้ แต่ประธานชมรมจะไม่สามารถเข้าดูได้ โดยมีรายละเอียดของหน้าจอดังนี้

| 1        | 🌲 ภาพรวมโครงการฯ                    | ภาพรวมระดับหน่วยงาน          | กรมการปกครอง                                                                                 |                             |
|----------|-------------------------------------|------------------------------|----------------------------------------------------------------------------------------------|-----------------------------|
| <u> </u> | ภาพรวมโครงการฯตาม<br>แผนที่         | สมาชิกทั้งหมด                | สมาชิกชมรม                                                                                   | สมาชิกใครติดยา              |
|          | ภาพรวมสมาชิกโครงการ                 | <b>249 คน</b><br><u>ฏ</u>    | <b>248 คม</b><br>ฏ                                                                           | 1 คน <u>()</u>              |
|          | ภาพรวมชมรม<br>แตกกายจังหวัดและหน่วย | สถิติการเข้าใช้บริการ (ชมรม) | 4 สถิติการเข้า                                                                               | ใช้บริการ (ศูนย์เพื่อนใจ) 5 |
|          | ໂດ້ ຫນ                              | 25.0%                        | าการไม่คำปริกษาต่างการเงิน<br>การไปเด้าปริกษาต้องเพื่อม<br>การไปด้านปริกษาต้องการอิย<br>1001 | • การไปดำปรักษาเรื่องเพื่อน |
|          |                                     | กิจกรรมของชมรม               |                                                                                              | 0                           |
|          |                                     | แสดง 10 อ รายการ             |                                                                                              | กันหา:                      |
|          |                                     | กิจกรรม                      | สถานะ <b>วัน</b>                                                                             | ที่อัด 14                   |
|          |                                     | แสดง 0 ถึง 0 จาก 0 รายการ    | ไม่พบข้อมูล                                                                                  | 4 >                         |

#### รูปภาพแสดงหน้าจอเมนูภาพรวมหน่วยงาน

| ลำดับ | คำอธิบาย                                            |  |
|-------|-----------------------------------------------------|--|
| 1     | ส่วนแสดงข้อมูลจำนวนสมาชิกทั้งหมดของหน่วยงาน         |  |
| 2     | <sub>1</sub> ่วนแสดงข้อมูลจำนวนสมาชิกชมรม           |  |
| 3     | ส่วนแสดงข้อมูลจำนวนสมาชิกโครงการใครติดยา            |  |
| 4     | ส่วนแสดงข้อมูลสถิติการเข้าใช้บริการ (ชมรม)          |  |
| 5     | ส่วนแสดงข้อมูลสถิติการเข้าใช้บริการ (ศูนย์เพื่อนใจ) |  |
| 6     | 5 ส่วนแสดงข้อมูลกิจกรรมของชมรม                      |  |

สำหรับประธานชมรมจะสามารถเข้าดูเมนูย่อย "ภาพรวมชมรม" ซึ่งเป็นเมนูสำหรับแสดงข้อมูลรายงานสถิติภาพรวมทั้งหมดของชมรม โดยมี รายละเอียดของหน้าจอดังนี้

| 1 | 🐡 ภาพรวมโครงการฯ                                                            | <b>ภาพรวมระดับชมรม</b> จังหวัด TO I                                              | 3E NUMBER ONE จังหวัดนน   | เทบุรี ทดสอบ             |                                                                                                    |
|---|-----------------------------------------------------------------------------|----------------------------------------------------------------------------------|---------------------------|--------------------------|----------------------------------------------------------------------------------------------------|
|   | <ul> <li>ภาพรวมโครงการฯตาม<br/>แผนที่</li> <li>ภาพรวมชมรม</li> </ul>        | สมาชิกทั้งหมด                                                                    | สมาชิกชมรม                | 2<br>สมาช                | 3ิกใครติดยา                                                                                                    |
|   | ภาพรวมสมาชิกโครงการ                                                         | 2 AU                                                                             | 2 คน                      | <u>Д</u>                 | PAU 🖳                                                                                                    |
|   | <ul> <li>แยกกลุ่มบุคคล</li> <li>แยกกลุ่มบุคคล</li> <li>แยกตามเพศ</li> </ul> | สถิติการเข้าใช้บริการ (ชมรม)                                                     | <b>4</b> a                | ถิติการเข้าใช้บริการ (ศู | นย์เพื่อนใจ) 5                                                                                                    |
|   | ກາຫະວນຍນະມ<br>ແຍກດານຈັດหວັດແລະหນ່ວຍ<br>ທ່ານ                                 | 9 mili                                                                           | ຄານັກນາຕີລະຫວນທີ່ດີ 23.3% | 33.3%                    | <ul> <li>การให้ดายศึกษาเรื่องยางสหติด</li> <li>การให้ดายศึกษาเรื่องการช่วย</li> <li>การให้ดายศึกษาด้านการทำงาน</li> </ul> |
|   |                                                                             | กิจกรรมของชมรม<br>แสดง 10 🛊 รายการ                                               |                           | คันหาะ                   | 6                                                                                                    |
|   |                                                                             | กิจกรรม                                                                          | สถานะ                     | วันที่จัด                | 14                                                                                                    |
|   |                                                                             | <b>กิจกรรมต้านยาเสพติด</b><br>วัตถุประสงค์ : การเสริมสร้างภูมิคุ้มกันภา<br>จิตใจ | ด กำลังดำเนินการ          |                          | 2                                                                                                    |
|   |                                                                             | <b>ก็จกรรม ทดสอบ</b><br>วัตถุประสงค์ : การเสริมสร้างภูมิคุ้มกันทา<br>วิตวิจ      | ง กำลังดำเนินการ          | 03-02-2022               |                                                                                                    |

#### รูปภาพแสดงหน้าจอเมนูภาพรวมชมรม

| ลำดับ | คำอธิบาย                                                        |  |  |
|-------|-----------------------------------------------------------------|--|--|
| 1     | ส่วนแสดงข้อมูลจำนวนสมาชิกทั้งหมดของชมรม                         |  |  |
| 2     | ส่วนแสดงข้อมูลจำนวนสมาชิกชมรม                                   |  |  |
| 3     | ส่วนแสดงข้อมูลจำนวนสมาชิกโครงการใครติดยายกมือขึ้นทั้งหมดของชมรม |  |  |
| 4     | กราฟแสดงข้อมูลสถิติการเข้าใช้บริการชมรม                         |  |  |
| 5     | กราฟแสดงข้อมูลสถิติการเข้าใช้บริการศูนย์เพื่อนใจ                |  |  |
| 6     | ตารางแสดงข้อมูลกิจกรรมของชมรม                                   |  |  |

#### 4. เมนูย่อย "ภาพรวมสมาชิกโครงการแยกตามจังหวัด" เป็นเมนู สำหรับแสดงข้อมูลรายงานสถิติจำนวนสมาชิกโครงการ แยกตามจังหวัด โดยมีรายละเอียดของหน้าจอดังนี้

| 🔹 ภาพรวมโครงการฯ                                                                                                    | ภาพรวมสมาชิกโครงการ แหงกวบกุม                                                   |
|----------------------------------------------------------------------------------------------------|---------------------------------------------------------------------------------|
| ภาพรวมโครงการฯตาม<br>แผนที่                                                                                                    | สถิติภาพรวมสมาชิกโครงการแยกตามจังหวัด 10 อันดับแรก                              |
| 📚 ภาพรวมหน่วยงาน                                                                                                    | 0                                                                               |
| mwssuuusõninsoms <u>1         шоплибон5о</u> <u>1         шоплибон5о</u> <u>1         шоплибон5о</u> <u>1         шоплибон5о</u> <u>1         шоплибон5о</u> <u>1         шоплибон5о</u> <u>1         шоплибон5о</u> <u>1         шоплибон5о</u> <u>1         шоплибон5о <u>1         шоплибон5о <u>1         шоплибон5о <u>1         шоплибон5о <u>1         шоплибон5о</u> </u></u></u></u> | 500<br>270 -<br><b>Ž</b> 100 -<br>0 -<br>0 -<br>0 -<br>0 -<br>0 -<br>0 -<br>0 - |
|                                                                                                    | mwsวมสมาชิกโครงการ<br>พรกสามชิงกวัด<br>Show 10 ≑ entries € Search:              |
|                                                                                                    | <mark>สำเดิม 1</mark> ∔ จึงหวืด 1∔ จำนวนชมรม 1∔ จำนวนศูนย์เพื่อนใจ 1∔ ≀<br>     |
|                                                                                                    | 1 ns.d                                                                          |
|                                                                                                    | 2 กรุงเทพมหานคร .                                                               |
|                                                                                                    | 4 กาฬสินฐ์ เ                                                                    |
|                                                                                                    | 5 กำแพงเพชร เ                                                                   |
|                                                                                                    | 6 ขอนแก่น '                                                                     |
|                                                                                                    | 7 ðungš ·                                                                       |
|                                                                                                    | 8 อะเชืองเกรา                                                                   |
|                                                                                                    | 9 ขลบุรี .                                                                      |
|                                                                                                    | 10 ชัยนาก :                                                                     |
|                                                                                                    | Showing 1 to 10 of 77 entries < 1 2 3 4 5 8 >                                   |
|                                                                                                    |                                                                                 |
|                                                                                                    | 2020© กรมสุขภาพจิต                                                              |

## รูปภาพแสดงหน้าจอเมนูภาพรวมสมาชิกโครงการแยกตามจังหวัด

| ลำดับ | คำอธิบาย                                                  |
|-------|-----------------------------------------------------------|
| 1     | กราฟแสดงข้อมูลรายงานสถิติจำนวนสมาชิกโครงการแยกตามจังหวัด  |
| 2     | ปุ่ม 📃 สำหรับดาวน์โหลดข้อมูลกราฟรายงาน                    |
| 3     | ตารางแสดงข้อมูลรายงานสถิติจำนวนสมาชิกโครงการแยกตามจังหวัด |

5. เมนูย่อย "ภาพรวมสมาชิกโครงการแยกกลุ่มบุคคล" เป็นเมนู สำหรับแสดงข้อมูลรายงานสถิติจำนวนสมาชิกโครงการ แยกตามกลุ่มบุคคล โดยมีรายละเอียดของหน้าจอดังนี้

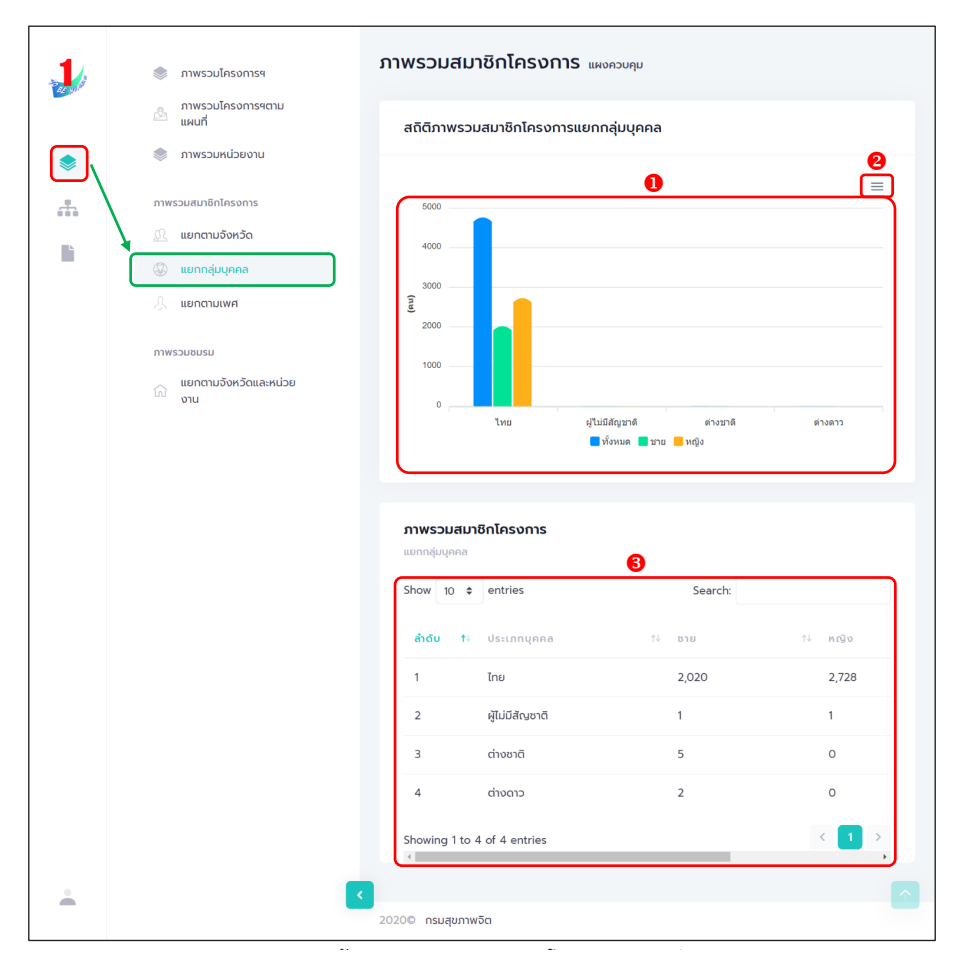

#### รูปภาพแสดงหน้าจอเมนูภาพรวมสมาชิกโครงการแยกกลุ่มบุคคล

| ลำดับ | คำอธิบาย                                                     |
|-------|--------------------------------------------------------------|
| 1     | กราฟแสดงข้อมูลรายงานสถิติจำนวนสมาชิกโครงการแยกตามกลุ่มบุคคล  |
| 2     | ปุ่ม 📃 สำหรับดาวน์โหลดข้อมูลกราฟรายงาน                       |
| 3     | ตารางแสดงข้อมูลรายงานสถิติจำนวนสมาชิกโครงการแยกตามกลุ่มบุคคล |

### 6. เมนูย่อย "ภาพรวมสมาชิกโครงการแยกตามเพศ" เป็นเมนูสำหรับ แสดงข้อมูลรายงานสถิติจำนวนสมาชิกโครงการ แยกตามเพศ โดยมี รายละเอียดของหน้าจอดังนี้

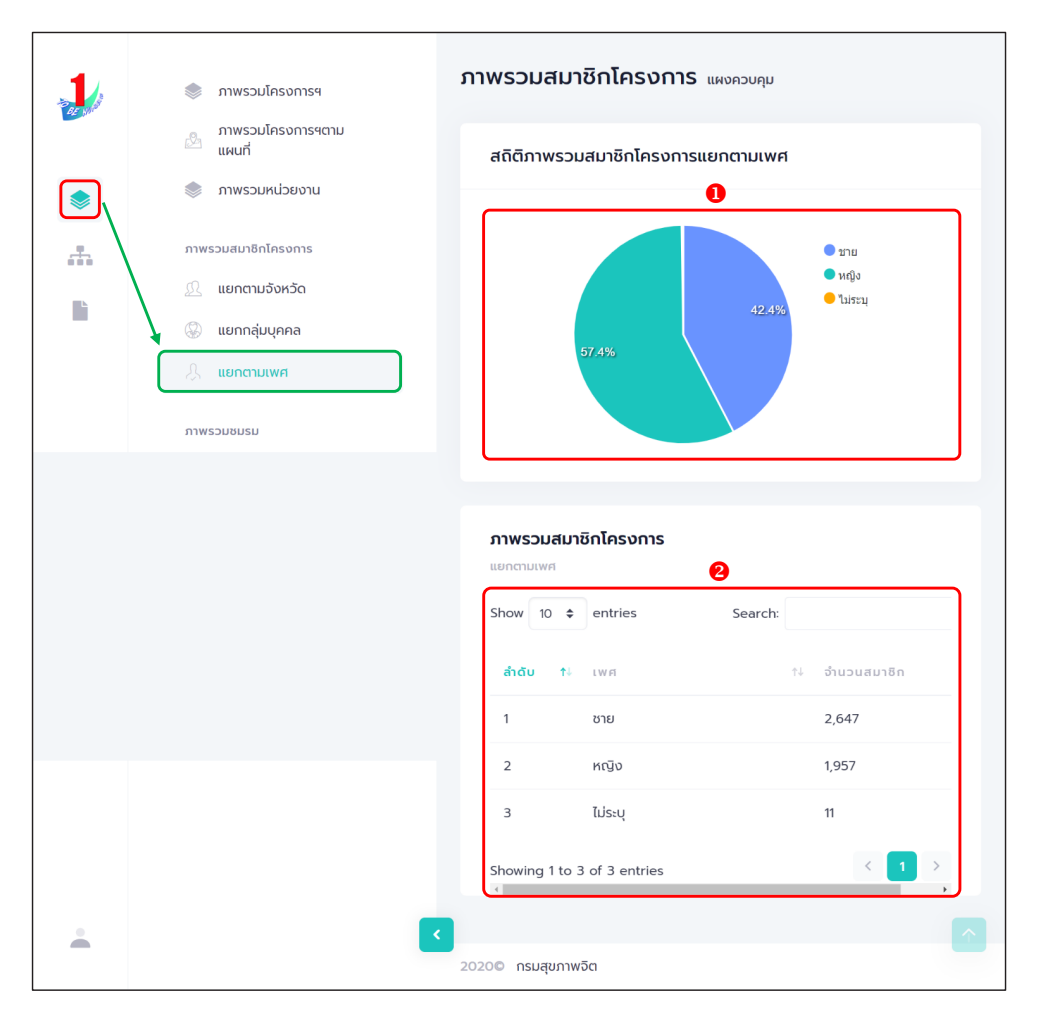

#### รูปภาพแสดงหน้าจอเมนูภาพรวมสมาชิกโครงการแยกตามเพศ

| ลำดับ | คำอธิบาย                                              |
|-------|-------------------------------------------------------|
| 1     | กราฟแสดงข้อมูลรายงานสถิติจำนวนสมาชิกโครงการแยกตามเพศ  |
| 2     | ตารางแสดงข้อมูลรายงานสถิติจำนวนสมาชิกโครงการแยกตามเพศ |

7. เมนูย่อย "ภาพรวมชมรมแยกตามจังหวัดและหน่วยงาน" เป็นเมนู สำหรับแสดงข้อมูลรายงานสถิติจำนวนชมรม แยกตามจังหวัดและหน่วยงาน โดยมีรายละเอียดของหน้าจอดังนี้

| <b>1</b> | <ul> <li>mwsoulinsomset</li> <li>mwsoundseonsechu</li> <li>mwsoundseone</li> <li>mwsoundseone</li> <li>mwsoundseone</li> <li>uundidense</li> <li>uundidense</li> <li>uundidense</li> <li>uundidense</li> <li>uundidense</li> <li>uundidense</li> <li>uundidense</li> <li>uundidense</li> <li>uundidense</li> <li>uundidense</li> <li>uundidense</li> </ul> |                                                                                | алананијариони | 2<br> |
|----------|----------------------------------------------------------------------------------------------------|--------------------------------------------------------------------------------|----------------|-------|
|          |                                                                                                    | ການຮວມອມຣມ<br>ແຄດຕາມຈິຫລັດແຜກເປລຍຈານ<br>Show 10 ອ entries<br>ທ້າດັບ 12 ອິຈກລັດ | Search:        | t↓    |
|          |                                                                                                    | 1 ពទ័ប                                                                         | 1,059          | 0     |
|          |                                                                                                    | 2 ອຸດຣຣານີ                                                                     | 562            | 0     |
|          |                                                                                                    | 3 เชียงใหม่                                                                    | 251            | 0     |
|          |                                                                                                    | 4 ตราด                                                                         | 167            | 0     |
|          |                                                                                                    | 5 ราชบุรี                                                                      | 103            | 0     |
|          |                                                                                                    | 6 ລູເກັດ                                                                       | 82             | 0     |
|          |                                                                                                    | 7 ชลบุรี                                                                       | 41             | 0     |
|          |                                                                                                    | 8 นครปฐม                                                                       | 32             | 0     |
|          |                                                                                                    | 9 uunបុទី<br>                                                                  | 31             | 0     |
|          |                                                                                                    | 10 สมุทรสงคราม                                                                 | 28             | 0     |
|          |                                                                                                    | Showing 1 to 10 of 69 entries                                                  | < 1 2 3 4 5    | 67>   |
|          |                                                                                                    | 4                                                                              |                | Þ     |
| <u> </u> |                                                                                                    | 20200 กรมสุขภาพจิต                                                             |                |       |

### รูปภาพแสดงหน้าจอเมนูภาพรวมชมรมแยกตามจังหวัดและหน่วยงาน

| ลำดับ | คำอธิบาย                                                    |
|-------|-------------------------------------------------------------|
| 1     | กราฟแสดงข้อมูลรายงานสถิติจำนวนชมรมแยกตามจังหวัดและหน่วยงาน  |
| 2     | ปุ่ม 📃 สำหรับดาวน์โหลดข้อมูลกราฟรายงาน                      |
| 3     | ตารางแสดงข้อมูลรายงานสถิติจำนวนชมรมแยกตามจังหวัดและหน่วยงาน |

#### >> การแก้ไขข้อมูล

ประธานชมรม/หน่วยงานที่มีสิทธิในการจัดการข้อมูลของระบบ สามารถแก้ไขข้อมูลต่าง ๆ ที่อยู่ภายในระบบได้ โดยมีขั้นตอนการแก้ไข ข้อมูลดังนี้ 1. คลิกปุ่ม 🔽 ที่รายการข้อมูลที่ต้องการแก้ไข

|   | » ข้อมูลชมรม         | ข้อมูลโครงสร้างภายในชมรม แหงควบคุม - ข่อมูลโครงสร้างภายในชมรม |  |  |  |  |  |
|---|----------------------|---------------------------------------------------------------|--|--|--|--|--|
|   | 🔉 โครงสร้างชมรม      | ข้อมูลโครงสร้างภายในชมรม                                      |  |  |  |  |  |
|   | >>> สมาชิกชมรม       | การจัดการข้อมูล                                               |  |  |  |  |  |
|   | ≫ สมาชิกใครติดยาฯ    | 1หลดหน้า + เพิ่มโครงสร้างขนรม                                 |  |  |  |  |  |
| ۲ | กิจกรรม              | แสดง 10 🜩 รายการ คั้นหา:                                      |  |  |  |  |  |
| Ľ | >> กิจกรรมของชมรม    | ชื่อ                                                          |  |  |  |  |  |
|   | การให้บริการ         | ט דוי - דוי מונגאט דוי א מוזנט דוי א מוזעט<br>מקא             |  |  |  |  |  |
|   | >> ผ่านชมรม          | 2566 ūau 155011 26-08-2022 26-08-2022                         |  |  |  |  |  |
|   | >> ผ่านศูนย์เพื่อนใจ | - ฉวย ชมรม 15:29 15:29 💽 💽 ชมรม ไดย : โพรรย์ แล้ก 👔           |  |  |  |  |  |
|   | ผลสำเร็จ             | แสดง 1 ถึง 1 จาก 1 รายการ                                     |  |  |  |  |  |
|   | พรานณุจอญ            |                                                               |  |  |  |  |  |
| - | ≫ ของสมาชิก          |                                                               |  |  |  |  |  |
|   |                      | 20200 กรมสุขภาพจิต                                            |  |  |  |  |  |

### ระบบจะแสดงหน้าจอสำหรับแก้ไขข้อมูลขึ้นมา และแก้ไขข้อมูล ตามที่ต้องการ

3. เมื่อแก้ไขข้อมูลแล้ว คลิกปุ่ม

บันทึก

เพื่อบันทึกข้อมูล

| 1                  | >>> ข้อมูลชมรม        | ข้อมูลโครงสร้างภายในชมรม แผงควบคุม - ข้อมูลโครงสร้างกายในชมรม - แก้ไข |  |  |
|--------------------|-----------------------|-----------------------------------------------------------------------|--|--|
| 100 M              | ≫ โครงสร้างชมรม       | ข้อมูลโครงสร้างภายในชมรม                                              |  |  |
|                    | >>> สมาชิกชมรม        | msőamsöbya 2                                                          |  |  |
|                    | >>> สมาชิกใครติดยาฯ   | da Similia unur emeriditier                                           |  |  |
| ۲                  | กิจกรรม               | da da da da da da da da da da da da da d                              |  |  |
|                    | »» กิจกรรมของชมรม     | เลขบัตรประจำตัวประชาชน 1                                              |  |  |
|                    | การให้บริการ          | ท้อยู่ มีสาราวีรักษาสาราวีการการสาราสาราวีการการสาราสารา              |  |  |
|                    | >> ผ่านชมรม           |                                                                       |  |  |
|                    | >>> ฝ่านศูนย์เพื่อนใจ | เบอร์ติดต่อ                                                           |  |  |
|                    | ผลสำเร็จ              | ตำแหน่งที่ได้รับ                                                      |  |  |
|                    | >>> ของชมรม           | < ตำแหน่ง ประธานชมรม ~                                                |  |  |
|                    | >>> ของสมาชิก         | ปีที่เริ่ม 2566 ~ ปีที่สิ้น 2570 ~<br>สุด                             |  |  |
|                    |                       |                                                                       |  |  |
|                    |                       |                                                                       |  |  |
|                    |                       | ůurín 3                                                               |  |  |
|                    |                       |                                                                       |  |  |
| 2020© กรมสุขภาพจิต |                       |                                                                       |  |  |
|                    |                       |                                                                       |  |  |

#### >> การลบข้อมูล

ประธานชมรม/หน่วยงานที่มีสิทธิในการจัดการข้อมูลของระบบ สามารถลบข้อมูลที่ต้องการออกจากระบบได้ โดยมีวิธีการลบข้อมูลได้ 2 วิธี วิธีที่ 1 การลบข้อมูลรายการเดียว โดยมีขั้นตอนดังนี้ 1. คลิกปุ่ม 
 ที่รายการข้อมูลที่ต้องการลบ

| 1        | >>> ข้อมูลชมรม       | สมาชิกชมรม แหลกวนกุม - สมาชิกสบรม                                                                        |
|----------|----------------------|----------------------------------------------------------------------------------------------------|
|          | >>> โครงสร้างชมรม    | สมาชิกชมรม                                                                                               |
| <u>^</u> | >>> สมาชิทชมรม       | การจัดการข้อมูลเกี่ยวกับสบาชิกภายในขนรม                                                                  |
|          | >>> สมาชิกใครติดยาฯ  | 🥲 โหลดหน้า 😤 ผู้ดูแลขนรม 🔿 นำเข้าข้อมูล 🕇 สมักรสมาชิก 🗒 สายอกจากขนรม 📕 ถ้าของที่งับขะ 🛟 รายการทั้งขยะ    |
| ۲        | กีจกรรม              | ແລດບ 10 ¢ Stions Auro                                                                                    |
| li i     | >>> กิจกรรมของชมรม   | ดีแข้น                                                                                                   |
|          | การให้บริการ         | ย์อ-นามสกุล 1: รศิสสมาชิก 1: อาสาสมิกร แกนน้ำ สมาชิกสุมยังเชื่อนไอม<br>(สังกัดภายใต้ขบรม) สำคัญ<br>สำคัญ |
|          | >> ผ่านชมรม          | <b>วรีศรา มีจันเพชร</b> 122022000010 💽 💽 💽 10-05-2023 14:24                                              |
|          | >> ผ่านศูนย์เพื่อนใจ | แกงสาว มิตยก                                                                                             |
|          | ผลสำเร็จ             | apensitina 122021000001 🕑 💽 💽 1437                                                                       |
|          | >>> ของชมรม          |                                                                                                    |
|          | >>> ของสมาชิก        | แสดง 1 ถึง 2 จาก 2 รายการ                                                                                |
|          |                      |                                                                                                    |
| -        |                      |                                                                                                    |

ระบบจะแสดง Pop-up สำหรับแจ้งเตือนเพื่อยืนยันการลบข้อมูล ขึ้นมา จากนั้น คลิกปุ่ม
 เพื่อยืนยันการลบข้อมูล
 หรือกรณีต้องการยกเลิก คลิกปุ่ม
 เกเลก เพื่อปิด Pop-up

| <b>ประเภทช</b><br>การจัดการขั | <b>มรม</b><br>อมูลเทียวกับประเภทชมรม |                                                     | 🔊 โหลดหนัก 🕇                             | • เพิ่มรายการ 🥤 ยายลงถึง | ขยะ 🖧 รายการถึงขยะ |
|-------------------------------|--------------------------------------|-----------------------------------------------------|------------------------------------------|--------------------------|--------------------|
| แสดง 10                       | ¢ รายการ                             |                                                     |                                          | ค้นหา:                   |                    |
|                               | รายการ                               |                                                     | ก้ไข                                     | †∔ สถานะ                 |                    |
|                               | ວັນກວັດ TO BE NUMBER ONE             | <b>เ</b><br>กรุณายืนยันการทำรายการ                  | 7-01-2022 15:40<br>18 : admin admin281   |                          | 2                  |
|                               | ชุมชนกรุงเทพมหานคร                   |                                                     | 7-01-2022 15:41<br>10 : admin admin281   |                          | 2                  |
|                               | ชุมชนภูมิภาค                         | 2 anav eniān 3                                      | 7-01-2022 15:41<br>10 : admin admin281   |                          | 2                  |
|                               | สถานประกอบการ                        | <b>12-11-2021 16:30</b><br>โดย : ผู้ดูแลระบบ เอไอท์ | 17-01-2022 15:44<br>Tou : admin admin281 |                          | 2                  |

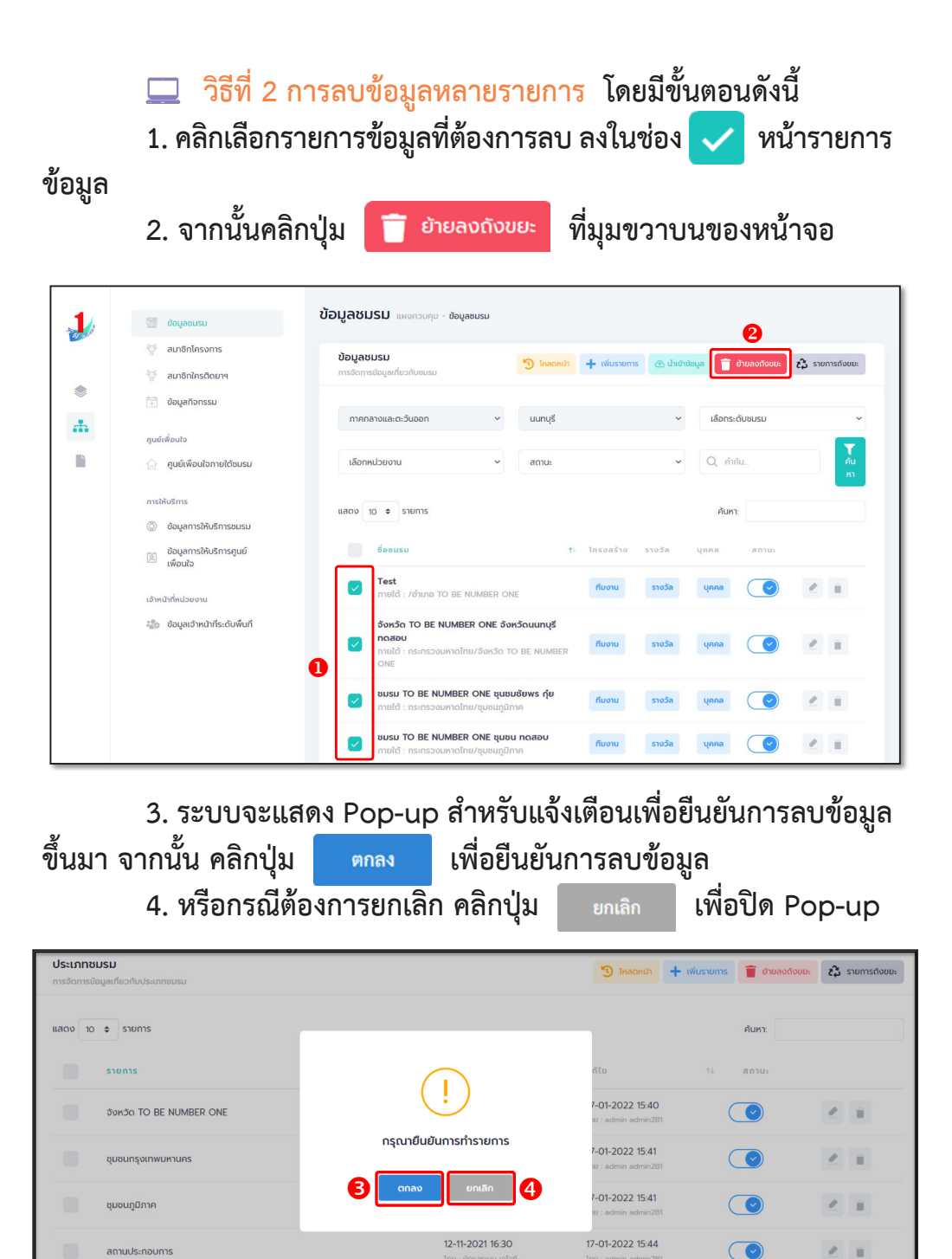

#### >> การออกจากระบบ

## ดำเนินการดังนี้ 1. คลิกปุ่มแสดงข้อมูลผู้ใช้งานระบบ (User Profile) 🔼

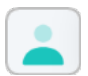

| 👃 TO BE NUMBER ONE J minimater: x + - 🗇 X |                                                          |                          |                    |                   |   |
|-------------------------------------------|----------------------------------------------------------|--------------------------|--------------------|-------------------|---|
| ← → C △ 🔒 datadmh.go.th/dashboard         |                                                          |                          |                    |                   |   |
| ar y di                                   | 🖉 ภาพรวมโครงการฯตาม<br>แผนที่                            | ภาพรวมโครงการฯ แผงควบคุม |                    |                   | * |
| ۲                                         | 📚 ภาพรวมหน่วยงาน<br>ภาพรวมสมาชิกโครงการ                  | สมาชิก<br>ชมรม           | สมาชิก<br>ใครติดยา | ศูนย์<br>เพื่อนใจ |   |
|                                           | <ol> <li>แยกตามจังหวัด</li> <li>แยกกลุ่มบุคคล</li> </ol> | 429                      | 70                 | 47                |   |
| L                                         | 🙏 แยกตามเพศ                                              | คน                       | คน                 | 47<br>แห่ง        |   |
|                                           | ภาพรวมชมรม                                               | £                        | R                  |                   |   |
|                                           | ู แยกตามจังหวัดและหน่วย<br>ม งาน                         | <                        |                    |                   |   |
|                                           |                                                          | จำนวนชมรมแยกต            | ກາມ                | สถิติชมรมแยกตาม   | - |

2. จะปรากฏหน้าจอดังรูป จากนั้นคลิก

ออกจากระบบ

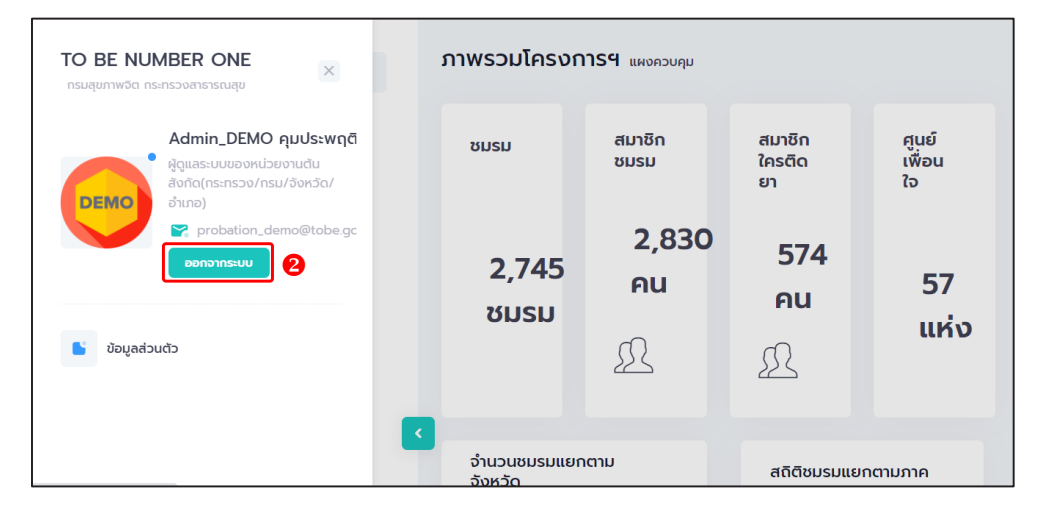

## คณะทำงานจัดทำคู่มือการใช้งานระบบฐานข้อมูล โครงการ TO BE NUMBER ONE

## 🔿 ที่ปรึกษา

| 1. แ | พทย์หญิงอัมพร เบญจพลพิทักษ์     | อธิบดีกรมสุขภาพจิต                                                                                  |
|------|---------------------------------|----------------------------------------------------------------------------------------------------|
| 2. น | ายแพทย์จุมภฏ พรมสีดา            | รองอธิบดีกรมสุขภาพจิต                                                                               |
| 3. น | ายแพทย์ศิริศักดิ์ ธิติดิลกรัตน์ | รองอธิบดีกรมสุขภาพจิต                                                                               |
| 4. น | ายแพทย์ธิติ แสวงธรรม            | รองอธิบดีกรมสุขภาพจิต                                                                               |
| 5. ห | เม่อมหลวงยุพดี ศิริวรรณ         | ที่ปรึกษาโครงการ                                                                                    |
|      |                                 | TO BE NUMBER ONE                                                                                    |
| 6. น | ายแพทย์ทวีศักดิ์ สิริรัตน์เรขา  | ผู้อำนวยการโรงพยาบาล<br>ยุวประสาทไวทโยปถัมภ์<br>ปฏิบัติหน้าที่ผู้อำนวยการ<br>สำนักเทคโนโลยีสารสนเทศ |
| 7. น | ายอมรวิทย์ อมาตยคง              | ผู้เชี่ยวชาญการพัฒนาระบบ<br>เครือข่ายคอมพิวเตอร์<br>และสารสนเทศ                                     |

## 🕤 คณะทำงาน

| 1. | นางธิดา จุลินทร           | นักวิชาการด้านนโยบายสุขภาพจิต    |
|----|---------------------------|----------------------------------|
|    |                           | กรมสุขภาพจิต ประธาน              |
| 2. | นายแสงประทีป โกมลบุตร     | อดีตผู้ตรวจราชการ                |
|    |                           | กรมพินิจและคุ้มครองเด็กและเยาวชน |
| 3. | นางธนิกา เจียระนัยปรีเปรม | กรรมการมูลนิธิ TO BE NUMBER ONE  |
| 4. นางสาวกุลธิดา ตันเจริญ              | นักวิเคราะห์นโยบายและแผนชำนาญการพิเศษ<br>กระทรวงมหาดไทย                       |
|----------------------------------------|-------------------------------------------------------------------------------|
| 5. นางสาวกานต์พิชชา บุญงาม             | หัวหน้ากลุ่มงานป้องกันและบำบัดยาเสพติด<br>กรมราชทัณฑ์ กระทรวงยุติธรรม         |
| 6. นางสาวปิยากร อินธิยา                | นักจัดการงานทั่วไปปฏิบัติการ<br>กรมราชทัณฑ์ กระทรวงยุติธรรม                   |
| 7. นายธีรวุฒิ พันธ์ขาม                 | เจ้าพนักงานวิทยาศาสตร์<br>การแพทย์ปฏิบัติงาน<br>กรมราชทัณฑ์ กระทรวงยุติธรรม   |
| 8. นายไชยวัฒน์ อิงไธสง                 | พยาบาลวิชาชีพชำนาญการ<br>กรมพินิจและคุ้มครองเด็กและเยาวชน<br>กระทรวงยุติธรรม  |
| 9. นางสาวลลิตา รัตนพรชัย               | พนักงานคุ่มประพฤติ<br>กรมคุมประพฤติ กระทรวงยุติธรรม                           |
| 10. นางสาวจีระวรรณ ปักกัดตัง           | ผู้อำนวยการศูนย์ความปลอดภัย<br>สำนักงานคณะกรรมการการศึกษาขั้นพื้นฐาน          |
| 11. ว่าที่ ร.ต.หญิง ดร.ทิตา ดวงสวัสดิ์ | นักวิชาการศึกษาปฏิบัติการ<br>สำนักงานคณะกรรมการ<br>การอาชีวศึกษา              |
| 12. นางกัลยกร เรือนสูง                 | ผู้อำนวยการกลุ่มงานพัฒนายุทธศาสตร์<br>กองยุทธศาสตร์และแผนงาน<br>กระทรวงแรงงาน |
| 13. ดร.เนตรนภา วงศ์กัน                 | นักวิเคราะห์นโยบายและแผนชำนาญการ<br>กระทรวงแรงงาน                             |
| 14. นางปาจรีย์ สุจริตพงศ์              | หัวหน้ากลุ่มป้องกันการติดยาเสพติด<br>สำนักอนามัย กรุงเทพมหานคร                |
| 15. นายกชกร ศุภกาญจน์                  | นักสังคมสงเคราะห์ชำนาญการพิเศษ<br>สำนักอนามัย กรุงเทพมหานคร                   |

คู่มือการบริหารจัดการและการรายงานตามระบบฐานข้อมูล โครงการ TO BE NUMBER ONE ในกรุงเทพมหานคร

| 16. นางสาวประภาพรรณ หาญวิเศษ         | นักพัฒนาสังคมชำนาญการ            |
|--------------------------------------|----------------------------------|
|                                      | สำนักพัฒนาสังคม กรุงเทพมหานคร    |
| 17. นายวุธิ เตชะนอก                  | นักวิชาการศึกษาปฏิบัติการ        |
|                                      | สำนักการศึกษา กรุงเทพมหานคร      |
| 18. นายมณฑล บัวแก้ว                  | นักวิชาการคอมพิวเตอร์ปฏิบัติการ  |
|                                      | สำนักเทคโนโลยีสารสนเทศ           |
|                                      | กรมสุขภาพจิต                     |
| 19. นางสาวเนตรชนก บัวเล็ก            | นักวิชาการสาธารณสุขชำนาญการพิเศษ |
| 84                                   | สำนักงานโครงการ TO BE NUMBER ONE |
| 20. นายชัยพร เชื้อเมืองพาน           | นักวิชาการสาธารณสุขชำนาญการ      |
|                                      | สำนักงานโครงการ TO BE NUMBER ONE |
| 21. นายไพฑูรย์ นูสีหา                | นักวิเคราะห์นโยบายและแผน         |
|                                      | สำนักงานโครงการ TO BE NUMBER ONE |
| 22. นางสาวรินทร์ลภัส รัฐธนนโรจน์     | นักวิเคราะห์นโยบายและแผน         |
| ,                                    | สำนักงานโครงการ TO BE NUMBER ONE |
| 23. นายวิศิษฏ์ กันยาประสิทธิ์        | นักวิเคราะห์นโยบายและแผน         |
|                                      | สำนักงานโครงการ TO BE NUMBER ONE |
| 24. นางสาวนิตยา ฉวยกระโทก            | นักวิชาการคอมพิวเตอร์ปฏิบัติการ  |
|                                      | สำนักงานโครงการ TO BE NUMBER ONE |
| 25. นายโอภาส พละกุล                  | นักจัดการงานทั่วไป               |
|                                      | สำนักงานโครงการ TO BE NUMBER ONE |
| 26. นางสาวรพินท์นิภา เคหะฐานคุณานนท์ | นักวิเคราะห์นโยบายและแผน         |
|                                      | สำนักงานโครงการ TO BE NUMBER ONE |
| 27. นางสาววิภาดา แท้สูงเนิน          | นักวิชาการเผยแพร่                |
|                                      | สำนักงานโครงการ TO BE NUMBER ONE |
| 28. นายกฤษณะ เล็กเพ่อ                | นักประชาสัมพันธ์                 |
|                                      | สำนักงานโครงการ TO BE NUMBER ONE |
| 29. นางสาววริศรา มีจันเพชร           | นักจิตวิทยา                      |
|                                      | สำนักงานโครงการ TO BE NUMBER ONE |

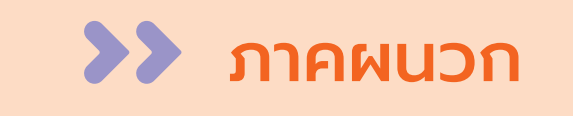

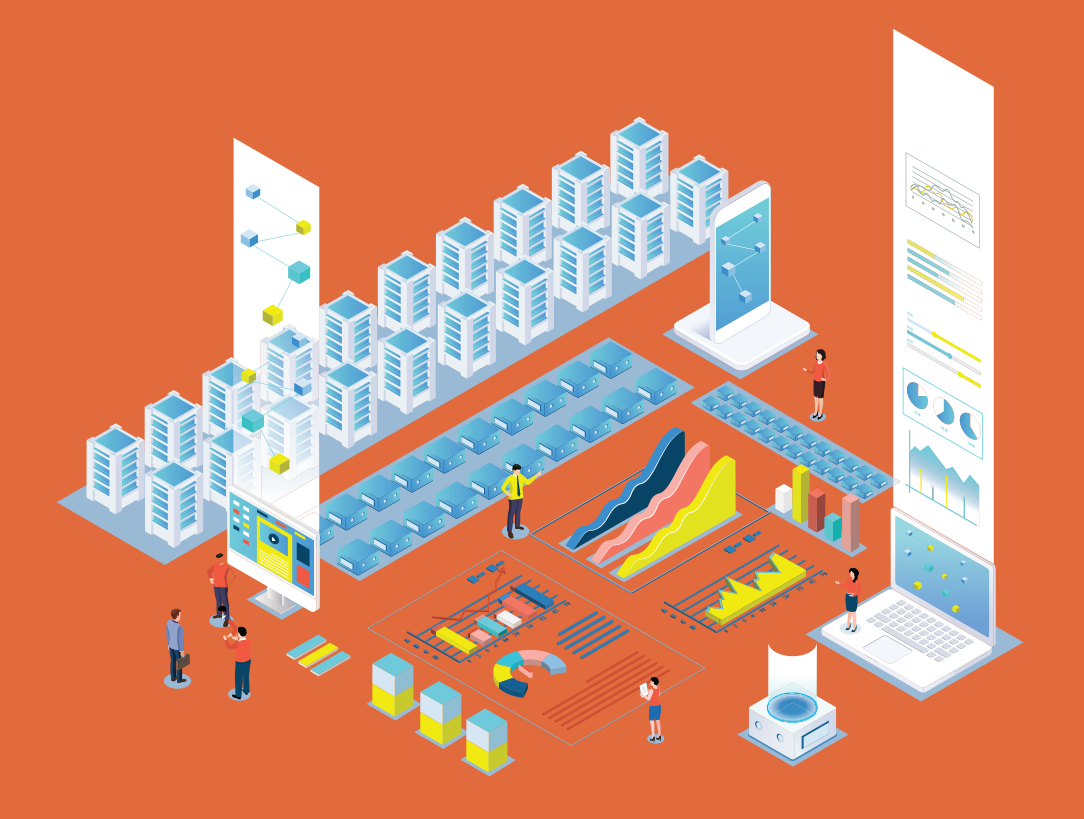

### 🕤 การใช้โปรแกรมสำหรับสมาชิก

โดยหลังจากสมัครสมาชิกแล้ว สมาชิกสามารถไปกำหนด Username และ Password เพื่อใช้ Login เข้าระบบและแก้ไขข้อมูลส่วนตัวเองได้ โดยเข้าไปที่หน้าเว็บไซต์ฐานข้อมูล URL : https://tobenumberone.dmh.go.th/

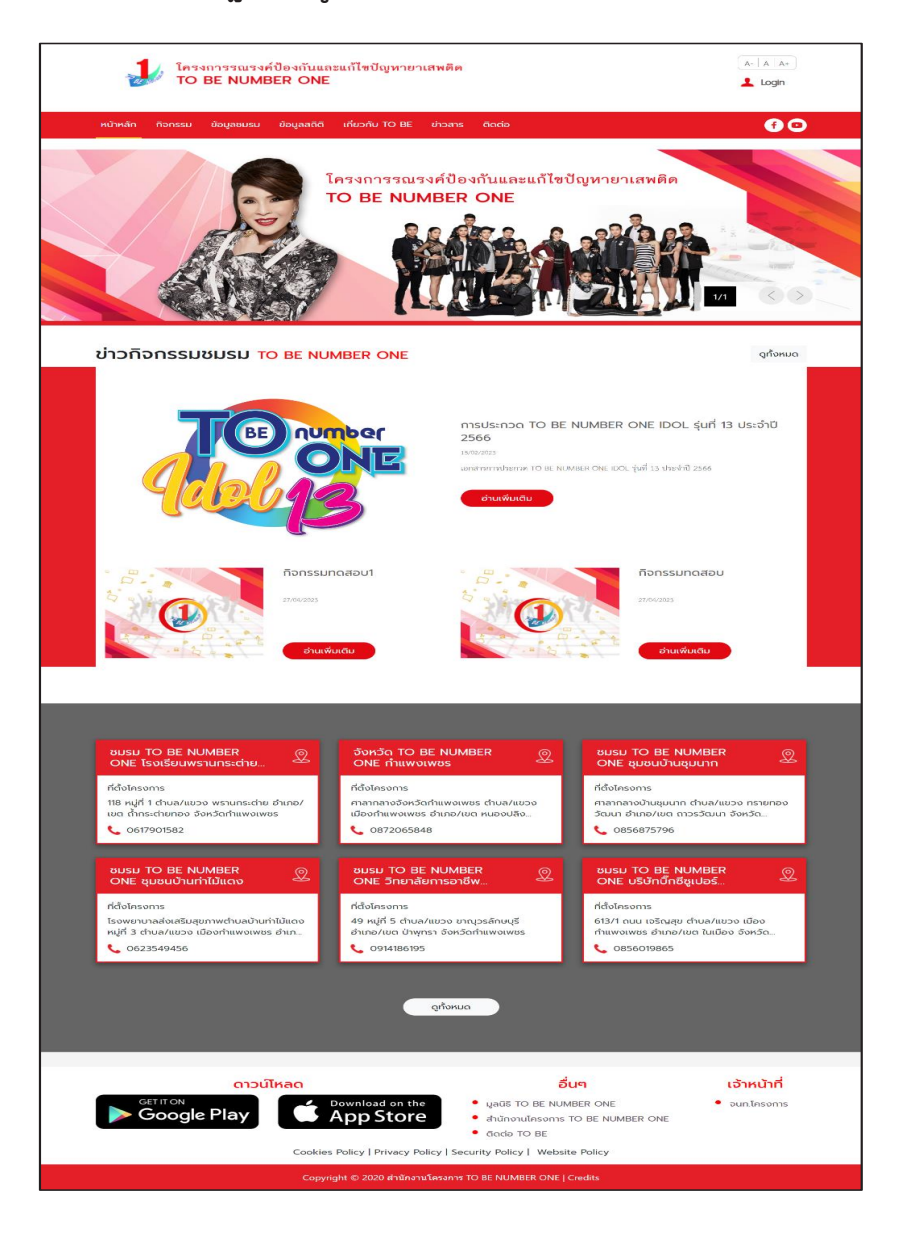

# 🔅 การกำหนด Username และ Password ดำเนินการดังนี้

- 1. คลิก Login
- 2. คลิก ลืมรหัสผ่าน

| โครงการรณรงค์ป้อ<br>TO BE NUMBER    |                                                                     |                                 |
|-------------------------------------|---------------------------------------------------------------------|---------------------------------|
| หน้าหลัก กิจกรรม ข้อมูลชมรม ข้อ<br> | เข้าสู่ระบบ                                                         | 60                              |
|                                     | รหัสสมาชิก<br>รหัสผ่าน<br>ข้าสู่ระบบ ลืมรหัสผ่าน 2<br>ตรวจสอบสมาชิก | ยาเสพติด<br>มีของเป็นเป็น<br>14 |

### พิมพ์เลขบัตรประจำตัวประชาชน 13 หลัก และวัน/เดือน/ปีเกิด เพื่อยืนยันตัวตน และคลิกตกลง

| FORGOT PASSW                               | /ORD ลืมรหัส       | พ่าน TO BE NUMBER ONE                       |
|--------------------------------------------|--------------------|---------------------------------------------|
| TO BE NUN<br>ลืมรหัสผ่าน<br>การยืนยันตัวตน | MBER ONE           | รหัสสมาชิก<br>รหัสสมาชิก<br>เลนเกิดรูประกาณ |
|                                            | ວັน/ເດືອນ/ປີເກັດ * | Conav Entán                                 |

# 4. จากนั้นพิมพ์กำหนดรหัสผ่านของตนเอง และคลิกตกลง

| FORGOT PASSW             | ORD ลืมรหัสผ่าน TO BE NUMBER ONE |   |
|--------------------------|----------------------------------|---|
| TO BE NUN<br>ลืมรหัสผ่าน | IBER ONE                         |   |
| การตั้งค่ารหัสผ่านใหม่   |                                  |   |
|                          | รหัสผ่านใหม่ *                   | ٢ |
|                          | ยืนยันรหัสผ่าน *                 | ۲ |
|                          | 4 ยกเล็ก                         |   |

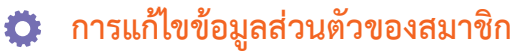

สมาชิกสามารถแก้ไขข้อมูลส่วนตัวของตัวเองได้ โดยดำเนินการดังนี้ 1. คลิกปุ่ม 📝 ที่หน้าจอข้อมูลส่วนตัวของสมาชิก เพื่อเข้าสู่หน้าจอ แก้ไขข้อมูลส่วนตัว ดังรูป

| PROFILE ประวัติสมาชิก    |                                                                                                    |
|--------------------------|----------------------------------------------------------------------------------------------------|
| ข้อมูลส่วนตัว<br>Profile | ประวัติสมาชิกชมรม<br>Active Activity                                                                                                    |
|                          | CUNATO O. UNJAJJU<br>びอมูลส่วนตัว<br>びอมูลส่วนตัว<br>Ustannaturön : สนาชิกชมรม<br>ชมรมบัจจุบัน : รังหวัด TO BE NUMBER ONE จังหวัดบนทบุรี กดสอบ<br>รหัสสมาชิก : 12202100001<br>tauประจำตัวประชาชน : 0000000000001<br>วันเกิก · 00/01/02<br>อายุ 32 ป<br>เพศ : หญิง<br>ประกภาบุคคล : โทย<br>scด้บการศึกษา : ปริญญาตรี<br>สามศึกษา : มหาวิทยาลัยนอร์การุงเทพ<br>อาชีพ : ปักราชการ<br>TactialCinf<br>w 2-2222222 |

#### 2. เมื่อเข้าสู่หน้าจอแก้ไขข้อมูลส่วนตัว พิมพ์แก้ไขข้อมูลที่ต้องการลงใน ช่องที่ระบบกำหน<sup>ื</sup>ด

| แก้ไขข้อมูลโ                    | USĨWÃ                    |                  |                              |                                 |                                   |
|---------------------------------|--------------------------|------------------|------------------------------|---------------------------------|-----------------------------------|
| şU Profile                      |                          |                  |                              |                                 |                                   |
| ประวัติสมาชิก                   |                          |                  |                              |                                 |                                   |
| เลขประจำตัวประชาชน              | 13 кăn * 👘 тор согор соо |                  |                              |                                 |                                   |
| ชื่อ-สกุล *                     | นางสาว + ี่า             |                  |                              | e cause e                       |                                   |
| วันเดือนปีเกิด *                | 03:00/2791               |                  | LWFI *                       | หญิง                            | *                                 |
| ที่อยู่ที่สามารถติดต่อ<br>ได้ * | n(7.7)                   |                  |                              |                                 |                                   |
| จังหวัด *                       | ciu is                   | -                | ເขต/ອຳເກວ *                  | 51467                           | +                                 |
| แขวง/ตำบล *                     | i. ha                    |                  | รหัสไปรษณีย์                 | 2 55                            |                                   |
| ถนน                             | -                        |                  |                              |                                 |                                   |
| ที่อยู่ตามทะเบียนบ้าน           | 🗆 ใช้ที่อยู่ตามข้างต้น   |                  |                              |                                 |                                   |
|                                 |                          |                  |                              |                                 |                                   |
| จังหวัด                         | เลือกจังหวัด             | •                | ເບຕ/ອຳເກອ                    | เลือกเขต/อำเภอ                  | •                                 |
| แขวง/ตำบล                       | เลือกแขวง/ต่าบล          | •                | รหัสไปรษณีย์                 |                                 |                                   |
| ถนน                             | ถนน                      |                  | เบอร์โทรศัพท์ *              | 0000214173                      |                                   |
| อาชีพ                           | ข้าราชการ                | *                | ระดับการศึกษา                | ปริญญาตรี                       | *                                 |
| สถานศึกษา                       | มหาวิทยาลัยนอร์ทกรุงเทพ  | *                |                              |                                 |                                   |
| GETITON                         | อาวน์ไหลด   Download     | ບັນກົກ<br>on the | ยกเลิก<br>• มูลนิธิ TO BE NU | <mark>อื่นๆ</mark><br>JMBER ONE | <b>เจ้าหน้าที่</b><br>• จนกโครงกา |

3. จากนั้นคลิกปุ่ม

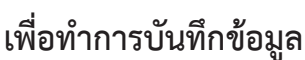

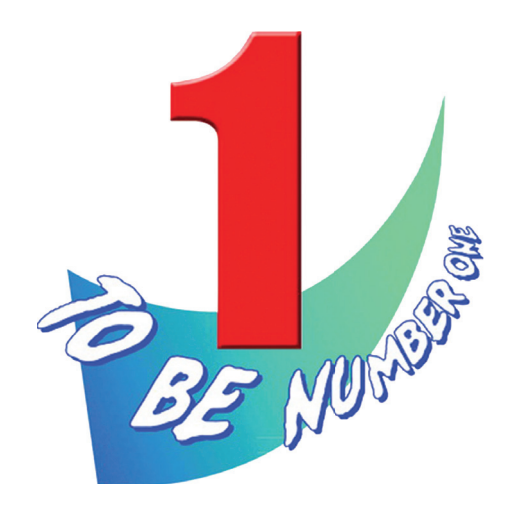

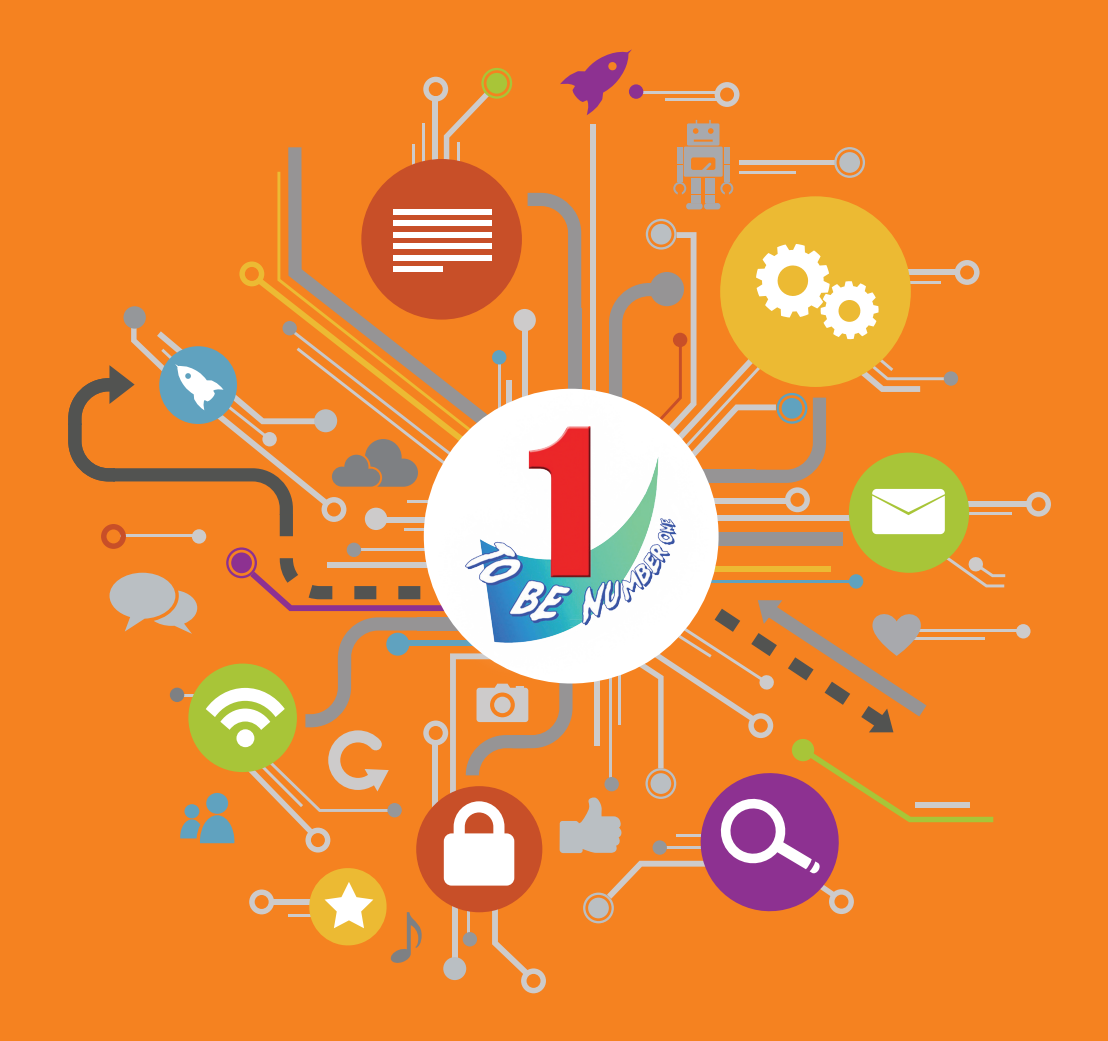

สำนักงานโครงการ TO BE NUMBER ONE กรมสุขภาพจิต กระทรวงสาธารณสุข โทรศัพท์ 0-2590-8188 โทรสาร 0-2590-8157